# 可编程高精度直流电源

PPX 系列

使用手册 Rev. A

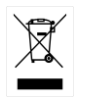

ISO-9001 CERTIFIED MANUFACTURER

G≝INSTEK

本手册所含资料受到版权保护,未经固纬电子实业股份有限公司预 先授权,不得将手册内任何章节影印、复制或翻译成其它语言。

本手册所含资料在印制之前已经过校正,但因固纬电子实业股份有 限公司不断改善产品,所以保留未来修改产品规格、特性以及保养 维修程序的权利,不必事前通知。

固纬电子实业股份有限公司 台湾省新北市土城区中兴路 7-1号

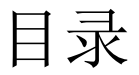

| 安全概要               |          | 6    |
|--------------------|----------|------|
| 产品介绍               |          | 9    |
|                    | PPX 系列介绍 | 10   |
|                    | 外观       | 13   |
|                    | 操作原理     | 21   |
| <mark>操</mark> 作   |          | 29   |
|                    | 设置       | 31   |
|                    | 菜单树      | 40   |
|                    | 基本操作     | 46   |
|                    | 序列测试     | 74   |
| <mark>菜</mark> 单配置 |          | 106  |
|                    | 配置概述     | .107 |

|      | 输出10      | 7   |
|------|-----------|-----|
|      | 测量11      | 1   |
|      | 外部控制11    | 4   |
|      | 触发控制11    | 9   |
|      | 开机设置12    | 5   |
|      | 定功率12     | 6   |
|      | 温度12      | 9   |
|      | 保存/调用13   | 3   |
|      | 接口13      | 6   |
|      | Utility14 | 3   |
|      | APP15     | 0   |
|      | 校准15      | 3   |
| 模拟控制 |           | 154 |

模拟远程控制概述 ......155

## GWINSTEK

|                    | 远程监测                      | .171 |
|--------------------|---------------------------|------|
| <mark>通</mark> 信接口 |                           | 176  |
|                    | 接口配置                      | .177 |
| FAQ                |                           | 206  |
| 附录                 |                           | 208  |
|                    | PPX 出厂默认设置                | .208 |
|                    | PPX 规格                    | .211 |
|                    | PPX 尺寸                    | .218 |
|                    | Declaration of Conformity | .219 |
|                    |                           |      |

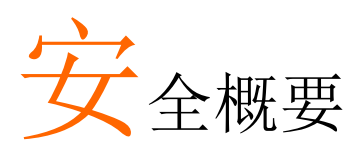

本章节包含操作和存储时必须遵照的重要安全说 明。在操作前请详细阅读以下内容,确保安全和最 佳化的使用。

### 安全符号

这些安全符号会出现在手册或本机中。

| ⚠️ 警告       | 警告:产品在某一特定情况下或实际应用中可能对人体造成伤害或危及生命。       |
|-------------|------------------------------------------|
| <u>/</u> 注意 | 注意:确保环境或使用以防对本机或其它工具造成<br>损坏。            |
| <u>/</u>    | 注意高压。                                    |
| Ĺ           | 请参阅手册。                                   |
|             | 保护接地端子。                                  |
| H           | 接地(大地)端子。                                |
| X           | 勿将电子设备作为未分类的市政废弃物处理。请单<br>独收集处理或联系设备供应商。 |

| 安全指南           |                                                                                                    |
|----------------|----------------------------------------------------------------------------------------------------|
| 通常<br>/!<br>注意 | <ul> <li>勿将重物置于 PPX 上。</li> <li>避免严重撞击或不当放置而损坏 PPX。</li> <li>避免静电释放至 PPX。</li> <li>请使用匹配的连接线,切不可用裸线连接。</li> </ul>                                                        |
| 电源             | <ul> <li>若非专业技术人员,请勿自行拆装仪器。</li> <li>AC 输入电压: 100Vac/120Vac/220Vac/240Vac, 50Hz/60Hz, 单相</li> </ul>                                                                      |
| ⚠ 注意           | <ul> <li>频率: 47Hz~63Hz</li> <li>在将电源插头连接到交流线路出口之前,确保底<br/>部面板的电压选择器开关处于正确位置。</li> <li>更换保险丝前,断开电源线和测试引线。</li> </ul>                                                      |
| ⚠️ 警告          | <ul> <li>保险丝规格如下:         <ul> <li>FUSE LINE<br/>250V 100V~<br/>T3.15A 120V~<br/>250V 220V~<br/>T1.6A 240V~</li> <li>将交流电源插座的保护接地端子接地,避免电击<br/>触电</li> </ul> </li> </ul> |
| 清洁 PPX         | <ul> <li>清洁前先切断电源</li> <li>以中性洗涤剂和清水沾湿软布擦拭仪器。不要直接将任何液体喷洒到仪器</li> <li>不要使用含苯,甲苯,二甲苯和丙酮等烈性物质的化学药品或清洁剂</li> </ul>                                                           |
| 操作环境           | <ul> <li>地点:室内,避免阳光直射,无灰尘,无导电污染<br/>(下注)</li> <li>相对湿度: 20%~ 80% (无凝结)</li> <li>海拔: &lt; 2000m</li> <li>温度: 0°C ~ 40°C</li> </ul>                                        |

|      | (污染等级) EN61010-1:2010 规定了如下污染等级。 PPX 属于等                                                                  |  |  |  |  |
|------|----------------------------------------------------------------------------------------------------|--|--|--|--|
|      | 级 2.                                                                                                    |  |  |  |  |
|      | 污染指"可能引起绝缘强度或表面电阻率降低的外界物质,固<br>体,液体或气体(电离气体)"。                                                            |  |  |  |  |
|      | • 污染等级 1: 无污染或仅干燥,存在非导电污染,污染无影响                                                                           |  |  |  |  |
|      | <ul> <li>污染等级 2:通常只存在非导电污染,偶尔存在由凝结物引起的短暂导电</li> </ul>                                                     |  |  |  |  |
|      | <ul> <li>污染等级 3:存在导电污染或由于凝结原因使干燥的非导电性<br/>污染变成导电性污染。此种情况下,设备通常处于避免阳光<br/>直射和充分风压条件下,但温度和湿度未受控制</li> </ul> |  |  |  |  |
| 存储环境 | • 地点: 室内                                                                                                  |  |  |  |  |
|      | • 温度: -20°C~ 70°C                                                                                         |  |  |  |  |
|      | • 相对湿度: 20~85%(无凝结)                                                                                       |  |  |  |  |
|      | 勿将电子设备作为未分类的市政废弃物处理。请单独收集处理或联系设备供应商。请务必妥善处理丢<br>弃的电子废弃物,减少对环境的影响。                                         |  |  |  |  |

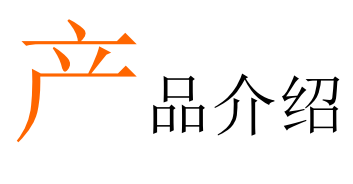

本章节简单介绍了电源的主要特点和前/后面板。 之后涉及了仪器的工作原理,包括操作模式、保护 模式和其它安全事项。

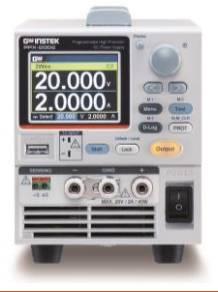

| PPX 系列: | 介绍         |  |
|---------|------------|--|
|         | 产品型号       |  |
|         | 主要特点       |  |
|         | 配件         |  |
| 外观      |            |  |
|         | 前面板        |  |
|         | 显示区        |  |
|         | 后面板        |  |
| 操作原理.   |            |  |
|         | 操作说明       |  |
|         | CC 和 CV 模式 |  |
|         | 转换速率       |  |
|         | 泄放控制       |  |
|         | 警报         |  |
|         | 注意事项       |  |
|         | 接地         |  |

# PPX 系列介绍

产品型号

PPX 系列由 6 个型号组成,涵盖多种不同的电流、电压和功率容量:

| 型号        | 工作电压   | 工作电流 | 额定功率 |
|-----------|--------|------|------|
| PPX-1005  | 0-10V  | 0-5A | 50W  |
| PPX-2002  | 0-20V  | 0-2A | 40W  |
| PPX-2005  | 0-20V  | 0-5A | 100W |
| PPX-3601  | 0-36V  | 0-1A | 36W  |
| PPX-3603  | 0-36V  | 0-3A | 108W |
| PPX-10H01 | 0-100V | 0-1A | 100W |

主要特点

| 特点 | • 2.4" TFT-LCD 面板                                   |
|----|-----------------------------------------------------|
|    | • 预设存储功能                                            |
|    | • 输出开/关延迟功能                                         |
|    | • CV, CC 优先启动功能。(防止输出打开时过冲)                         |
|    | • 可调电压和电流斜率                                         |
|    | • 泄放电路开/关设置。(防止电池过度放电)                              |
|    | • OVP, OCP, AC 报警和 OTP 保护                           |
|    | • 支持测试序列                                            |
|    | <ul> <li>Web 服务器监测和控制(该功能在连接到 LAN 接口时激活)</li> </ul> |

- 模拟监视器输出
- 远程补偿以补偿负载线中的电压降。
- 支持 K 型热电偶温度测量。
- 具有4个测量电流和手动/自动换档功能。
- 内置 USB, RS-232/485 和 LAN 接口
- 外部模拟控制功能
- 选配 GPIB 接口

### 配件

接口

在使用 PPX 电源设备之前,请检查包装内容,确保包含了所有标准 配件。

| 标配 | 料号       | 描述                                                     | Qty. |
|----|----------|--------------------------------------------------------|------|
|    | GTL-104A | PPX-1005/PPX-2005/PPX-3603 (接<br>线柱端子)的测试引线, 1m, 10A   | 1    |
|    | GTL-105A | PPX-2002/PPX-3601 的测试引线,<br>1m, 3A                     | 1    |
|    |          | Short Bar (接线柱端子)                                      | 1    |
|    | GTL-204A | PPX-1005/PPX-2005/PPX-3603 的<br>测试引线 (欧式插孔端子), 1m, 10A | 1    |
|    | GTL-203A | PPX-2002/PPX-3601/PPX-10H01 的<br>测试引线 (欧式插孔端子), 1m, 3A | 1    |
|    | GTL-201A | 欧式插座端子接地线                                              | 1    |
|    |          | 电源线                                                    | 1    |

### G≝INSTEK

| 选配    | 料号   |          | 描述                |     |                         |
|-------|------|----------|-------------------|-----|-------------------------|
|       | GRA  | -441-J   | PPX 机架(JIS)       |     |                         |
|       | GRA  | -441-E   | PPX 机架(EIA        | )   |                         |
|       | GTL  | -205A    | 热电偶 K 型温          | 腹   | 探棒适配器                   |
|       | GTL  | -246     | USB 线 (USB<br>4P) | 2.0 | ) Type A- Type B Cable, |
|       | GTL  | -258     | GPIB 线, 200       | 0m  | m                       |
|       | GTL  | -259     | RS232 电缆,         | 带   | DB9 连接器至 RJ45           |
|       | GTL· | -260     | RS485 电缆,         | 带   | DB9 连接器至 RJ45           |
|       | GTL  | -262     | RS485 slave       | cak | ble                     |
| 工厂安装选 | 配    | 料号       |                   |     | 描述                      |
|       |      | Option 1 |                   |     | GPIB 接口                 |

外观

前面板

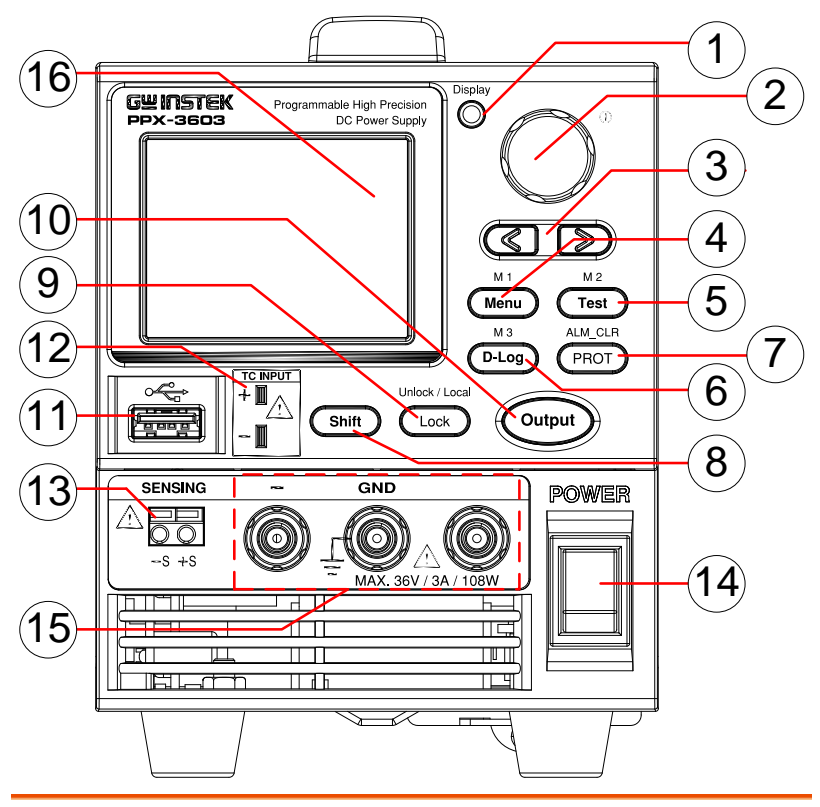

1. 显示按钮

Display

2. 旋钮键

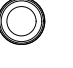

œ

用于在4种不同的显示模式之间切换。

用于导航菜单、配置或确认电压/电流 /时间值等。此外,右上角的指示灯显 示当前状态和电源模式。

## **G**<sup>w</sup>**INSTEK**

| 3. | Left/Right<br>Arrow Keys |                               | 用于在功能设置中选择参数编号。左方<br>向键也可用作退格。                                                                                                    |
|----|--------------------------|-------------------------------|----------------------------------------------------------------------------------------------------|
| 4. | Menu<br>Button           | M 1                           | 用于进入菜单页。有关详细信息,请参<br>阅第107页。                                                                                                    |
|    | M1 Button                |                               | (+Shift) 用于调用 M1 设置。                                                                                                    |
| 5. | Test Button              | M 2<br>Test                   | 用于运行自定义测试序列。详见第 74<br>页。                                                                                                    |
|    | M2 Button                |                               | (+Shift) 用于调用 M2 设置。                                                                                                    |
| 6. | D-Log<br>Button          | D-Log                         | 用于运行 data log 功能。详见第 71<br>页。                                                                                                    |
|    | M3 Button                |                               | (+Shift) 用于调用 M3 设置。                                                                                                    |
| 7. | PROT<br>Button           | ALM_CLR                       | 用于设置 OVP、OCP 和 UVL 保护功能。<br>详见第 47 页。                                                                                                    |
|    | ALM_CLR<br>Button        | Shift<br>+<br>ALM_CLR<br>PROT | (+Shift) 用于释放已激活的保护功能。<br>跳闸保护警报包括以下内容: OVP<br>Alarm, OCP Alarm, OTP Alarm, AC<br>Alarm, Sense Alarm, WDOG Alarm,<br>Ah CAP Alarm, Wh CAP Alarm,<br>TEMP Short Alarm, TEMP Monitor<br>Alarm. |
| 8. | Shift Button             | (Shift)                       | 用于启用某些按钮上方用蓝色字符编写<br>的功能。                                                                                                    |

用于锁定除输出按钮以外的所有前面板 9 Lock Button 按钮。详见第60页。 Unlock / Local Lock (+Shift) 用于解锁前面板按钮或切换到 Unlock/Loca 本地模式。 **IButton** 用于打开或关闭输出。 10. Output Output Button USB 端口用于数据传输、加载测试脚本 11. USB A Port 和固件更新。 TC INPUT 用于连接 K 型热电偶电缆进行温度测量 12. TC Input + 🏢 的端子。详见第66页。 用于连接传感电缆的端子,用于补偿负 13. Sensing 载引线中发生的电压降。 Terminal -S +S POWER 用于打开/关闭电源。 14. Power Switch GND + PPX的直流输出端子为欧式 15. Output 插孔端子。 terminal MAX. 100V / 1A / 100W PPX-10H01最大输出为 100V/1A/100W

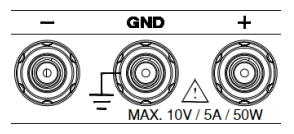

GND

MAX. 20V / 2A /

+

PPX的直流输出端子为接 线柱端子或欧式插孔端 子。

PPX-1005最大输出为 10V/5A/50W

PPX的直流输出端子为接 线柱端子或欧式插孔端 子。

PPX-2002最大输出为 20V/2A/40W

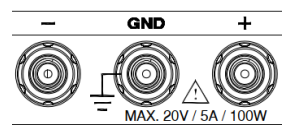

PPX的直流输出端子为接 线柱端子或欧式插孔端 子。

PPX-2005最大输出为 20V/5A/100W

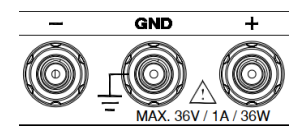

PPX的直流输出端子为接 线柱端子或欧式插孔端 子。

PPX-3601最大输出为 36V/1A/36W

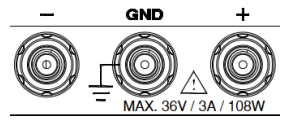

PPX的直流输出端子为接 线柱端子或欧式插孔端 子。

PPX-3603最大输出为 36V/3A/108W

16 Display Area 显示区显示设定值、输出值和参数设置。

显示区

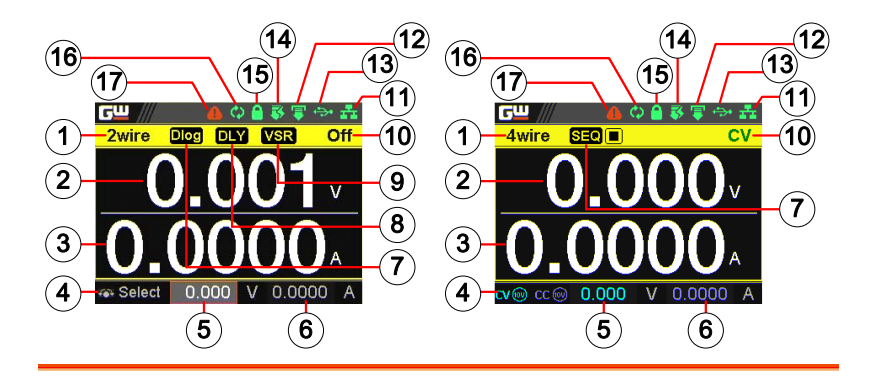

- 1. 2Wire/4Wire 2 线或 4 线指示器
- 2. Voltage Meter 显示电压
- 3. Current Meter 显示电流
- 4. V/A Set 滚动符号表示通过滚动旋钮键在 V 和 A 之间进行选择。
   Guidance

External CC & 当外部 CC 或 CV 控制激活时,指示灯将显示。 CV Control

- 5. V Set 手动设置电压。
- 6. I(A) Set 手动设置电流。
- 7. Dlog Icon 启用数据记录器后,图标将相应显示。注意,当 SEQ 出现时,图标将淡出。

17

**G**INSTEK

- SEO 当序列功能打开时,图标将相应显示。
- DLY Icon 当输出 On/Off Dly 启用时,图标将相应显示。
   请注意,当 SEQ 出现时,图标将淡出。
- 9. VSR/ISR 当 CV/CC 斜率优先(CVLS/CCLS)激活时, 将显示图标。请注意,当 SEQ 出现时,图标将 淡出。
- 10. CC/CV/UR indicator 当恒压或恒流模式进行时显示。但是,当输出不 受调节时,即不在 CV 模式或 CC 模式下,则显 示 UR。如果它没有低于功率输出,它只是展 示。
- 11. LAN Indicator 当 PPX 系列连接到 LAN 网络时,将显示图标。
- 12. Remote Control 当远程控制(USB/LAN/GPIB, UART)正在 进行时,将显示图标。
- 13. USB Indicator 将 U 盘插入 PPX 系列的前面板时,将显示图标。
- **14.** External Output 打开外部输出启用时,将显示图标。 Indicator
- 15. Lock Indicator 锁定模式激活时,将显示图标。
- Communication 启用通信监测器时,将显示图标。
   Monitor
   Indicator
- 17. Error Indicator 当远程控制指令出错时,会显示图标。

后面板

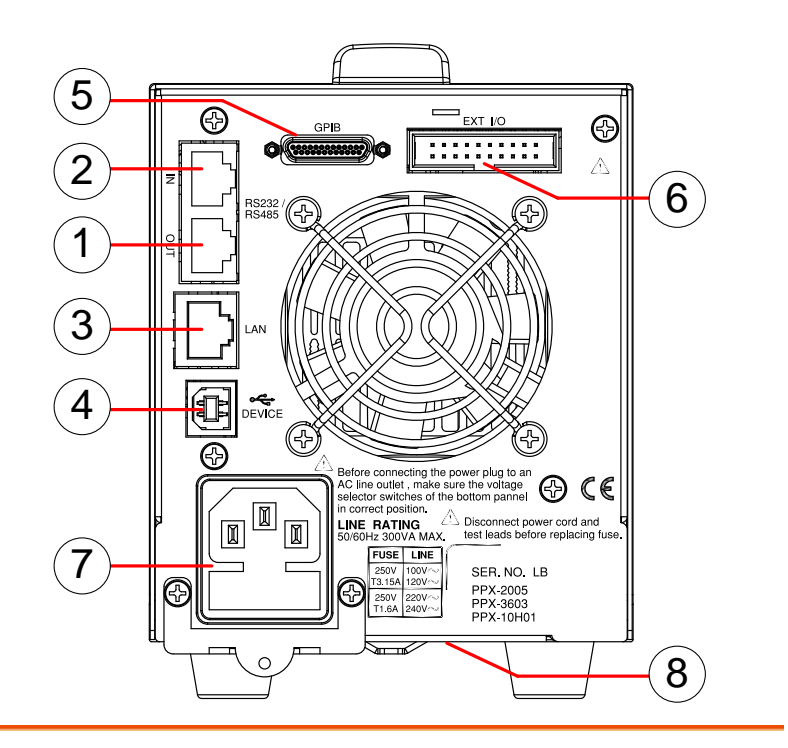

- Remote-OUT
   RJ-45 连接器,用于 daisy 链电源与远程输入端口 形成通信总线。
- 2. Remote-IN 两种不同类型的电缆可用于基于 RS232 或 RS485 的远程控制。

PSU-232: 带 DB9 连接器套件的 RS232 电缆。

PSU-485: 带 DB9 连接器套件的 RS485 电缆。

3. LAN 用于远程控制 PPX 的以太网端口。

## **G**<sup>w</sup>**INSTEK**

- 4. USB 用于远程控制 PPX 的 USB 端口。
- 5. GPIB GPIB 连接器,用于配备 IEEE 编程选项的装置(出 厂安装选配)
- 6. EXT I/O 外部模拟远程控制连接器。
- Line Voltage AC inlet. Input
- 8. AC Select Switch

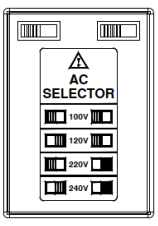

交流选择器位于装置的底部。

开关电压为 100V, 120V, 220V 或 240V.

### 操作原理

操作原理章节阐述了操作的基本原理、保护方式以及使用前必须考虑的重要注意事项。

| 上口 . | 11 | 1  | пП  |
|------|----|----|-----|
| 和月/  | r⊢ | 귀묘 | 日日  |
|      |    | νL | 771 |

背景 PPX 电源是稳压直流电源,具有稳定的电压和 电流输出。它们根据负载的变化在恒压和恒流之 间自动切换。

<u>/!\</u>

与设备配套使用的合适电源线:

- 电源插头: 应获得国家批准
- 电源连接器: C13 type

#### • 电缆:

- 1. 电源线长度: 3m 以内
- 2. 导线截面: 至少 0.75mm<sup>2</sup>
- 3. 线型: 应符合 IEC 60227 或 IEC

60245 (例如: H05VV-F,

H05RN-F)的要求

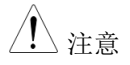

如果设备未按制造商规定的方式使用,设备提供的保护可能会受损。

### CC 和 CV 模式

CC 和 CV 模式说 当电源以恒流模式(CC)运行时,将向负载提 供恒流。在恒流模式下,电压输出可以变化,而 电流保持不变。当负载电阻增加到设定电流限制 (ISET)无法维持的点时,电源切换到 CV 模 式。电源切换模式的点是交叉点。

当电源在 CV 模式下工作时,将向负载提供恒定的电压,而电流将随着负载的变化而变化。当负载电阻太低而无法保持恒定电压时,电源将切换到 CC 模式并保持设定的电流限制。

负载电阻(R<sub>L</sub>)和临界电阻(R<sub>C</sub>)是决定电源 是以CC还是CV(V<sub>SET</sub>)运行的条件。临界电 阻由V<sub>SET</sub>/I<sub>SET</sub>确定。当负载电阻大于临界电阻 时,电源将以CV模式工作。这意味着电压输出 将等于V<sub>SET</sub>电压,但电流将小于I<sub>SET</sub>。如果负载 电阻降低到电流输出达到I<sub>SET</sub>水平,电源将切换 到CC模式。

相反,当负载电阻小于临界电阻时,电源将在 CC模式下工作。在CC模式下,电流输出等于 Iser,电压输出小于Vser。

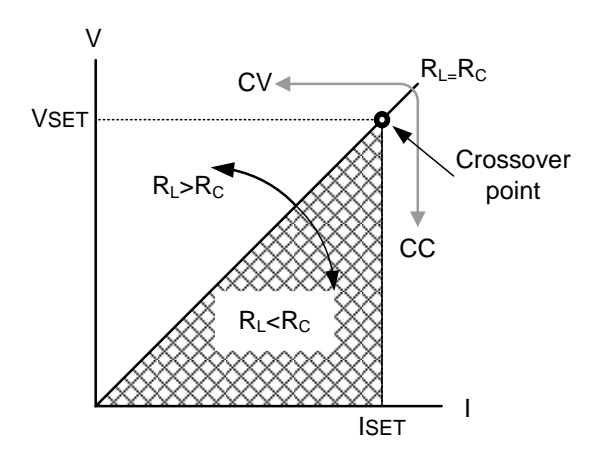

转换速率

原理

PPX 具有 CC 和 CV 模式的可选转换速率。这使 PPX 电源能够限制电源的电流/电压消耗。转换 速率设置分为高速优先级和转换速率优先级。高 速优先模式将使用仪器的最快转换速率。转换速 率优先模式允许用户为 CC 或 CV 模式调整转换 速率。升降转换速率可独立设置。

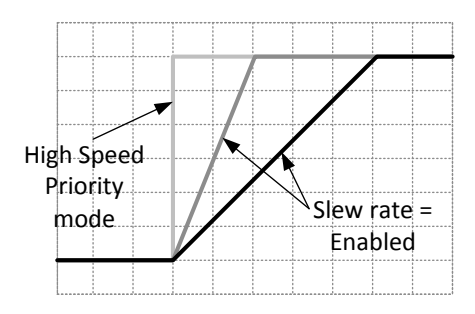

### **G**<sup>w</sup>**INSTEK**

泄放控制

背景

PPX 直流电源采用与输出端子并联的泄放电 阻。

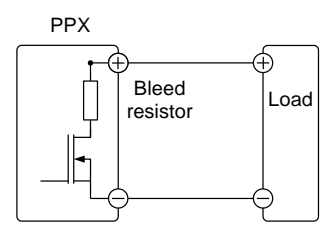

泄放电阻设计用于在电源关闭和负载断开时消耗 来自滤波电容的功率。如果没有泄放电阻,电源 可能会在滤波电容上保持充电一段时间,并具有 潜在危险。

此外,由于泄放电阻充当最小电压负载,因此泄 放电阻还允许对电源进行更平滑的电压调节。

可以使用配置设置打开或关闭泄放电阻。

<u> 注意</u>

默认情况下,泄放电阻处于启用状态。对于蓄电 池充电应用,请务必关闭泄放电阻,因为当装置 关闭时,泄放电阻会使连接的蓄电池放电。

#### 警报

PPX 电源具有许多保护功能。设置其中一个保护警报时,显示屏上的 ALM 图标将点亮。有关如何设置保护模式的详细信息,请参阅第 47 页。

OVP 过压保护(OVP)防止高电压损坏负载。此警 报可由用户设置。

| ОСР          | 过电流保护防止大电流损坏负载。此警报可由用<br>户设置。       |
|--------------|-------------------------------------|
| UVL          | 欠压限制。此功能设置输出的最小电压设置电<br>平。用户可自行设置。  |
| OTP          | 超温保护可防止仪器过热。                        |
| AC ALARM     | 当交流输入电压或频率异常或超出交流功率范围<br>时,产生报警。    |
| SENSE ALARM  | 当实际输出电压大于检测输出电压时,此报警功<br>能激活。       |
| Alarm output | 警报通过模拟控制连接器输出。警报输出为隔离<br>开路集电极光耦输出。 |

注意事项

使用电源时应考虑以下情况。

| 浪涌电流    | 当电源开关首次打开时,会产生浪涌电流。确保<br>首次打开电源时有足够的电可用,特别是在同时<br>打开多个单元的情况下。                                                                                            |
|---------|----------------------------------------------------------------------------------------------------|
| 注意      | 快速开关电源会导致浪涌电流限制电路失效,并<br>降低输入保险丝和电源开关的使用寿命。                                                                                                    |
| 脉冲或峰值负载 | 当负载有电流峰值或脉冲时,最大电流可能超过<br>平均电流值。PPX 电源电流表仅指示平均电流<br>值,这意味着对于脉冲电流负载,实际电流可能<br>超过指示值。对于脉冲负载,必须增加电流限<br>制,或者必须选择更大容量的电源。如下所示,<br>脉冲负载可能超过电流限制和电流表上的指示电<br>流。 |

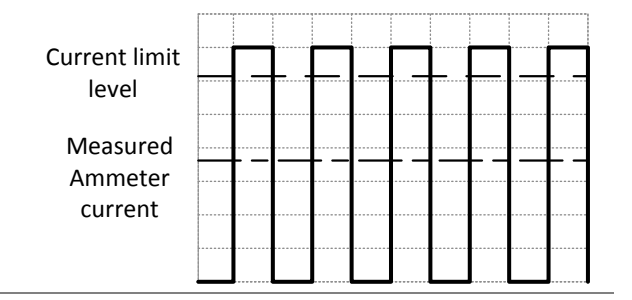

反向电流:再生 负载 当电源连接到再生负载(如变压器或逆变器) 时,反向电流将反馈到电源。PPX 电源不能吸 收反向电流。对于产生反向电流的负载,将电阻 并联(虚拟负载)连接到电源以绕过反向电流。 要计算虚拟电阻 R<sub>D</sub>,首先确定最大反向电流 I<sub>R</sub>,然后确定输出电压 E<sub>O</sub>。

 $R_D(\Omega) \le E_O(V) \div I_R(A)$ 

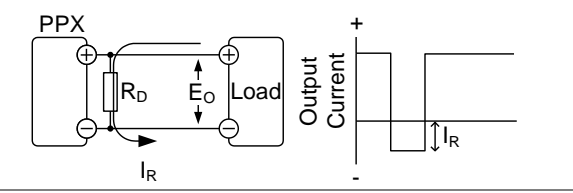

<u>注</u>注意

电流输出将随着电阻吸收的电流而减小。

确保使用的电阻能够承受电源/负载的功率容量。

反向电流:累计能 量 .当电源连接到诸如电池等负载时,反向电流可 能回流至电源。为防止电源损坏,请在电源和负 载之间串联使用反向电流保护二极管。

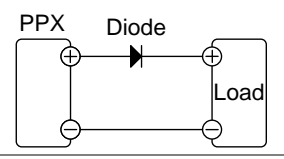

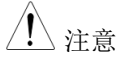

二极管的反向耐压应能承受电源额定输出电压的 2 倍,正向电流容量应能承受电源额定输出电流 的 3~10 倍。

确保二极管能够承受以下情况下产生的热量。

当二极管用于限制反向电压时,不能使用远程补偿。

### **G**<sup>w</sup>**INSTEK**

### 接地

PPX 电源的输出端子与保护接地端子隔离。当连接到保护接地或浮地时,必须考虑负载、负载电缆和其他连接设备的绝缘容量。

浮地

由于输出端子是浮地的,负载和所有负载电缆的 绝缘容量必须大于电源的隔离电压。

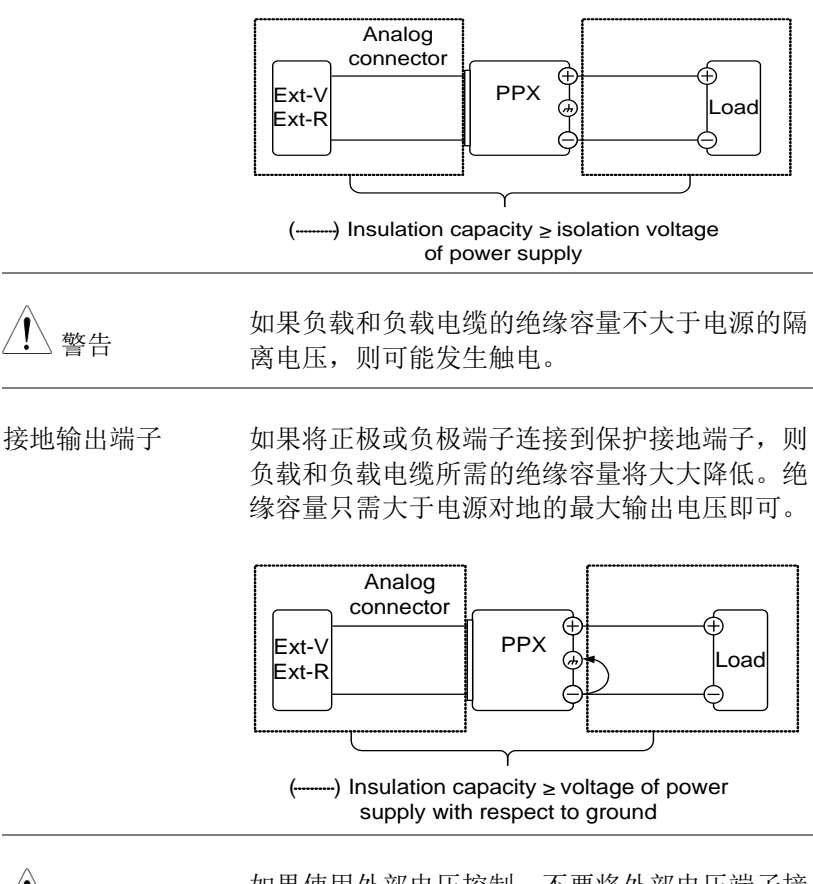

如果使用外部电压控制,不要将外部电压端子接 地,否则会造成短路。

操作

| 设置   |                  |    |
|------|------------------|----|
| 开机   | 凡                |    |
| 线    | 观注意事项            |    |
| 输出   | 出端子              |    |
| 与前面板 | 输出端子的连接          |    |
| 使    | 用机架安装套件          |    |
| 如1   | 可使用仪器            |    |
| 重    | 置为出厂默认设置         |    |
| 查    | 看系统版本            |    |
| 菜单树  |                  | 40 |
| Me   | nu Page - 1      | 41 |
| Me   | nu Page - 2      |    |
| Me   | nu Page - 3      |    |
| D-]  | Log              |    |
| PR   | 0Т               |    |
| IE   | 51               |    |
| 基本操作 | ••••••           |    |
| 设    | 置 OVP/OCP/UVL 电平 | 47 |
| 设    | 置为 C.V.优先模式      | 51 |
| 设    | 为 C.C.优先模式       | 55 |
| 显示   | 示模式              | 59 |
| 面和   | 反锁定              |    |
| 保    | 存设置              | 61 |
| 调    | 用设置              |    |
| 远,   | 呈补偿              |    |
| 温」   | 度                |    |
| 数    | 居记录器             | 71 |
| 序列测试 |                  | 74 |
| 序    | 列脚本文件格式          |    |
| 序    | 列脚本设置            |    |

| 序列步骤编辑设置 | 77 |
|----------|----|
| 设置序列脚本   |    |
| 运行序列脚本   |    |
| 加载序列脚本   |    |
| 保存序列脚本   |    |

设置

| 开机   |                                                                                 |
|------|---------------------------------------------------------------------------------|
| 背景   | 确保电源已关闭。<br>使用随产品提供的交流电源线。                                                      |
| 步骤   | 1. 将电源线连接到后面板插<br>座。                                                            |
|      | 注意 在将电源插头连接到交流电源插座之前,请确保底部面板的电压选择开关处于正确位置。更换保险丝前,断开电源线和测试线。详见第 20 页。            |
|      | <ol> <li>按下电源开关。如果第一次使用,默认设置将<br/>显示在显示屏上,否则 PPX 将恢复前次关闭电<br/>源前的状态。</li> </ol> |
| ⚠ 注意 | 请勿快速打开和关闭电源。请等待显示器完全<br>关闭。                                                     |

### 线规注意事项

| 背景       | 在将输出端子连接到负载之前,应考虑电缆的线<br>规。负载电缆的电流容量必须足够。电缆的额定<br>值必须大于等于仪器的最大额定电流输出。 |        |      |
|----------|-----------------------------------------------------------------------|--------|------|
| 推芳维抑     | 维扣                                                                    | 标称横截面  | 最大由流 |
| 1世1于527九 | =21/24                                                                | 小小小贝武山 | 取八电师 |
|          | 28                                                                    | 0.10   | 3    |
|          | 26                                                                    | 0.15   | 4    |
|          | 24                                                                    | 0.25   | 5    |
|          | 22                                                                    | 0.35   | 7    |
|          | 20                                                                    | 0.55   | 9    |
|          | 18                                                                    | 1      | 12   |
|          |                                                                       |        |      |

最大温升只能比环境温度高 60 度。环境温度必须低于 30 度。

| 输出端子    |                                                         |
|---------|---------------------------------------------------------|
| 背景      | 在将输出端子连接到负载之前,首先考虑是否使<br>用电压补偿、电缆布线的规格以及电缆和负载的<br>耐受电压。 |
| / 警告    | 高压危险。在操作电源输出端子之前,确保设备<br>的电源已关闭。否则可能导致触电。               |
| 上立五七公山池 | 7 64 17 142                                             |

与前面板输出端子的连接

- 步骤
- 1. 关闭电源开关。

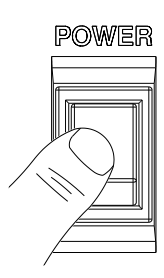

- 2. 将附件中的测试线连接到前面板输出端子。
- 固定负载电缆,以防止前输出端子和负载电缆连 接松动。

使用机架安装套件

| 背景                       | PPX 系列有一个选配的机架安装套件(GW<br>Instek 料号: GRA-441-J[JIS], GRA-441-<br>E[EIA]),可用于将最多 4 个 PPX 单元装入机<br>架。 |
|--------------------------|----------------------------------------------------------------------------------------------------|
| GRA-441-E [EIA]<br>机架安装图 |                                                                                                    |
| GRA-441-J [JIS]<br>机架安装图 |                                                                                                    |

如何使用仪器

背景 PPX 电源通常使用旋钮键和方向键进入页面和 设置,返回上一页,编辑数值或确认设置。

下一节将详细解释其中的一些概念。

示例 1

使用旋钮键和方向键将电压设置为10.100伏。

 在主显示屏上,转动旋钮键将光标 移动到V设置字段。

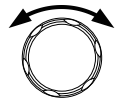

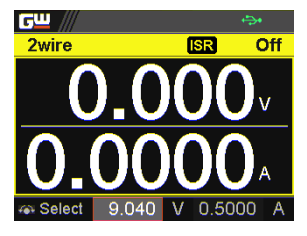

2. 单击旋钮键进入 V 设置字段。

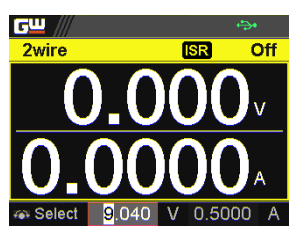

 使用方向键将光标移动到所需的数 字,然后转动旋钮编辑值。对每个 数字重复该步骤,直到达到目标 值。

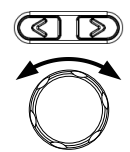

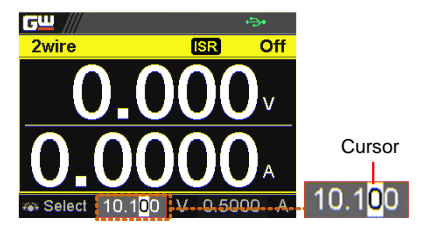

36

 单击旋钮键确认输入值设置 (10.100)。

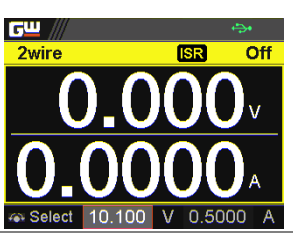

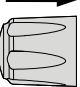

示例 2 使用旋钮键进入测量平均区域并设置 High 选项。另外,使用左方向键返回上一页。

1. 按 Menu 键进入菜单页。

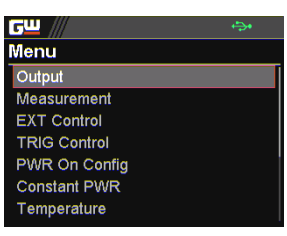

 转动旋钮键,移至测量字段,然后 单击旋钮键进入测量页面。

| <b>G</b> <u></u> | ÷   |
|------------------|-----|
| Measurement      |     |
| Measure Average  | Low |
| Voltage Range    | VH  |
| Current Range    | н   |
| Return           | Ð   |
|                  |     |
|                  |     |
|                  |     |

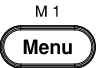
3. 单击旋钮键进入测量平均值字段, 然后滚动旋钮键选择 High 选项。

| <b>6</b> 2 ///  | ÷    |
|-----------------|------|
| Measurement     |      |
| Measure Average | High |
| Voltage Range   | VH   |
| Current Range   | н    |
| Return          | ß    |
|                 |      |
|                 |      |
|                 |      |

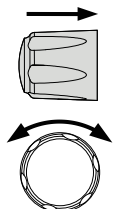

4. 单击旋钮键确认测量平均值的 High 选项。

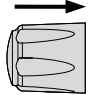

| <b>G</b> <sup></sup> /// | ÷    |
|--------------------------|------|
| Measurement              |      |
| Measure Average          | High |
| Voltage Range            | VH   |
| Current Range            | н    |
| Return                   | Ð    |
|                          |      |
|                          |      |
|                          |      |

5. 单击左方向键返回上一页-菜单页。

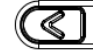

| <b>G</b> <u>"</u> /// | ÷ |
|-----------------------|---|
| Menu                  |   |
| Output                |   |
| Measurement           |   |
| EXT Control           |   |
| TRIG Control          |   |
| PWR On Config         |   |
| Constant PWR          |   |
| Temperature           |   |

步骤

#### 重置为出厂默认设置

背景 调用设置允许将 PPX 系列重置回出厂默认设 置。有关默认出厂设置,请参见第 208 页。

1. 按菜单键进入菜单页。

 转动旋钮键移动到保存/调用字 段,然后单击旋钮键进入保存/调 用页面。

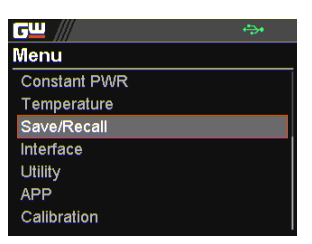

3. 转动旋钮键,移动到 Recall Mem Set 字段。单击旋钮键进入字段, 然后转动旋钮键选择默认选项。再 次单击旋钮键确认设置。

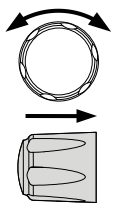

M 1

Menu

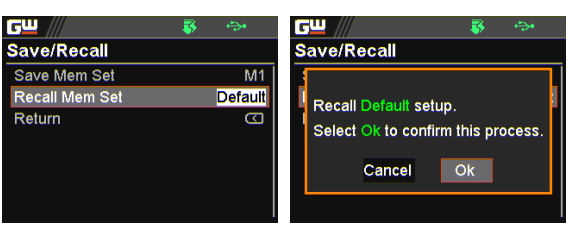

查看系统版本

背景 系统信息允许查看 PPX 型号名称、序列号以及 固件版本。

- 步骤 1. 按菜单键进入菜单页。
  - 2. 转动旋钮键,移到 Utility 字段,然 后点击旋钮键进入 Utility 页面。

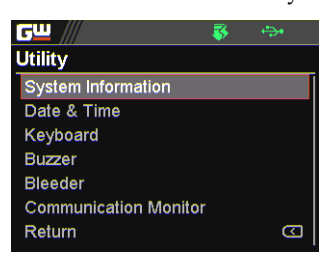

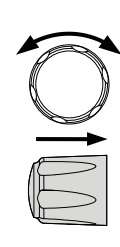

M 1

Menu

单击旋钮键进入系统信息页面,显示 PPX 型号、序列号、固件版本。

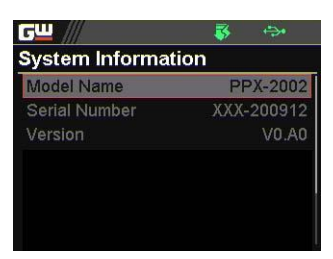

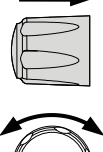

菜单树

| 常规 | 菜单树的使用,使得电源设备功能和属性便于参                                    |
|----|----------------------------------------------------------|
|    | 考。PPX-1005/PPX-2002/PPX-2005/PPX-3601/PPX-               |
|    | 3603/PPX-10H01 菜单系统分层排列。每一层被涂上<br>不同颜色,可以通过下面图表中的顺序进行导航。 |
|    | 例: 将测量平均值设置为 high:                                       |
|    |                                                          |

- ① 按 *Menu* 键。
- 2 导航到测量选项。
- 3 输入测量平均值选项。
- ④ 选择 High。

| Level 1   | Level 2                       | Level 3           | Level 4 | Level 5 |
|-----------|-------------------------------|-------------------|---------|---------|
| Menu      | D                             |                   |         |         |
| Measureme | ent 2                         |                   |         |         |
|           | Average Voltage Range         | Current Range     | Return  |         |
| (d        | Off Auto<br>efault) (default) | Auto<br>(default) |         |         |
|           | Low VH                        | н                 |         |         |
| - N       | liddle VL                     | IM                |         |         |
|           | High (4)                      | - IL              |         |         |
|           | $\sim$                        | ILL               |         |         |

### Menu Page - 1

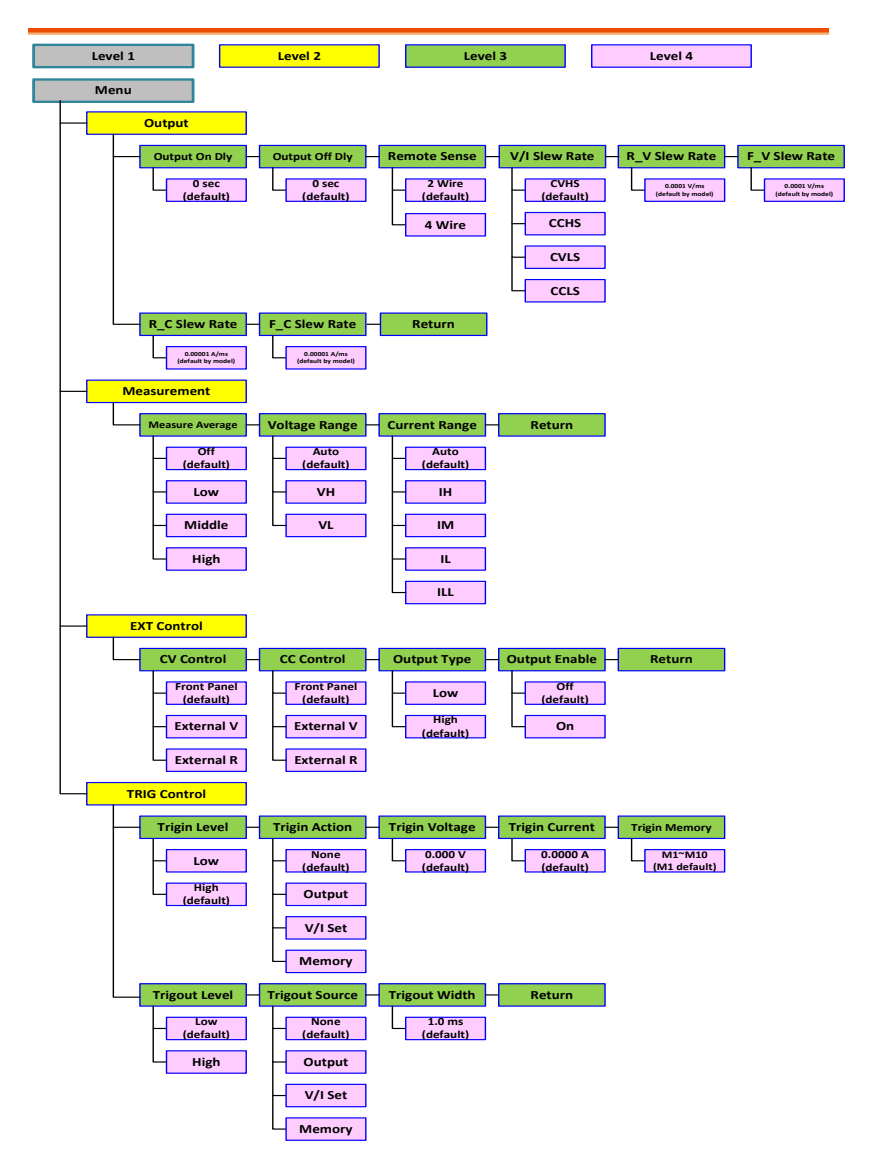

Menu Page - 2

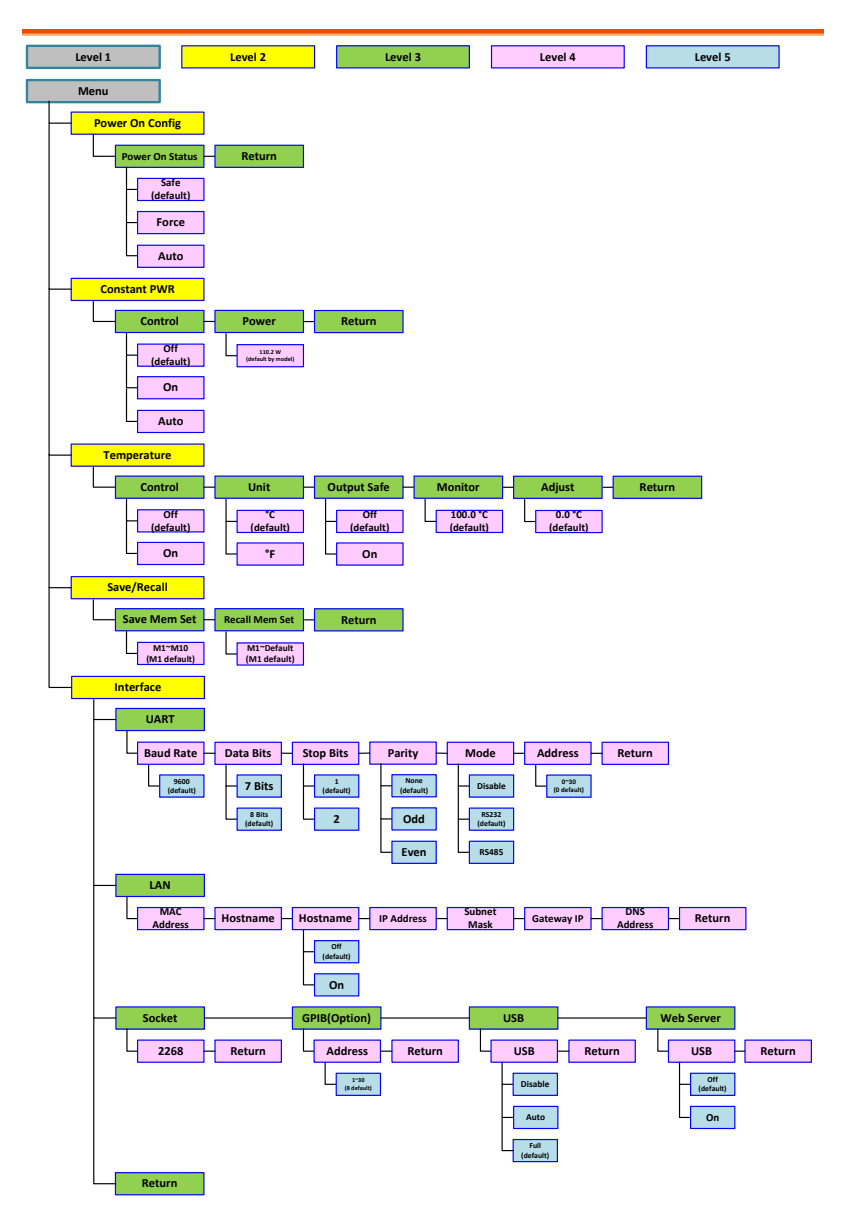

### Menu Page - 3

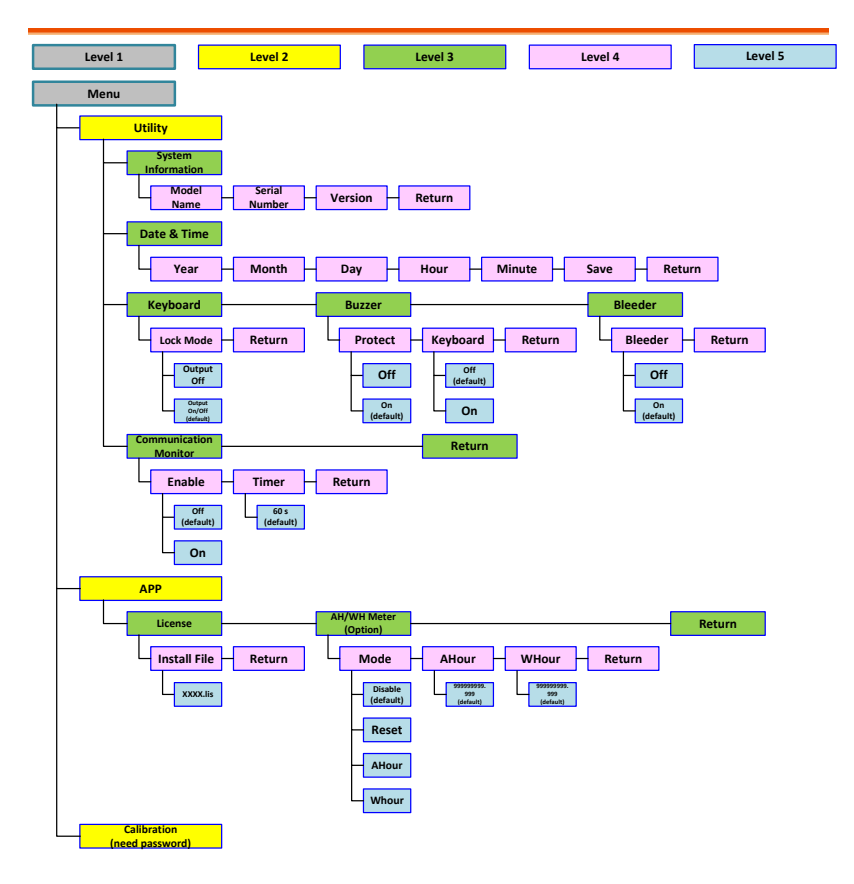

### D-Log

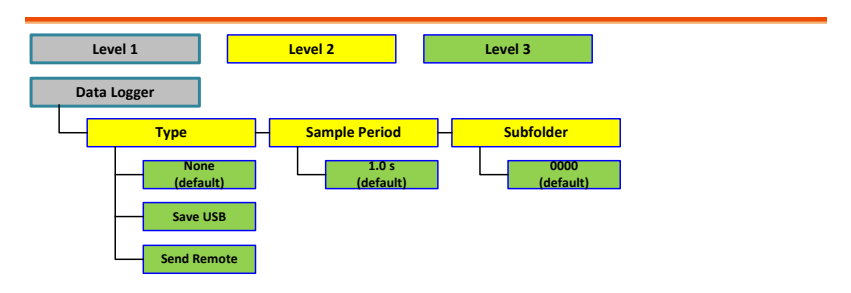

### PROT

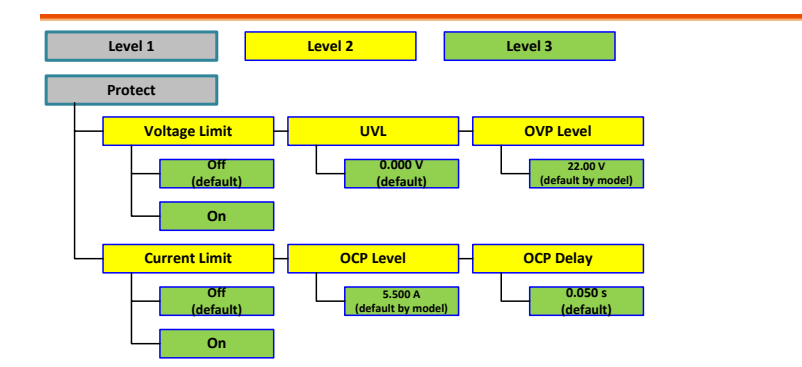

### TEST

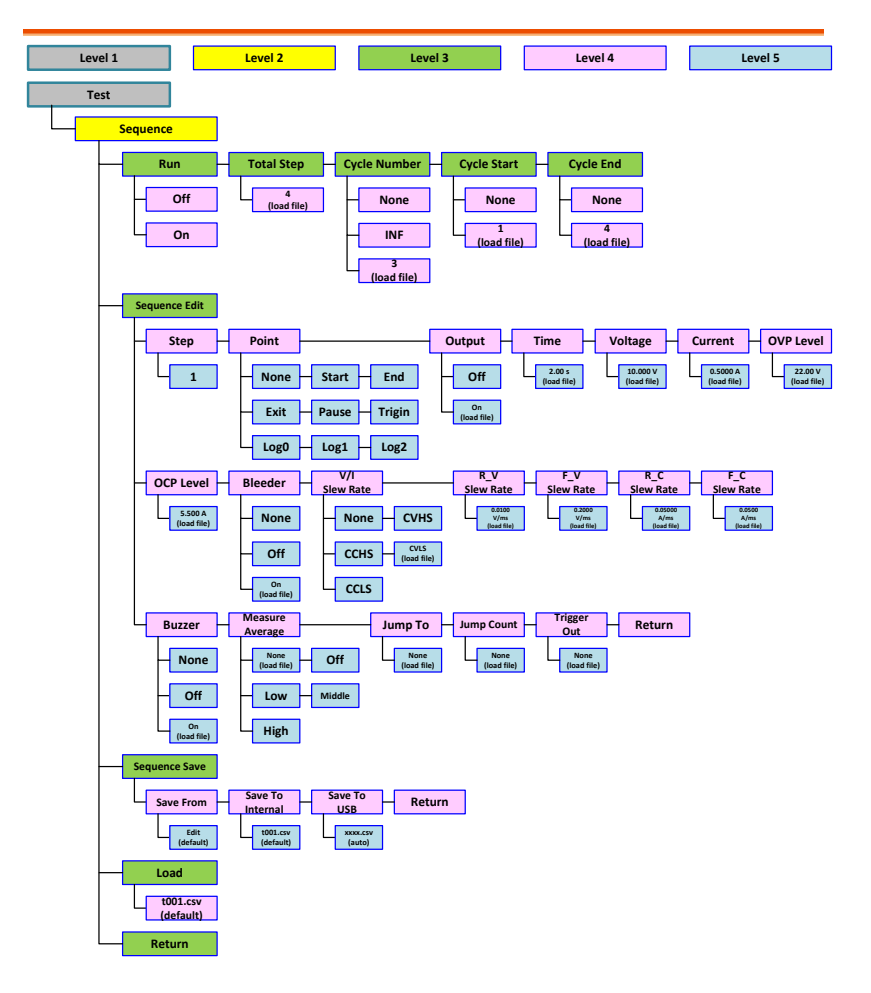

基本操作 本章节介绍电源的基本操作。 设置 OVP/OCP/UVL  $\rightarrow$  见 47 页 C.V. 优先模式  $\rightarrow$ 见 51 页 C.C. 优先模式  $\rightarrow$ 见 55 页 显示模式  $\rightarrow$ 见 59 页 面板锁  $\rightarrow$ 见 60 页 保存设置  $\rightarrow$ 见 61 页 调取设置  $\rightarrow$ 见 62 页 远程补偿  $\rightarrow$ 见 64 页 温度  $\rightarrow$ 见 66 页

数据记录器→见 71 页

在操作电源之前,请参阅第9页的产品介绍章节。

### 设置 OVP/OCP/UVL 电平

| 背景   | OVP 电平和 OCP 电平有一个分别基于输出电压<br>和输出电流的可选范围。OVP 和 OCP 电平默认<br>设置为最高。实际可选择的 OVP 和 OCP 范围取<br>决于 PPX 型号。                                                              |
|------|----------------------------------------------------------------------------------------------------|
|      | 当其中一个保护措施打开时,报警信息类型将显示在显示屏上。按 Shift+PROT 键清除已跳闸的保护报警信息。默认情况下,当 OVP 或 OCP 保护电平跳闸时,输出将关闭。                                                                         |
|      | UVL 将阻止设置低于 UVL 设置的电压。UVL 设<br>置范围为额定输出电压的 0%~105%。                                                                                                    |
|      | 在保护设置之前:<br>•确保负载未连接。                                                                                                    |
|      | •确保输出已关闭。                                                                                                    |
| ⚠ 注意 | 输入 PROT 设置以分别对电压和电流设置应用限<br>制。设置限制值,使其不超过设置的 OVP 和<br>OCP 电平,并且不低于设置的 UVL 触发点。通<br>过使用此功能,您可以通过错误地将电压或电流<br>设置为超过设置的 OVP 或 OCP 电平的值或低于<br>设置的 UVL 触发点的值来避免关闭输出。 |
|      | 如果已选择限制电压设置,则无法再将输出电压<br>设置为高于 OVP 触发点约 95%的值或低于 UVL<br>触发点的值。如果选择限制电流设置,则无法再<br>将输出电流设置为高于 OCP 触发点约 95%的<br>值。                                                 |

最后,OCP的延迟时间设置按设置的时间段延迟 触发 OCP。

- 步骤 1. 按 P
- 1. 按 PROT 键进入 Protect 页面。

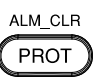

| <u>cw</u> /// | ÷.    | <b>*</b> |
|---------------|-------|----------|
| Protect       |       |          |
| Voltage Limit |       | Off      |
| UVL           | 0.000 | V        |
| OVP Level     | 22.00 | V        |
| Current Limit |       | Off      |
| OCP Level     | 2.200 | A        |
| OCP Delay     | 0.050 | S        |
|               |       |          |

启用/禁用电压和 2. 转动旋钮在电压/电流限制区域之间 电流限制 移动。单击旋钮键分别输入每个字 段。转动旋钮以打开/关闭该功能。 再次单击旋钮键以确认设置。

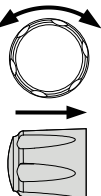

#### Option On, Off

设置保护级别 3. 转动旋钮在 UVL/OVP/OCP 字段 之间移动。单击旋钮分别输入每个 字段。转动旋钮以调整值,同时滚 动方向键以在数字之间切换,然后 单击旋钮键以确认设置值。

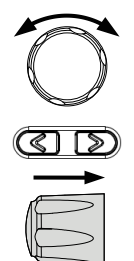

|          | 设置范围     |        |          |
|----------|----------|--------|----------|
| 型号       | OCP      | OVP    | UVL      |
| PPX-1005 | 0.25~5.5 | 0.5~11 | 0~10.476 |
| PPX-2002 | 0.1~2.2  | 1~22   | 0~20.952 |

| PPX-2005 | 0.25~5.5 | 1~22     | 0~20.952 |
|----------|----------|----------|----------|
| PPX-3601 | 0.05~1.1 | 1.8~39.6 | 0~37.714 |
| PPX-3603 | 0.15~3.3 | 1.8~39.6 | 0~37.714 |
| PPX-     | 0.05~1.1 | 5~110    | 0~104.76 |
| 10H01    |          |          |          |

|        | On                                |
|--------|-----------------------------------|
|        | On                                |
|        |                                   |
| 15.951 | V                                 |
| 22.00  | V                                 |
|        | On                                |
| 2.200  | A                                 |
| 2.496  | S                                 |
|        | 15.951<br>22.00<br>2.200<br>2.496 |

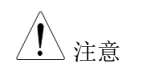

UVL 设置范围为额定输出电压的
 0%~105%。启用/停用 UVL 设置取决于电压
 限制开/关。

- OVP 设置范围为额定输出电压的 5%~110%。
- OCP 设置范围为额定输出电流的 5%~110%。
- 设置延迟时间 4. 转动旋钮在 OCP Delay 字段之间移动。单击旋钮键分别输入每个字段。转动旋钮键调整值,同时按方向键以在数字之间切换,然后单击旋钮键以确认设置值。

Setting Range

OCP Delay

 $0.05 \sim 2.500 \text{ s}$ 

Shift

+ ALM\_CLR PROT

| <b>6</b> 2 /// | - 😽 e  | <b>*</b> |
|----------------|--------|----------|
| Protect        |        |          |
| Voltage Limit  |        | On       |
| UVL            | 15.951 |          |
| OVP Level      | 22.00  |          |
| Current Limit  |        | On       |
| OCP Level      | 2.200  |          |
| OCP Delay      | 2.496  | S        |

清除 OVP/OCP 保护

# OVP 和 OCP 保护跳闸后,可通过 单击 Shift +ALM CLR 键清除。

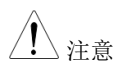

UVL 保护的开/关取决于电压限制。

#### 设置为 C.V.优先模式

将电源设置为恒压模式时,还必须设置电流限制以确定交叉点。当电流超过交叉点时,模式切换为 C.C.模式。有关 C.V.操作的详细信息,请参阅第 22 页。

C.C.和 C.V.模式有两个可选斜率: 高速优先和斜率优先。高速优先 将使用仪器的最快斜率, 而斜率优先将使用用户配置的斜率。

| 背景 | 将电源设置为 C.V.模式前,确保:<br>输出关闭。<br>负载已连接。                  |             |
|----|--------------------------------------------------------|-------------|
| 步骤 | <ol> <li>按 Menu 键,然后单击 Output 进入 Output 页面。</li> </ol> | M 1<br>Menu |
|    | GU Henu<br>Output<br>Measurement                       |             |

TRIG Control PWR On Config Constant PWR Temperature

2. 转动旋钮键移动到 V/I 斜率字段, 然后单击旋钮键进入该字段。

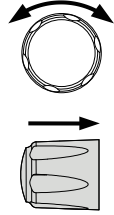

| <u>GW ///</u> | <b>€</b> }• |
|---------------|-------------|
| Output        |             |
| Remote Sense  | 2 Wire      |
| V/I Slew Rate | CVHS        |
| R_V Slew Rate | 0.0001V/ms  |
| F_V Slew Rate | 0.0001V/ms  |
| R_C Slew Rate | 0.00001A/ms |
| F_C Slew Rate | 0.00001A/ms |
| Return        | D           |

 转动旋钮键在 CVHS (CV 高速优 先)和 CVLS (CV 斜率优先)之间 进行选择。

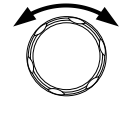

Options CVHS = CV High Speed Priority CVLS = CV Slew Rate Priority

4. 按旋钮键保存所选选项。

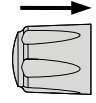

5. 当选择 CV 斜率优先作为操作模式 时,将旋钮键转动至 R\_V 斜率和 F\_V 斜率字段,然后单击旋钮键分 别进入字段。

| <b>G</b> <u> </u> | 😽 🗇          |
|-------------------|--------------|
| Output            |              |
| Remote Sense      | 2 Wire       |
| V/I Slew Rate     | CVLS         |
| R_V Slew Rate     | 0.0001V/ms   |
| F_V Slew Rate     | 0.2000 V/ms  |
| R_C Slew Rate     | 0.02000 A/ms |
| F_C Slew Rate     | 0.02000 A/ms |
| Return            | Ð            |

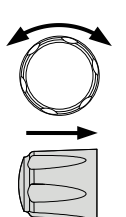

 转动旋钮键以调整值,同时按方向 键以在数字之间切换,然后分别单 击旋钮键以确认设置值。

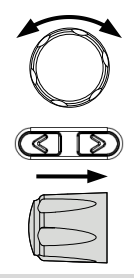

| R_V Slew Rate / F_V Slew Rate Setting Range |            |          |  |
|---------------------------------------------|------------|----------|--|
| 型号                                          | 最大值        | 最小值      |  |
| PPX-1005                                    | 0.0001V/ms | 0.1V/ms  |  |
| PPX-2002                                    | 0.0001V/ms | 0.2V/ms  |  |
| PPX-2005                                    | 0.0001V/ms | 0.2V/ms  |  |
| PPX-3601                                    | 0.0001V/ms | 0.36V/ms |  |
| PPX-3603                                    | 0.0001V/ms | 0.36V/ms |  |
| PPX-10H01                                   | 0.001V/ms  | 0.5V/ms  |  |

7. 再次按菜单键返回主屏幕。

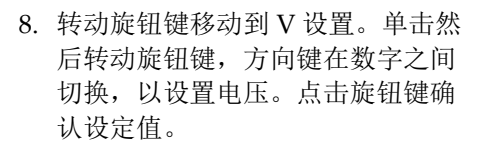

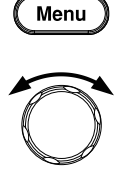

M 1

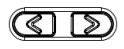

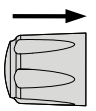

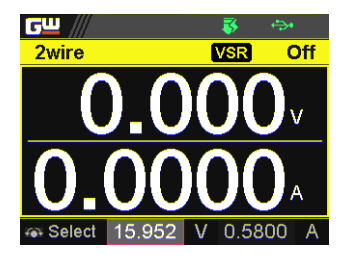

 转动旋钮键移动到I(A)设置。单 击然后转动旋钮键,以及方向键在 数字之间切换,以设置电流限制 (交叉点)。点击旋钮键确认设定 值。

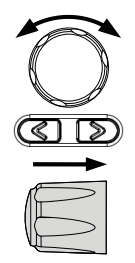

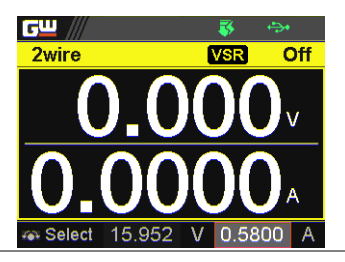

10. 按输出键。输出键变亮。

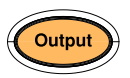

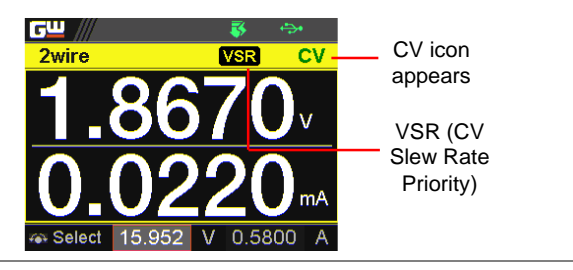

54

步骤

#### 设为 C.C.优先模式

将电源设置为恒流模式时,还必须设置电压限制以确定交叉点。当电 压超过交叉点时,模式切换到 C.V.模式。有关 C.C.操作的详细信息, 请参阅第 22页。

C.C.和 C.V.模式有两个可选择的斜率:高速优先和斜率优先。高速 优先将使用仪器的最快斜率,而斜率优先将使用用户配置的斜率。

| 背景 | 在将电源设置为 C.C.模式之前, | 请确保: |
|----|-------------------|------|
| •  | 输出关闭。             |      |
| •  | 负载已连接。            |      |
|    |                   |      |

按 Menu 键, 然后单击 Output 进入 Output 页面。

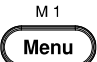

| <b>c</b> w /// | ÷ |
|----------------|---|
| Menu           |   |
| Output         |   |
| Measurement    |   |
| EXT Control    |   |
| TRIG Control   |   |
| PWR On Config  |   |
| Constant PWR   |   |
| Temperature    |   |

2. 转动旋钮键移动到 V/I 斜率字段, 然后单击旋钮键进入该字段。

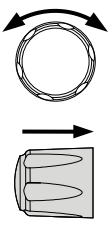

| <u>c</u> <u> </u> | <del>بچ</del> ا |
|-------------------|-----------------|
| Output            |                 |
| Remote Sense      | 2 Wire          |
| V/I Slew Rate     | CCHS            |
| R_V Slew Rate     | 0.0001 V/ms     |
| F_V Slew Rate     | 0.0001 V/ms     |
| R_C Slew Rate     | 0.00001 A/ms    |
| F_C Slew Rate     | 0.00001 A/ms    |
| Return            | Ð               |

3. 转动旋钮键在 CCHS (CC 高速优 先)和 CCLS (CC 斜率优先)之间 进行选择。

Options CCHS = CC 高速优先 CCLS = CC 斜率优先

- 4. 按旋钮键保存所选选项。
- 当选择 CC 斜率优先作为操作模式 时,将旋钮键转动到 R\_C 斜率和 F\_C 斜率字段,然后单击旋钮键分 别进入字段。

| <b>G</b> <u> </u> | 🐺 🐤          |
|-------------------|--------------|
| Output            |              |
| Remote Sense      | 2 Wire       |
| V/I Slew Rate     | CCLS         |
| R_V Slew Rate     | 0.2000 V/ms  |
| F_V Slew Rate     | 0.2000 V/ms  |
| R_C Slew Rate     | 0.02000 A/ms |
| F_C Slew Rate     | 0.02000 A/ms |
| Return            | D            |

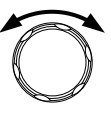

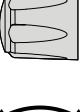

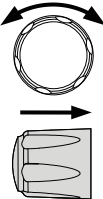

 转动旋钮键以调整值,同时按方向 键以在数字之间切换,然后分别单 击旋钮键以确认设置值。

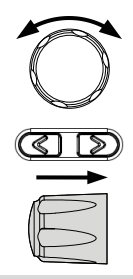

| R_C Slew Rate / F_C Slew Rate Setting Range |             |           |  |
|---------------------------------------------|-------------|-----------|--|
| 型号                                          | 最大值         | 最小值       |  |
| PPX-1005                                    | 0.00001A/ms | 0.05A/ms  |  |
| PPX-2002                                    | 0.00001A/ms | 0.02A/ms  |  |
| PPX-2005                                    | 0.00001A/ms | 0.05A/ms  |  |
| PPX-3601                                    | 0.00001A/ms | 0.01A/ms  |  |
| PPX-3603                                    | 0.00001A/ms | 0.03A/ms  |  |
| PPX-10H01                                   | 0.00001A/ms | 0.005A/ms |  |

- 7. 再次按菜单键返回主屏幕。
- 转动旋钮键移动到V设置。单击然 后转动旋钮键,以及方向键在数字 之间切换,以设置电压限制(交叉 点)。点击旋钮键确认设定值。

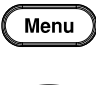

M 1

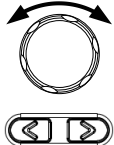

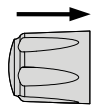

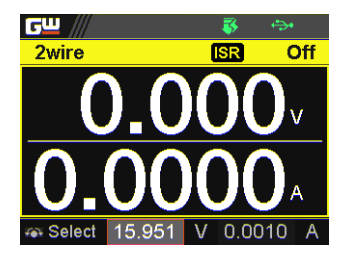

 转动旋钮键移动到I(A)设置。单击 然后转动旋钮键,以及方向键在数 字之间切换,以设置电流值。点击 旋钮键确认设定值。

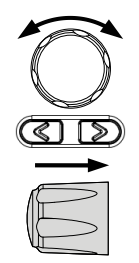

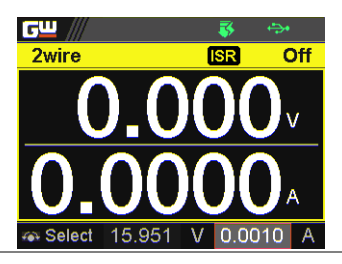

10. 按输出键。输出键点亮。

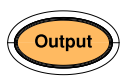

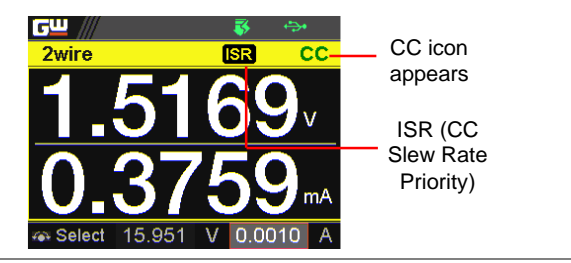

显示模式

步骤

PPX 系列电源允许在 4 种不同模式下查看输出:常规(V/A)、电源(V/A/W)、序列(V/A/Sequence)或温度(V/A/T)。

Display 1. 按主屏幕上的显示键,在各模式之 间切换。 V and A V, A and W ۶W ر ۳۳ Off 2wire Off 2wire V Set -0000 I Set A 0.5400 w Select 7.400 0.5400 V, A and Sequence V, A and Temperature GШ <u>وس</u> 2wire Off Off 2wire V Set V Set 0\_000 7.400 7.400 I Set I Set 00000.5400 0.5400 Total Step

 转动旋钮键在V和I(A)设置字段 之间切换。单击然后转动旋钮键以 调整值,同时按方向键在数字之间 切换,然后再次单击旋钮键以确认 值。

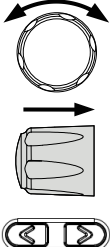

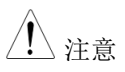

选择序列模式时,此处不能修改 V 和 I 设置。 V、A 和序列显示详见第 89 页, V、A 和温度详 见第 66 页。 面板锁定

面板锁定功能可防止意外更改设置。激活时,除 Shift 键、Lock (解锁/本地)键和输出键(如果激活)外,所有键(包括旋钮键)都将被禁用。

如果通过 USB/LAN/GPIB 接口远程控制仪器,面板锁定将自动启用。

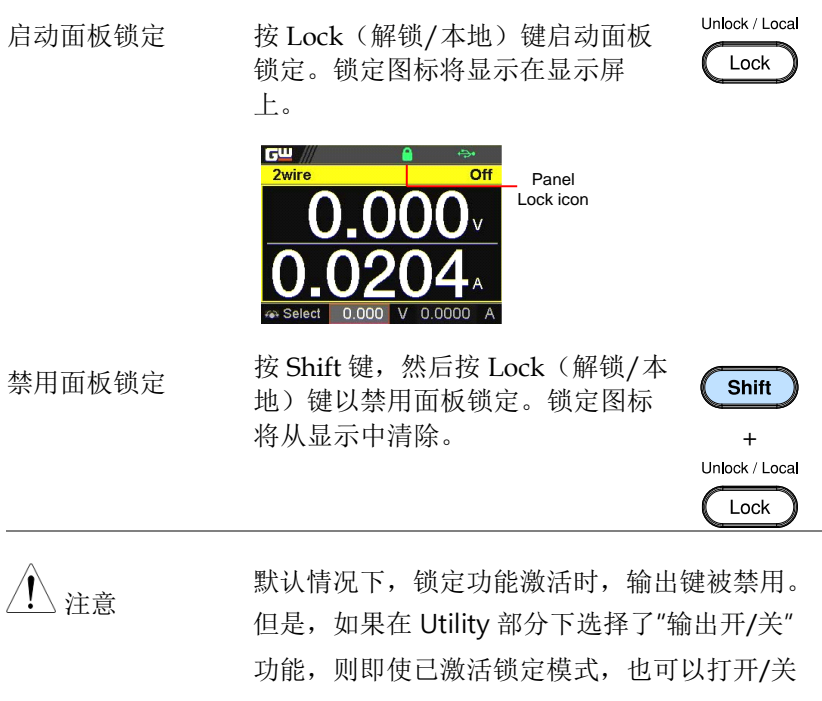

闭输出键。详见第138页。

保存设置

PPX 最多有 10 个存储器 (M1~M10),用于保存设置电流、设置电压、OVP、OCP 和 ULV 设置。

步骤

- 1. 按菜单键进入菜单页。
- 转动旋钮键移动到保存/调用字段, 然后单击旋钮键进入保存/调用页 面。

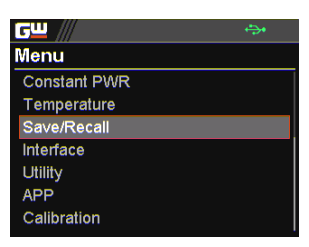

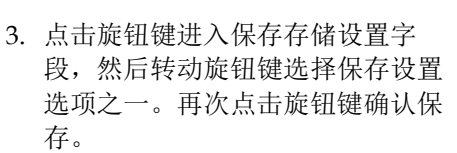

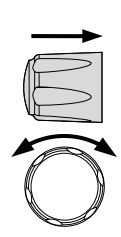

M 1

Menu

#### Options M1 ~ M10

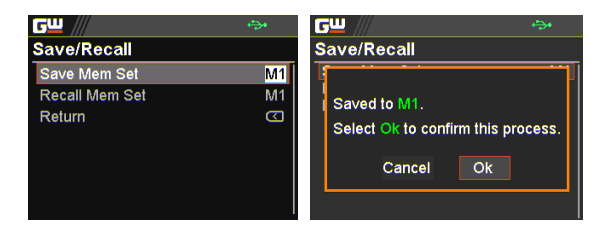

## **G**<sup>w</sup>**INSTEK**

调用设置

PPX 最多有 10 个存储器 (M1~M10),用于调用设置电流、设置电压、OVP、OCP 和 ULV 设置。

此外,前面板上有3个专用键(M1,M2,M3),以迅速调用设置。

从保存/调用中调 1. 按 Menu 键进入菜单页。 用内存

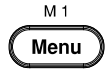

 转动旋钮键移动到保存/调用字段, 然后单击旋钮键进入保存/调用页 面。

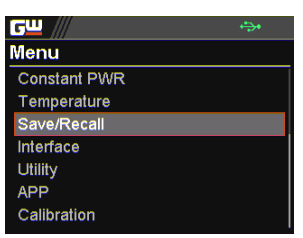

转动旋钮键,至调用存储设置字段。单击旋钮键进入字段,然后转动旋钮键以选择要调用设置的选项之一。再次点击旋钮键确认。

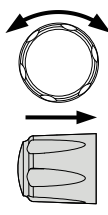

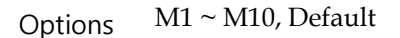

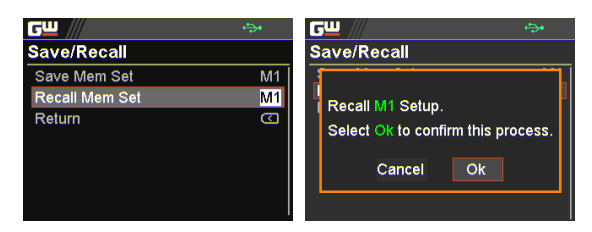

<u> 注意</u>

选择默认值时,该单元将恢复到出厂默认设置。

从前面板按键调 1. 按前面板上的 Shift 键, 然后按 用内存 M1~M3 键, 可迅速调出设定值。

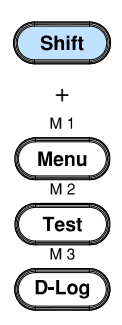

2. 因此, M1~M3存储设置可以轻松 快速地调用。

## G<sup>W</sup> INSTEK

远程补偿

由于负载线有电阻,流过电流时会产生压降。远程补偿功能用于补偿 负载线本身所产生的压降。

对于 PPX-1005/2002/2005/3601/3603 可补偿 1V, PPX-10H01 可补偿 3V。负载线的电压降应小于补偿电压。

| 警告            | 在处理远程补偿连:              | 接器之前,确保输出关闭。                               |
|---------------|------------------------|--------------------------------------------|
|               | 使用额定电压超过               | 电源隔离电压的感应电缆。                               |
|               | 输出打开时,切勿;<br>或电源损坏。    | 连接感应电缆。可能导致触电                              |
| 输出端子连接器<br>概述 | 使用远程补偿时,<br>则:         | 请确保使用的导线遵循以下准                              |
|               | 线规:                    | AWG 20 to AWG 14                           |
|               | 剥线长度:                  | 6.5mm // 0.26 in.                          |
|               | —S +S                  | +S: +Sense terminal<br>-S: -Sense terminal |
| ⚠ 注意          | 务必拆下 sense 连<br>sense。 | 接电缆,以使装置不使用本地                              |

单负载 1. 将+S 端子连接到负载的正电位上。将-S 端子连 接到负载的负电位上。

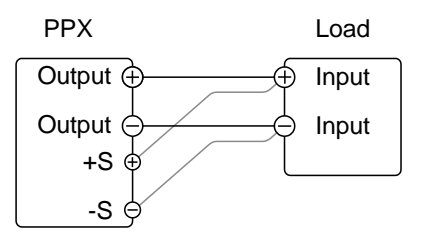

2. 仪器的常规操作。详见基本操作章节。

导线屏蔽和负载 线阻抗 为了帮助最小化负载电缆的电感和电容引起的振 荡,使用与负载端子平行的电解电容。

为了减少负载线阻抗的影响,使用双绞线配对。

Shield the sense wires and connect the shield to the chassis ground.

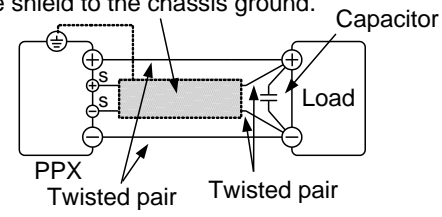

## **G**<sup>w</sup>**INSTEK**

### 温度

PPX 系列可在功率输出的同时测量 DUT 温度。在进行温度测量之前,使用选配件 GTL-205A(包括热电偶 K 型温度探头适配器)连接 PPX 系列前面板上的 DUT 和 TC 输入。

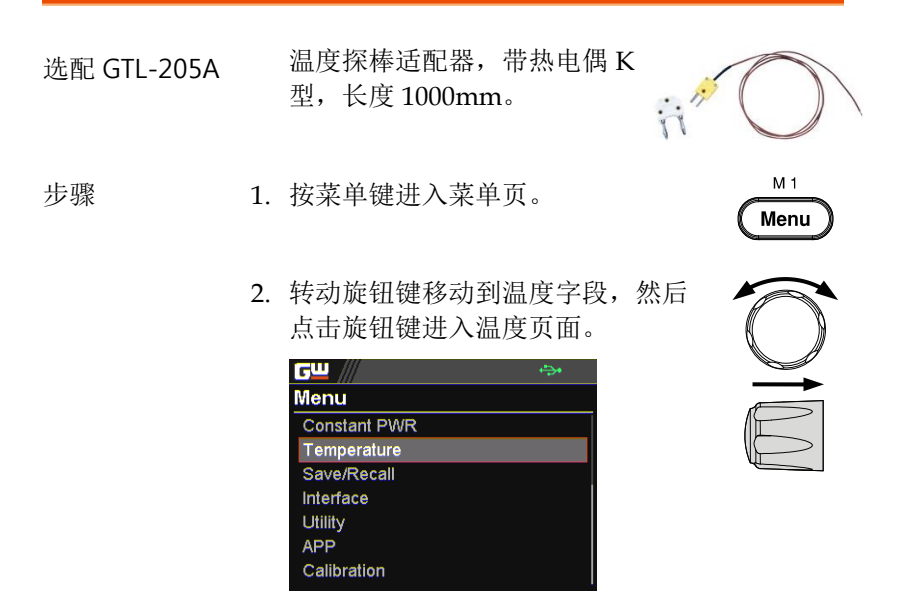

 转动旋钮键移动到单位字段。单击 旋钮键进入字段,然后转动旋钮键 以选择温度单位显示选项之一。再 次点击旋钮键确认。

Options °C, °F

| <u>c</u> w /// | <b>€</b> ,• |     |
|----------------|-------------|-----|
| Temperature    |             |     |
| Control        |             | On  |
| Unit           |             | °C  |
| Output Safe    |             | Off |
| Monitor        | 100.0       | °C  |
| Adjust         | 0.0         | °C  |
| Return         |             | S   |
|                |             |     |

4. 转动旋钮键,进入输出安全字段, 用于监测被测设备的温度,自定义 阈值。一旦达到阈值,功率输出停 止。单击旋钮键进入字段,然后转 动旋钮键以打开/关闭功能,以及方 向键以在数字之间切换。再次点击 旋钮键确认。

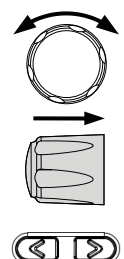

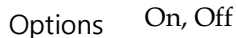

| <u>c</u> <u> </u> | ÷     | <b>*</b> |
|-------------------|-------|----------|
| Temperature       |       |          |
| Control           |       | On       |
| Unit              |       | °C       |
| Output Safe       |       | On       |
| Monitor           | 100.0 | °C       |
| Adjust            | 0.0   | °C       |
| Return            |       | $\Box$   |
|                   |       |          |

 转动旋钮键,移至监控字段,设定 与输出安全功能相匹配的温度阈 值。单击旋钮键进入字段,然后滚 动旋钮键设置温度值,并随方向键 在数字之间进行更改。再次点击旋 钮键确认。

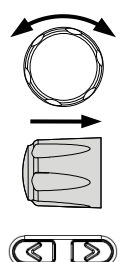

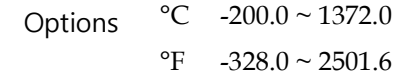

| <u>c</u> <u> </u> | ֥     |    |
|-------------------|-------|----|
| Temperature       |       |    |
| Control           |       | On |
| Unit              |       | °C |
| Output Safe       |       | On |
| Monitor           | 100.0 | °C |
| Adjust            | 0.0   | °C |
| Return            |       | S  |
|                   |       |    |

 转动旋钮键移动到调整字段,该字 段的作用类似于用户根据用户偏好 的环境因素定义的偏移值。单击旋 钮键进入字段,然后滚动旋钮键设 置调整值,同时使用方向键在数字 之间切换。再次点击旋钮键确认。

| S Le | I |  | D |
|------|---|--|---|
|------|---|--|---|

| Options | °C | -2.5 ~ 2.5 |
|---------|----|------------|
|---------|----|------------|

| °F | -4.5 | $\sim$ | 4.5 |
|----|------|--------|-----|
|----|------|--------|-----|

| <u> </u>    | ÷.    |    |
|-------------|-------|----|
| Temperature |       |    |
| Control     |       | On |
| Unit        |       | °C |
| Output Safe |       | On |
| Monitor     | 100.0 | °C |
| Adjust      | 0.0   | °C |
| Return      |       | Ø  |
|             |       |    |

 转动旋钮键移动到控制字段。点击 旋钮键进入该字段,转动旋钮键打 开/关闭温度测量功能。点击旋钮键 确认。

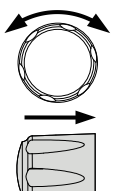

| ┎╙ ///      | 4     | <b>*</b> |
|-------------|-------|----------|
| Temperature |       |          |
| Control     |       | On       |
| Unit        |       | °C       |
| Output Safe |       | On       |
| Monitor     | 100.0 | °C       |
| Adjust      | 0.0   | °C       |
| Return      |       |          |
|             |       |          |

温度测量状态

在 V、A 和温度显示模式下,温度计图标出现在 左下角,图标的不同颜色表示不同的状态,如下 所示。

#### Blue

温度控制开 启,未连接 GTL-205A

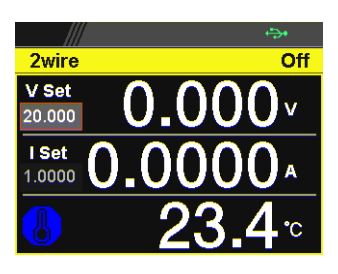

#### White

GTL-205A 连 接时的温度控 制

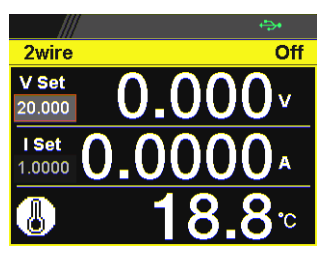

#### Green

在 GTL-205A 连接的情况 下,输出安全 被激活,输出 开启

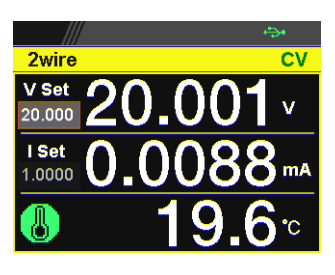

#### Red

温度测量发生 短路报警

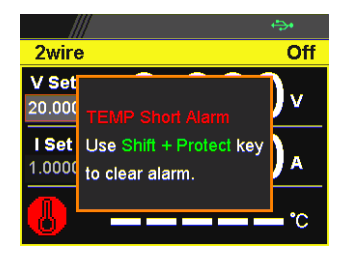

数据记录器

PPX 系列可以将测量的电压、电流和温度数据保存到 U 盘或通过遥 控器将数据发送到程序中。

步骤

1. 按 D-Log 键进入数据记录器页面。

 转动旋钮键移动到采样周期字段, 该字段确定数据记录保存的间隔。
 单击然后转动旋钮键以调整值,以及方向键以在数字之间进行更改。
 再次点击旋钮键确认设置周期。

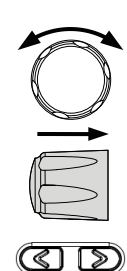

М3

D-Loa

Range 0.1s ~ 999.9s

| <u> </u>      | ÷    |     |
|---------------|------|-----|
| Data Logger   |      |     |
| Туре          | No   | one |
| Sample Period | 0.1  | S   |
| Subfolder     | 0000 |     |
|               |      |     |
|               |      |     |
|               |      |     |
|               |      |     |

 转动旋钮键移动到 Subfolder 字 段,该字段为最多存储 1000 个.csv 文件的文件夹创建用户定义的序列 号。单击然后转动旋钮键以调整序 列号,以及方向键以在数字之间更 改。再次点击旋钮键确认设置。

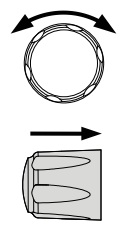

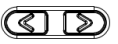

Range

0000 ~ 9999

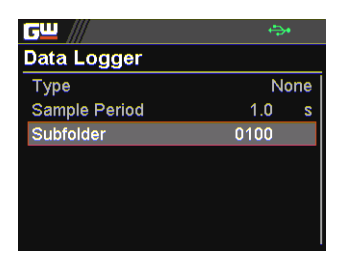

 转动旋钮键移动到类型字段。单击 然后转动旋钮键以选择数据记录保 存的类型。点击旋钮键确认设置。

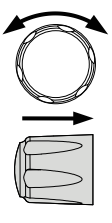

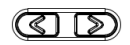

#### Туре

| None     | 不会执行任何操作。                   |
|----------|-----------------------------|
| Save USB | 将数据记录保存到 U 盘。需要先<br>插入 U 盘。 |
| Send     | 通过远程控制实时向远程发送数据             |

Remote

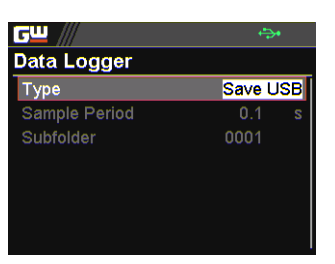

记录。

主显示器中的 Dlog 图标 当数据记录器激活时, Dlog 图标将显示在主屏幕上。
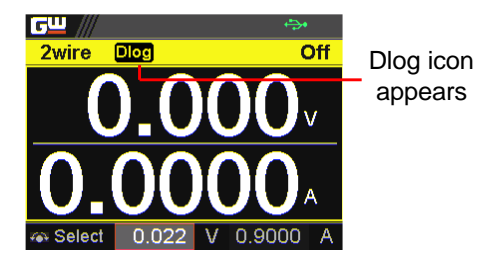

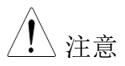

选择 Save USB 后,请确保返回 Data Logger 页 面以选择 None 作为类型,以便可以正确保存最 新的数据文件。

由于数据记录是通过远程控制实时传输的,因此 当选择发送远程时,无需返回数据记录器页面以 选择 None 作为类型。

# 序列测试

本节介绍如何使用序列功能编辑、运行、加载和保存用于自动测试的 序列脚本。如果要自动执行多个测试,序列功能很有用。PPX 序列 功能可以在内部内存中存储最多 10 个测试脚本,也可以存储到连接 的 U 盘中。

每个测试脚本也可以用脚本语言编程。有关如何通过程序创建序列脚本的更多信息,请联系 GW Instek。

序列脚本文件格式→见75页 序列脚本设置→见75页 序列步骤编辑设置→见77页 设置序列脚本配置→见82页 运行序列脚本→见93页 加载序列脚本→见97页 保存序列脚本→见100页

#### 序列脚本文件格式

背景
序列脚本文件以\*.csv 文件格式保存。将脚本文件保存到内存时,每个文件都保存为
tXXX.csv,其中 XXX 是 001 到 010 之间的文件号。将脚本文件保存到 U 盘时,每个文件都保存为 S202\_XXXX.csv,其中 XXXX 是 0001 到 9999之间的文件序列号。

序列脚本设置

| 背景  | 本节主要介绍序                                                              | 列页面中的设置。                                  |  |
|-----|----------------------------------------------------------------------|-------------------------------------------|--|
| 运行  | 它自动运行序列脚本。脚本可以保存在内存或 U<br>盘中或从中加载。一旦运行字段打开,返回主显<br>示,然后按输出键启动设置序列脚本。 |                                           |  |
|     | Run C                                                                | Dn, Off                                   |  |
| 总步骤 | 确定序列脚本的。<br>个步骤。                                                     | 总步骤。可以从编辑字段编辑每                            |  |
|     | Total Step 1                                                         | ~ 20000                                   |  |
| 循环数 | 设置重复多少个<br>步骤组成且循环<br>包含步骤 1~6 的                                     | 循环。例如,当一个脚本由6个<br>数设置为3时,序列将连续运行<br>脚本3次。 |  |
|     | Cycle Number                                                         |                                           |  |
|     | None                                                                 | 不会重复任何循环。                                 |  |
|     | INF                                                                  | 表示无限循环。                                   |  |
|     | 1~100000000                                                          | 将循环设置为1到<br>1000000000次。                  |  |

| 循环启动 | 设置循环的开始步望<br>而异。        | 骤。可用的步骤选项因总步骤                       |
|------|-------------------------|-------------------------------------|
|      | Cycle Start             |                                     |
|      | None                    | 没有步骤用于循环启动。当<br>不执行循环时适合。           |
|      | 1 ~ 20000               | 设置哪一步是循环的起点。                        |
| 循环结束 | 设置哪个步骤是循:<br>项因总步骤而异。   | 环的结束步骤。可用的步骤选                       |
|      | Cycle End               |                                     |
|      | None                    | 没有步骤用于循环结束。当<br>不执行循环时适合。           |
|      | 1 ~ 20000               | 设置哪一步是循环的终点。                        |
| /注意  | 跳转和循环功能不能<br>信息,请参阅第 77 | 能同时激活。有关跳转的详细<br>页。                 |
| 保存   | 选择序列脚本保存                | 到内存或连接的 U 盘中。                       |
|      | Save From               |                                     |
|      | Edit                    | 选择当前编辑的脚本作为要<br>保存的脚本的来源。           |
|      | S202_XXXX.csv           | 如果连接的 U 盘包含保存的<br>脚本,则可以选择这些文<br>件。 |

Save To Internal

|             | tXXX.csv                                                | 将选定的来源脚本保存到从<br>001到010的选定的内存<br>中。            |
|-------------|---------------------------------------------------------|------------------------------------------------|
|             | Save To USB                                             |                                                |
|             | S202_XXXX.csv                                           | 将所选来源脚本从 0001 到<br>9999 保存到 U 盘中。              |
| 负载          | 它从连接的 U 盘或内存加载选择序列脚本<br>意,当插入 U 盘时,来自 U 盘的内存将句<br>内部内存。 |                                                |
|             | S202_XXXX.csv<br>/ tXXX.csv                             | 从 U 盘(S202_XXXX.csv)<br>或内存(tXXX.csv)加载脚<br>本。 |
| <u>注</u> 注意 | 当设置出现任何问题<br>列脚本。启用运行与<br>将显示在提示消息相                     | 题时,PPX 系列将无法运行序<br>P段后,错误代码和警告消息<br>E中。        |

#### 序列步骤编辑设置

| 背景    | 本节主要介绍序<br>每个步骤的多/   | 序列编辑页面中的设置,用于编辑<br>个参数。 |
|-------|----------------------|-------------------------|
| 步骤    | 选择要编辑的步<br>置。        | 步骤。可用选项取决于总步骤设          |
|       | Step                 | 1 ~ 20000               |
| Point | 为 select 步骤设<br>述如下。 | 2置了一个核心操作。可用选项描         |
|       | Point                |                         |

| Sta | nrt | 设置哪个步骤是整个序列脚本的开始   |
|-----|-----|--------------------|
|     |     | 步骤。请注意,此开始步骤只能设置   |
|     |     | 为等于或早于"循环开始"。例如,将  |
|     |     | 步骤3设置为开始,将步骤2设置为   |
|     |     | 循环开始,对于 PPX 系列不可用。 |
| -   |     |                    |

End 设置哪个步骤是整个序列脚本的结束 步骤。请注意,此结束步骤只能设置 为等于或晚于"循环结束"。例如,将 步骤2设置为结束,将步骤3设置为 循环结束不适用于 PPX 系列。

Exit 设置哪个步骤是整个序列脚本的退出 步骤。一般情况下,通过按输出键可 以在完成后再次执行序列脚本。但 是,当设置了退出步骤时,直接通过 输出键完成后,序列功能将不会再次 执行。

Pause 设置在序列脚本期间暂停的步骤。暂 停序列时,按测试键继续运行序列。

Trigin 设置信号中的触发器将执行哪一步。 触发步骤将保持,直到 PPX 系列接收 到触发信号。

Log0 设置在数据记录功能的停止操作中执行哪个步骤。这与 Log1 和 Log2 操作有关,如下所示。

Log1 设置在将数据记录保存到 U 盘的操作 中执行哪个步骤。一旦序列脚本运行 到此步骤,数据记录将立即保存到 U 盘中,直到满足下一个 Log0 操作。详 见第 71 页。

Log2 设置向远程控制端发送数据记录的动作中执行哪一步。一旦序列脚本运行到此步骤,数据记录将一直发送到远程控制端,直到满足下一个Log0操作。详见第71页。

| 输出     | 设置是否         | 设置是否为选择步骤激活电源输出。                     |  |
|--------|--------------|--------------------------------------|--|
|        | Output       | ON, OFF                              |  |
| 时间     | 为 select     | 为 select 步骤设置执行的持续时间。                |  |
|        | Time         | 0.05 ~ 999.99s                       |  |
| 电压     | 为选择步         | 骤设置 CV 模式的输出电压。                      |  |
|        | Voltage      | $0\mathrm{V}\sim105\%$ rated voltage |  |
| 电流     | 为所选步         | 骤设置 CC 模式的输出限制电流。                    |  |
|        | Current      | $0A \sim 105\%$ rated current        |  |
| OVP 电平 | 为选择步         | 骤设置过压保护设置。                           |  |
|        | OVP Lev      | rel $5\% \sim 110\%$ rated voltage   |  |
| OCP 电平 | 为选定步         | 骤设置过电流保护设置。                          |  |
|        | OCP Lev      | rel $5\% \sim 110\%$ rated current   |  |
| 泄放     | 启用或禁         | 用所选步骤的放电回路控制。                        |  |
|        | Bleeder      | None, ON, OFF                        |  |
| V/I 斜率 | 为选择步<br>率优先。 | 骤设置 CV 和 CC 模式的高速优先和斜                |  |
|        | V/I Slew     | V/I Slew Rate                        |  |
|        | CVHS         | 利用了 CV 模式最快的斜率。详见第51页。               |  |
|        | CCHS         | 利用了 CC 模式最快的斜率。详见第<br>55 页。          |  |

|       | CVLS                          | 利用用户配置的 CV 模式斜率。选择<br>此选项后,分别转到配置 R_V 斜率<br>(上升)和 F_V 斜率(下降)设置。<br>详见第 51 页。<br>利用用户配置的 CC 模式斜率。选择<br>此选项后,请分别配置 R_C 斜率(上 |
|-------|-------------------------------|----------------------------------------------------------------------------------------------------|
|       |                               |                                                                                                    |
| 蜂鸣器   | 启用或禁                          | 医用选择步骤的蜂鸣器声音。                                                                                                    |
|       | Buzzer                        | ON, OFF                                                                                                    |
| 测量平均值 | 为选择步<br>平。平均<br>第 111 页       | ·骤的测量平均值设置显示采样的速度水<br>因数字越多(高),显示更新越慢。详见<br>〔。                                                                            |
|       | Measure<br>Average            | e Off, Low, Middle, High                                                                                                  |
| 跳转至   | 设置要朗<br>页面下的<br>运行到步<br>到步骤 5 | ▲转到的目标步骤。例如,当步骤2编辑<br>□步骤5设置为跳转到时,意味着当序列<br>臺骤2时,它将在步骤2结束时直接跳转。可用的步骤选项取决于总步骤设置。                                           |
|       | Jump To                       | 1~20000                                                                                                    |
| 跳转计数  | 设置跳转                          | 到单步动作的循环次数。                                                                                                    |
|       | Jump Co                       | ount 1 ~ 10000                                                                                                    |
| 注意    | 跳转和循<br>信息,请                  | 环功能不能同时激活。有关循环的详细<br>「参阅第76页。                                                                                             |
| 触发输出  | 设置序列                          | l运行到步骤时是否发送触发输出信号。                                                                                                    |
|       | Trigger                       | Out ON, OFF                                                                                                    |

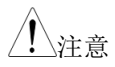

当设置出现任何问题时,PPX 系列将无法运行序 列脚本。启用运行字段后,错误代码和警告消息 将显示在提示消息框中。

#### 设置序列脚本

步骤

 按测试键,然后通过旋钮键点击序 列字段,进入序列页面。

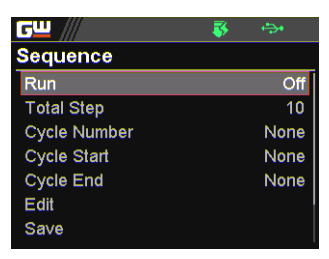

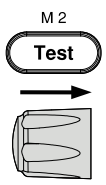

 转动旋钮键移动到总步长字段,然 后单击旋钮键进入该字段。转动旋 钮键可调整数值,方向键可在数字 之间切换,然后单击旋钮键可确认 总步数。

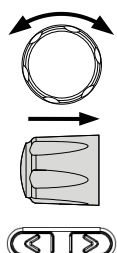

| <b>G</b> <u> </u> | <br>÷\$•         |
|-------------------|------------------|
| Sequence          |                  |
| Run               | Off              |
| Total Step        | 1 <mark>0</mark> |
| Cycle Number      | None             |
| Cycle Start       | None             |
| Cycle End         | None             |
| Edit              |                  |
| Save              |                  |

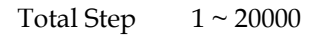

## **G**<sup>W</sup>**INSTEK**

3. 转动旋钮键移动到循环编号字段, 然后单击旋钮键进入该字段。转动 旋钮键可调整数值,方向键可在数 字之间切换, 然后单击旋钮键可确 认循环数。

| <u>হি</u> | ) |
|-----------|---|

| <b>G</b> <u></u> | - | ÷    |
|------------------|---|------|
| Sequence         |   |      |
| Run              |   | Off  |
| Total Step       |   | 10   |
| Cycle Number     |   | 2    |
| Cycle Start      |   | None |
| Cycle End        |   | None |
| Edit             |   |      |
| Save             |   |      |

Cycle Number INF, 1 ~ 100000000

- 4. 转动旋钮键移动到循环开始字段, 然后单击旋钮键进入该字段。转动 旋钮键可调整数值,方向键可在数 字之间切换,然后单击旋钮键可确 认循环开始。

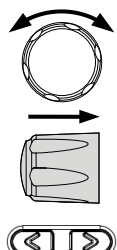

|              | - 🔶 😁 |
|--------------|-------|
| Sequence     |       |
| Run          | Off   |
| Total Step   | 10    |
| Cycle Number | 2     |
| Cycle Start  | 1     |
| Cycle End    | None  |
| Edit         |       |
| Save         |       |
|              |       |

Cycle Start  $1 \sim 20000$ 

5. 转动旋钮键移动到循环结束字段, 然后单击旋钮键进入该字段。转动 旋钮键可调整数值,方向键可在数 字之间切换, 然后单击旋钮键可确 认循环结束。

| <u>cw</u> /// | <br>÷ |
|---------------|-------|
| Sequence      |       |
| Run           | Off   |
| Total Step    | 10    |
| Cycle Number  | 2     |
| Cycle Start   | 1     |
| Cycle End     | 5     |
| Edit          |       |
| Save          |       |

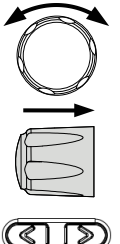

| ///      | s 🖘 |  |
|----------|-----|--|
| Jence    |     |  |
|          | Off |  |
| l Step   | 10  |  |
| e Number | 2   |  |
| e Start  | 1   |  |
| e End    | 5   |  |
|          |     |  |
| ð        |     |  |

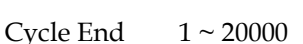

6. 转动旋钮键移动到编辑字段, 然后 单击旋钮键进入序列编辑页面。

| <b>G</b> <u> </u> | - 😽 👄  | •   |
|-------------------|--------|-----|
| Sequence Edit     |        |     |
| Step              |        | 2   |
| Point             | Le     | og2 |
| Output            | C      | FF  |
| Time              | 1.00   | s   |
| Voltage           | 0.008  | V   |
| Current           | 0.5000 | A   |
| OVP Level         | 22.00  | V   |

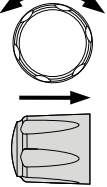

7. 转动旋钮键移动到步骤字段, 然后 单击旋钮键进入该字段。转动旋钮 键选择一个步骤以及方向键在数字 之间切换,然后单击旋钮键确认要 编辑的步骤。

| <u>cw</u> /// | - 🐺 👄  | •   |
|---------------|--------|-----|
| Sequence Edit |        |     |
| Step          |        | 2   |
| Point         | L      | og2 |
| Output        | c      | )FF |
| Time          | 1.00   | S   |
| Voltage       | 0.008  | V   |
| Current       | 0.5000 | A   |
| OVP Level     | 22.00  | V   |

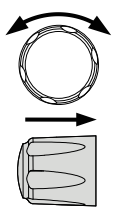

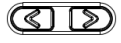

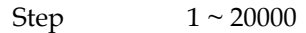

 转动旋钮键移动到 Point 字段,然后 单击旋钮键进入字段。转动旋钮键 选择操作,然后单击旋钮键确认要 编辑的步骤的操作。

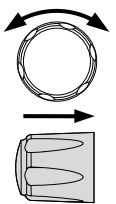

| <u>c</u> <u> </u> | - 🐺 +  | ₽     |
|-------------------|--------|-------|
| Sequence Edit     |        |       |
| Step              |        | 2     |
| Point             |        | Start |
| Output            |        | OFF   |
| Time              | 1.00   | S     |
| Voltage           | 0.008  | V     |
| Current           | 0.5000 | A     |
| OVP Level         | 22.00  | V     |

Point

Start, End, Exit, Pause, Trigin, Log0, Log1, Log2

 转动旋钮键移动到输出字段,然后 单击旋钮键进入该字段。转动旋钮 键以打开/关闭输出,然后单击旋钮 键以确认输出操作。

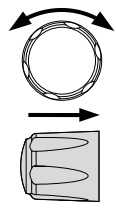

| <b>G</b> <u> </u> | - 🐺 🦛  | <b>}•</b> |
|-------------------|--------|-----------|
| Sequence Edit     |        |           |
| Step              |        | 2         |
| Point             |        | Start     |
| Output            |        | ON        |
| Time              | 1.00   | S         |
| Voltage           | 0.008  | V         |
| Current           | 0.5000 | A         |
| OVP Level         | 22.00  | V         |

Output ON, OFF

 10.转动旋钮键移动到时间字段,然后 单击旋钮键进入该字段。转动旋钮 键可调整数值,方向键可在数字之 间切换,然后单击旋钮键可确认时 间设置。

| <b>G</b> W /// | - 😽 👄              | •    |
|----------------|--------------------|------|
| Sequence Edit  |                    |      |
| Step           |                    | 2    |
| Point          | S                  | tart |
| Output         |                    | on   |
| Time           | <mark>2</mark> .00 | S    |
| Voltage        | 0.008              | V    |
| Current        | 0.5000             | A    |
| OVP Level      | 22.00              | V    |

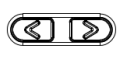

| Гime 0 | .05 ~ | 999.99s |
|--------|-------|---------|
|--------|-------|---------|

 转动旋钮键移动到电压字段,然后 单击旋钮键进入该字段。转动旋钮 键可调整数值,方向键可在数字之 间切换,然后单击旋钮键可确认电 压设置。

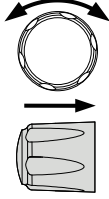

ৰে চি

| <b>G</b> <u> </u> | - 🐺 👄                | •    |
|-------------------|----------------------|------|
| Sequence Edit     |                      |      |
| Step              |                      | 2    |
| Point             | S                    | tart |
| Output            |                      | ON   |
| Time              | 2.00                 | S    |
| Voltage           | 0.0 <mark>2</mark> 8 | V    |
| Current           | 0.5000               | A    |
| OVP Level         | 22.00                | V    |

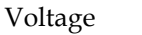

 $0V \sim 105\%$  rated voltage

### G<sup>w</sup>INSTEK

12.转动旋钮键移动到电流字段,然后 单击旋钮键进入该字段。转动旋钮 键可调整数值,方向键可在数字之 间切换, 然后单击旋钮键可确认电 流设置。

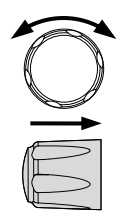

| <b>G</b> W /// | - 🐺 🕂                 | <b>*</b> |
|----------------|-----------------------|----------|
| Sequence Edit  |                       |          |
| Step           |                       | 2        |
| Point          | \$                    | Start    |
| Output         |                       | ON       |
| Time           | 2.00                  | S        |
| Voltage        | 0.028                 | V        |
| Current        | 0. <mark>6</mark> 000 | A        |
| OVP Level      | 22.00                 | V        |
|                |                       |          |

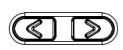

Current

0A ~ 105% rated current

13.转动旋钮键移动到 OVP 水平字段, 然后单击旋钮键进入该字段。转动 旋钮键可调整数值,方向键可在数 字之间切换,然后单击旋钮键可确 认OVP 设置。

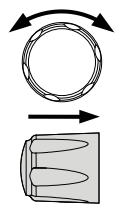

| <u> </u>      | - 😽 🖆                | <b>&gt;•</b> |
|---------------|----------------------|--------------|
| Sequence Edit |                      |              |
| Step          |                      | 2            |
| Point         |                      | Start        |
| Output        |                      | ON           |
| Time          | 2.00                 | S            |
| Voltage       | 0.028                | V            |
| Current       | 0.6000               | A            |
| OVP Level     | 1 <mark>9</mark> .00 | ۷            |

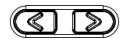

OVP Level 5% ~ 110% rated voltage

14. 转动旋钮键移动到 OCP 水平字段, 然后单击旋钮键进入该字段。转动 旋钮键以调整数值,同时使用方向 键在数字之间切换,然后单击旋钮 键以确认 OCP 设置。

| <b>G</b> W /// | - 🐺 +               |       |
|----------------|---------------------|-------|
| Sequence Edit  |                     |       |
| Point          | :                   | Start |
| Output         |                     | ON    |
| Time           | 2.00                | S     |
| Voltage        | 0.028               | V     |
| Current        | 0.6000              | A     |
| OVP Level      | 19.00               | V     |
| OCP Level      | <mark>1</mark> .100 | A     |

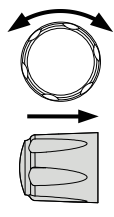

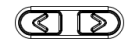

OCP Level  $5\% \sim 110\%$  rated current

15.转动旋钮键移动到 Bleeder 字段,然 后单击旋钮键进入该字段。转动旋 钮键打开/关闭放气阀,然后单击旋 钮键确认放气阀动作。

| <b>G</b> <u></u> | - 😽 🦛  |    |
|------------------|--------|----|
| Sequence Edit    |        |    |
| Output           |        | ON |
| Time             | 2.00   | S  |
| Voltage          | 0.028  | V  |
| Current          | 0.6000 | A  |
| OVP Level        | 19.00  | V  |
| OCP Level        | 1.100  | A  |
| Bleeder          |        | ON |

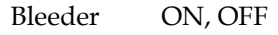

16.转动旋钮键移动到 V/I 斜率字段, 然后单击旋钮键进入该字段。转动 旋钮键以选择一个选项,然后单击 旋钮键以确认 V/I 斜率设置。

| C | ) |
|---|---|
|   |   |

| S   |
|-----|
| V   |
| A   |
| V   |
| A   |
| ON  |
| VLS |
|     |

V/I Slew Rate CVHS, CCHS, CVLS, CCLS

当在上一步中选择 CVLS 时,将旋 钮键分别转动到 R\_V 斜率和 F\_V 斜 率字段,然后单击旋钮键进入每个 字段。

转动旋钮键以调整值,同时转动方 向键以在数字之间切换,然后分别 单击旋钮键以确认设置值。

|     | ) |
|-----|---|
|     |   |
| < D | D |

| <u>cw</u> /// | 😽 🐡          |
|---------------|--------------|
| Sequence Edit |              |
| OVP Level     | 19.00 V      |
| OCP Level     | 1.100 A      |
| Bleeder       | ON           |
| V/I Slew Rate | CVLS         |
| R_V Slew Rate | 0.2000 V/ms  |
| F_V Slew Rate | 0.2000V/ms   |
| R_C Slew Rate | 0.02000 A/ms |

在上一步中选择 CCLS 时,将旋钮 键分别转动到 R\_C 斜率和 F\_C 斜率 字段,然后单击旋钮键进入每个字 段。

转动旋钮键以调整值,同时转动方 向键以在数字之间切换,然后分别 单击旋钮键以确认设置值。

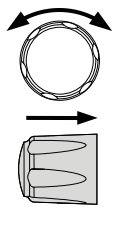

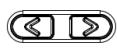

| <b>ru</b> /// | <b>3</b> 🖘                 |
|---------------|----------------------------|
| Sequence Edit |                            |
| Bleeder       | ON                         |
| V/I Slew Rate | CCLS                       |
| R_V Slew Rate | 0.2000 V/ms                |
| F_V Slew Rate | 0.2000 V/ms                |
| R_C Slew Rate | 0.0200 <mark>0</mark> A/ms |
| F_C Slew Rate | 0.02000 A/ms               |
| Buzzer        | None                       |
|               |                            |

17.转动旋钮键移动到蜂鸣器字段,然 后单击旋钮键进入该字段。转动旋 钮键打开/关闭蜂鸣器,然后单击旋 钮键确认蜂鸣器设置。

| <b>G</b> <u></u> | 🐺 🚓          |
|------------------|--------------|
| Sequence Edit    |              |
| R_V Slew Rate    | 0.2000 V/ms  |
| F_V Slew Rate    | 0.2000 V/ms  |
| R_C Slew Rate    | 0.01998 A/ms |
| F_C Slew Rate    | 0.02000 A/ms |
| Buzzer           | ON           |
| Measure Average  | None         |
| Jump To          | None         |

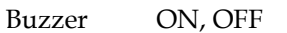

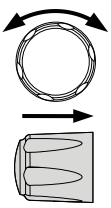

18.转动旋钮键移动到"测量平均值"字段,然后单击旋钮键进入该字段。转动旋钮键选择一个选项,然后单击旋钮键确认设置。

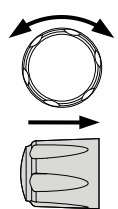

| <b>G</b> <u> </u> | 😽 👄          |
|-------------------|--------------|
| Sequence Edit     |              |
| R_V Slew Rate     | 0.2000 V/ms  |
| F_V Slew Rate     | 0.2000 V/ms  |
| R_C Slew Rate     | 0.01998 A/ms |
| F_C Slew Rate     | 0.02000 A/ms |
| Buzzer            | ON           |
| Measure Average   | Low          |
| Jump To           | None         |
|                   |              |

Measure Average Off, Low, Middle, High

19.转动旋钮键移动到跳转到字段,然 后单击旋钮键进入字段。转动旋钮 键以选择一个步骤编号以及方向键 以在数字之间切换,然后单击旋钮 键以确认要跳转到的步骤。

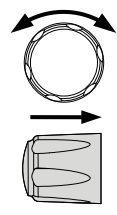

| <b>G</b> <u> </u> | 🍼 🀳 🔅        |
|-------------------|--------------|
| Sequence Edit     |              |
| R_V Slew Rate     | 0.2000 V/ms  |
| F_V Slew Rate     | 0.2000 V/ms  |
| R_C Slew Rate     | 0.01998 A/ms |
| F_C Slew Rate     | 0.02000 A/ms |
| Buzzer            | ON           |
| Measure Average   | Low          |
| Jump To           | 2            |

Jump To 1 ~ 20000

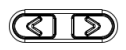

20.转动旋钮键移动到跳跃计数字段, 然后单击旋钮键进入该字段。转动 旋钮键选择一个计数数字以及方向 键在数字之间切换,然后单击旋钮 键确认跳转计数。

| 😽 🐤          |
|--------------|
|              |
| 0.01998 A/ms |
| 0.02000 A/ms |
| ON           |
| Low          |
| 2            |
| 3            |
| None         |
|              |

Jump Count 1 ~ 10000

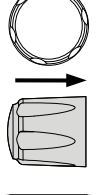

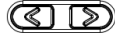

21.转动旋钮键移动到触发输出字段, 然后单击旋钮键进入该字段。转动 旋钮键打开/关闭功能,然后单击旋 钮键确认选择。

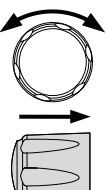

| <b>G</b> <u> </u> | 🐺 🐤          |
|-------------------|--------------|
| Sequence Edit     |              |
| F_C Slew Rate     | 0.02000 A/ms |
| Buzzer            | ON           |
| Measure Average   | Low          |
| Jump To           | 2            |
| Jump Count        | 3            |
| Trigger Out       | ON           |
| Return            | Ð            |

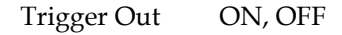

22. 对序列脚本中的每个步骤分别重复 前面的步骤 7 到步骤 21。

#### 运行序列脚本

步骤

| 概述 | 在 Sequence 和 Sequence Edit 页面设置好相关 |
|----|------------------------------------|
|    | 配置之后,就可以启动 Sequence 脚本测试了。         |
|    | 此外,还可以从内存或连接的U盘加载脚本。有              |
|    | 关如何加载序列脚本,请参见第97页。                 |

 按测试键,然后通过旋钮键点击序 列字段,进入序列页面。

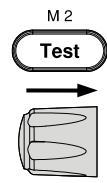

| <b>G</b> <u> </u> | <br>÷ |
|-------------------|-------|
| Sequence          |       |
| Run               | Off   |
| Total Step        | 10    |
| Cycle Number      | None  |
| Cycle Start       | None  |
| Cycle End         | None  |
| Edit              |       |
| Save              |       |

 转动旋钮键移动到运行字段,然后 单击旋钮键进入该字段。转动旋钮 键以开启,然后单击旋钮键以确认 设置。

| Æ | >      |
|---|--------|
|   | $\geq$ |

| <b>E</b> III /// | = |       |
|------------------|---|-------|
|                  |   | 191 P |
| Sequence         |   |       |
| Run              |   | On    |
| Total Step       |   | 10    |
| Cycle Number     |   | 2     |
| Cycle Start      |   | 1     |
| Cycle End        |   | 5     |
| Edit             |   |       |
| Save             |   |       |
|                  |   |       |

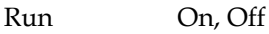

3. 测试键在前面板上以黄灯点亮。

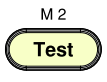

M 2

Test

Display

Output

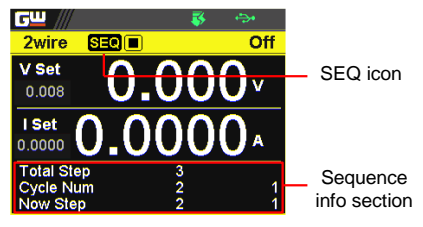

5. 按输出键执行序列脚本测试。有关 各种情况的说明,请参见下图。

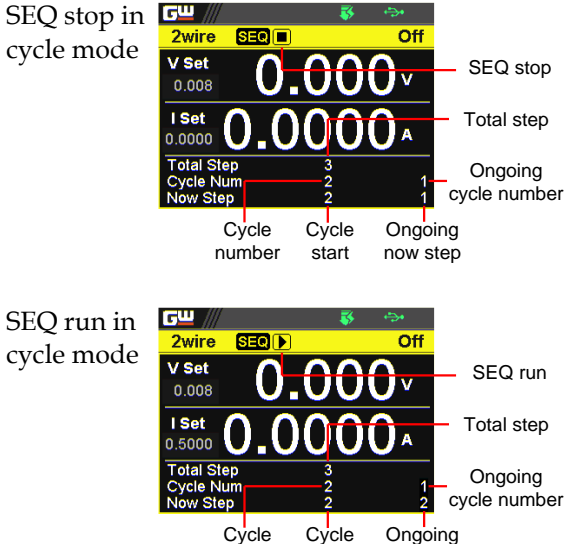

Cycle Cycle Ongoing number start now step

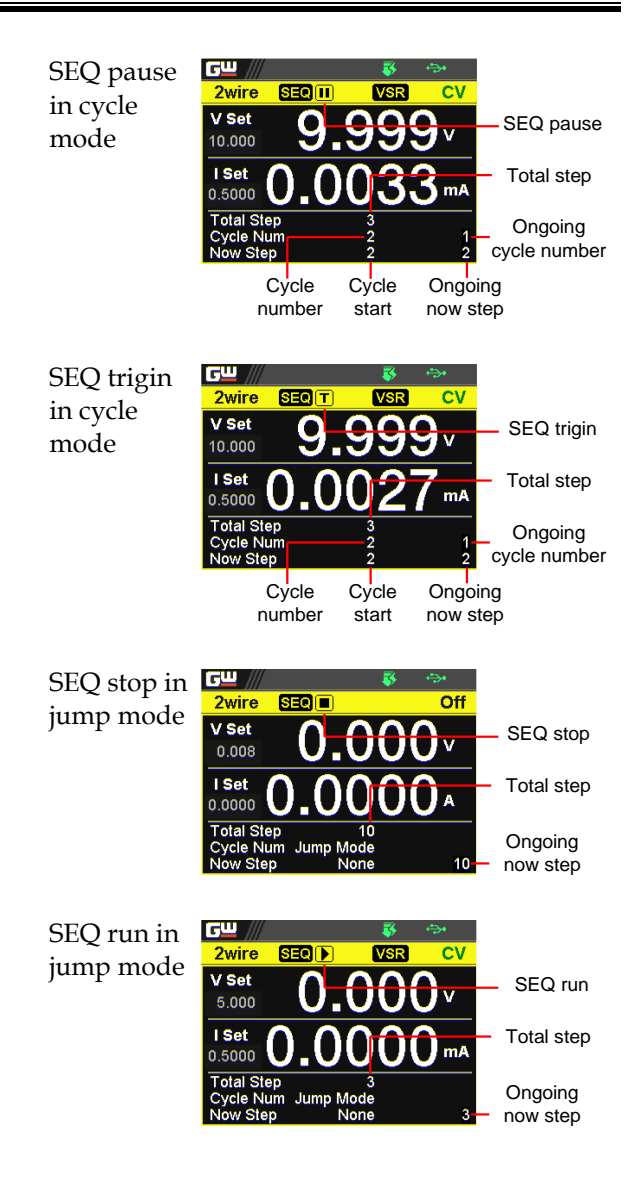

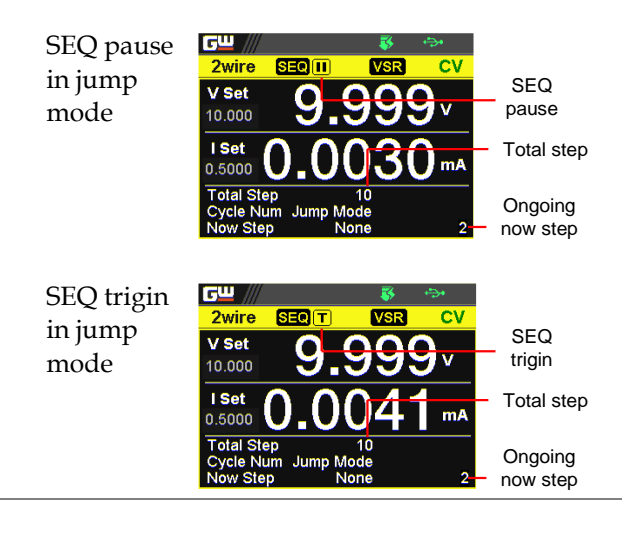

⚠ 注意

当脚本正在运行时,按 Output 键将立即中止脚本的执行。输出键光源将关闭。

加载序列脚本

 概述
 序列脚本可以从U盘或内部存储器加载。当U 盘与 PPX 系列连接时,U盘中的脚本文件优先 于内存;也就是说,用户只能在插入U盘时将脚 本文件加载到U盘中。从U盘加载脚本之前, 请确保脚本文件位于根目录中。

自 U 盘加载脚本 1. 将 U 盘插入前面板 USB-A 端口。确保 U 盘在根目录中包含测试脚本。

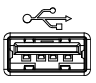

2. 如果识别出 U 盘,几秒钟后,U 盘检测图标会显示在上方的状态栏上。

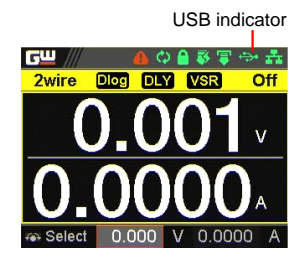

 按测试键,然后通过旋钮键点击序 列字段,进入序列页面。

| <u>c</u> <u>"</u> /// | <br>÷ |
|-----------------------|-------|
| Sequence              |       |
| Run                   | Off   |
| Total Step            | 10    |
| Cycle Number          | None  |
| Cycle Start           | None  |
| Cycle End             | None  |
| Edit                  |       |
| Save                  |       |

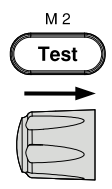

 转动旋钮键移动到负载字段,然后 单击旋钮键进入该字段。转动旋钮
 键,从U盘中选择一个可用的脚本 (格式: S202\_XXXX.csv)。

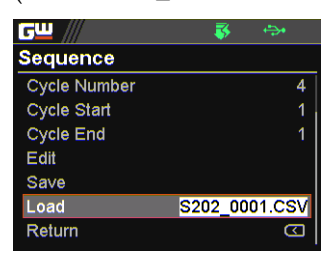

 提示窗口如下。单击旋钮键确认加 载选择脚本文件。

| C | jw ///                              |                           | <b>₽</b>          |
|---|-------------------------------------|---------------------------|-------------------|
| S | equence                             |                           |                   |
|   | Sequence load S<br>Select Ok to con | 5202_0001<br>firm this pr | I.CSV.<br>rocess. |
| ľ | Cancel                              | Ok                        |                   |
| I | Return                              |                           |                   |

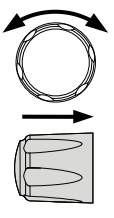

从内存加载脚本 1. 按测试键,然后通过旋钮键点击序 列字段,进入序列页面。

|              | _ |      |
|--------------|---|------|
| <u> </u>     |   | ÷.   |
| Sequence     |   |      |
| Run          |   | Off  |
| Total Step   |   | 10   |
| Cycle Number |   | None |
| Cycle Start  |   | None |
| Cycle End    |   | None |
| Edit         |   |      |
| Save         |   |      |

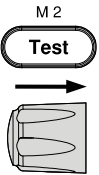

 转动旋钮键移动到负载字段,然后 单击旋钮键进入该字段。转动旋钮 键从内存中选择一个可用的脚本 (格式: tXXX.csv)。

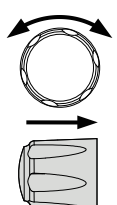

| <b>G</b> <u> </u> | ÷           |
|-------------------|-------------|
| Sequence          |             |
| Cycle Number      | 3           |
| Cycle Start       | 1           |
| Cycle End         | 4           |
| Edit              |             |
| Save              |             |
| Load              | default.cs∨ |
| Return            | D           |

 提示窗口如下所示。单击旋钮键确 认加载选择脚本文件。

| C | ; <b>─</b> /// <b>─</b> ;                                     |  |
|---|---------------------------------------------------------------|--|
| S | equence                                                       |  |
|   | Sequence load t001.csv.<br>Select Ok to confirm this process. |  |
|   | Cancel Ok                                                     |  |
| F | Return                                                        |  |

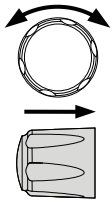

#### 保存序列脚本

| 以 ∪ 盘。 仕从 ∪ 盘保存脚本之前,请确保脚本 | Z |
|---------------------------|---|
| 文件位于根目录中。将脚本保存到 U 盘时,请    | 确 |
| 保U盘已插入 PPX 系列。            |   |

将已编辑脚本保 1. 按测试键,然后通过旋钮键点击序列 存到内存 字段,进入序列页面。

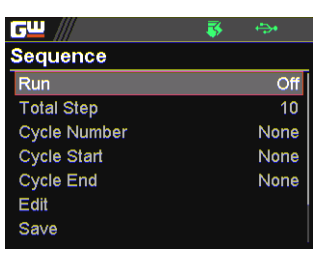

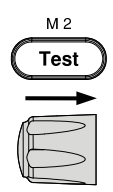

 转动旋钮键移动到保存字段,然后单 击旋钮键进入序列保存页面。

| Edit   |
|--------|
| 10.csv |
| 4.CSV  |
| S      |
|        |
|        |
|        |

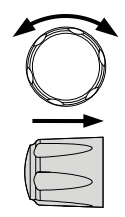

 单击旋钮键进入 Save From 字段,然 后转动旋钮键选择编辑选项。再次单 击旋钮键确认选择。

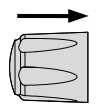

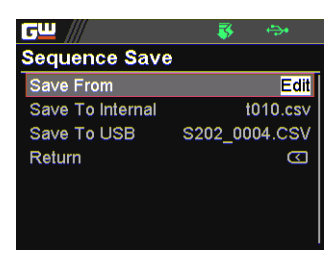

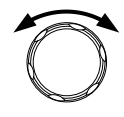

 转动旋钮键移动到 Save To 字段,然 后单击旋钮键进入该字段。转动旋钮 键选择目标存储器(格式: tXXX.csv)。

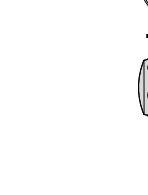

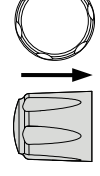

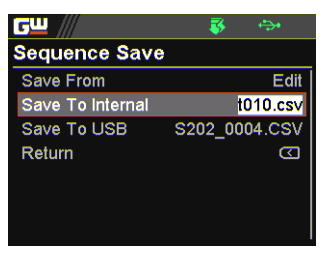

 点击旋钮键,提示窗口如下。再次单 击旋钮键确认将编辑保存到目标 tXXX.csv。

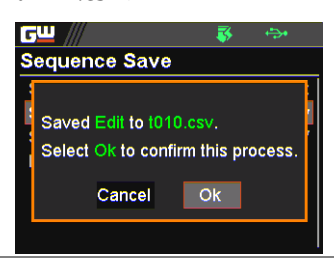

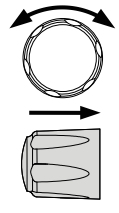

将脚本从U盘保 1. 将U盘插入前面板 USB-A 端口。确保 存到内存 U盘在根目录中包含测试脚本。

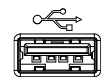

2. 如果识别出U盘,几秒钟后,U盘检测图标会显示在上方的状态栏上。

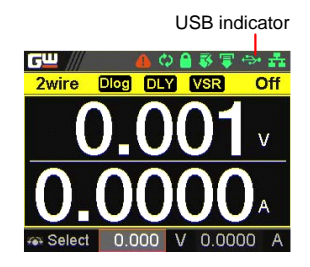

 按测试键,然后通过旋钮键点击序列 字段,进入序列页面。

| <b>G</b> W /// | - 🐺 - | ÷    |
|----------------|-------|------|
| Sequence       |       |      |
| Run            |       | Off  |
| Total Step     |       | 10   |
| Cycle Number   |       | None |
| Cycle Start    |       | None |
| Cycle End      |       | None |
| Edit           |       |      |
| Save           |       |      |

 转动旋钮键移动到保存字段,然后单 击旋钮键进入序列保存页面。

| <b>6</b> 2 //    | 😽 🚓           |
|------------------|---------------|
| Sequence Save    |               |
| Save From        | Edit          |
| Save To Internal | t010.csv      |
| Save To USB      | S202_0004.CSV |
| Return           | Ð             |
|                  |               |
|                  |               |
|                  |               |

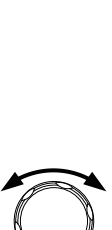

M 2

Test

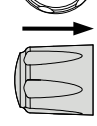

5. 点击旋钮键进入保存字段,然后转动 旋钮键,从U盘中选择脚本文件(格 式: S202\_XXXX.csv)。点击旋钮键确 认选择。

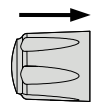

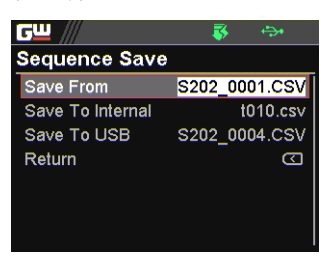

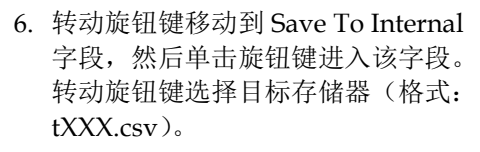

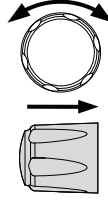

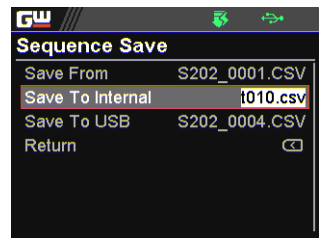

 点击旋钮键,提示窗口如下图所示。 再次单击旋钮键确认将 S202\_XXXX.csv 保存到目标 tXXX.csv。

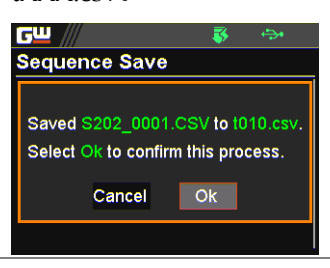

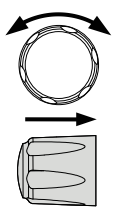

## **GWINSTEK**

将已编辑的脚本 1. 将 U 盘插入前面板 USB-A 端口。 保存到 U 盘

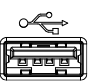

2. 如果识别出 U 盘,几秒钟后,U 盘检测图标会显示在上方的状态栏上。

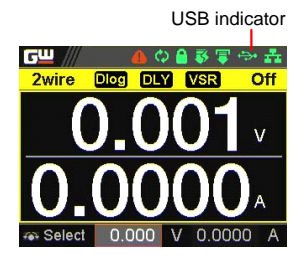

 按测试键,然后通过旋钮键点击序列 字段,进入序列页面。

| <b>6</b> 2 /// | <br>÷. |
|----------------|--------|
| Sequence       |        |
| Run            | Off    |
| Total Step     | 10     |
| Cycle Number   | None   |
| Cycle Start    | None   |
| Cycle End      | None   |
| Edit           |        |
| Save           |        |

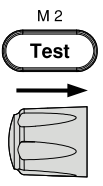

 转动旋钮键移动到保存字段,然后单 击旋钮键进入序列保存页面。

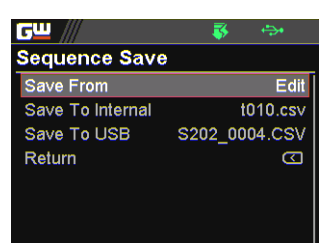

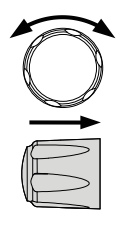

 单击旋钮键进入 Save From 字段,然 后转动旋钮键选择编辑选项。再次单 击旋钮键确认选择。

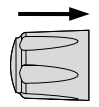

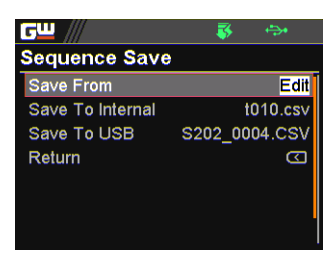

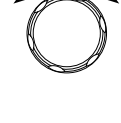

 转动旋钮键移动到 Save To USB 字 段,然后单击旋钮键进入该字段。转 动旋钮键以选择目标存储器(格式: S202\_XXXX.csv)。

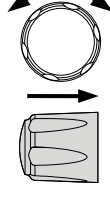

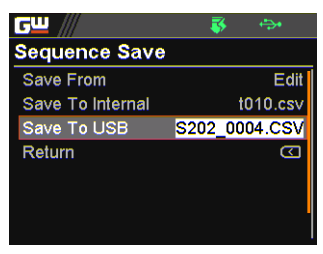

点击旋钮键,提示窗口如下图所示。
 再次单击旋钮键以确认将编辑保存到
 目标 S202 XXXX.csv。

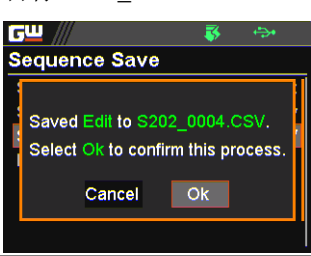

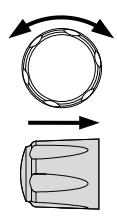

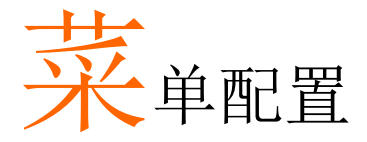

| 配置概述    | 107 |
|---------|-----|
| 输出      | 107 |
| 测量      | 111 |
| 外部控制    | 114 |
| 触发控制    | 119 |
| 开机设置    | 125 |
| 定功率     | 126 |
| 温度      | 129 |
| 保存/调用   |     |
| 接口      | 136 |
| Utility | 143 |
| APP     | 150 |
| 校准      | 153 |

### 配置概述

PPX 系列的菜单配置包括输出设置、测量设置、外部控制设置、触 发控制设置、电源开启配置设置、恒定 PWR 设置、温度设置、保存 /调用设置、接口设置、Utility 设置、APP 设置和校准设置。最后的 校准设置,也包括系统固件更新,一般不建议终端用户使用。

### 输出

- 输出开/关延迟 在指定的时间内延迟打开/关闭输出。请注意, 此功能的最大偏差(误差)为20ms,当输出设 置为外部控制时,此功能将被禁用。
  - 按菜单键,然后转动旋钮键,移动 到输出字段。
    - GШ
       Image: Second second sec
  - 点击旋钮键进入输出页面。转动旋 钮键分别移动到输出开/关字段,然 后单击旋钮键进入每个字段。

| ┎╝ ///         | 🐺 🖘                              |
|----------------|----------------------------------|
| Output         |                                  |
| Output On Dly  | 00h :00m : <mark>03</mark> .03 s |
| Output Off Dly | 00h :00m :00.00 s                |
| Remote Sense   | 2 Wire                           |
| V/I Slew Rate  | CVHS                             |
| R_V Slew Rate  | 0.0100 V/ms                      |
| F_V Slew Rate  | 0.2000 V/ms                      |
| R_C Slew Rate  | 0.02000 A/ms                     |

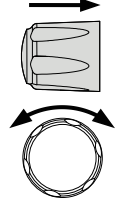

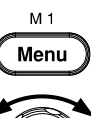

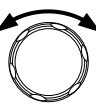

|              | 3. | 单击方向键,在每个单位(h:m:s)<br>之间移动。滚动旋钮键以更改值,然<br>后单击旋钮键确认设定值。                                                                                                    |                                                     |                       |
|--------------|----|----------------------------------------------------------------------------------------------------|-----------------------------------------------------|-----------------------|
|              |    | Output<br>On/Off Dly                                                                                                    | 00h:00m:00.00s ~<br>99h:59m:59.99s                  |                       |
| Remote Sense |    | 确定2线或4线                                                                                                    |                                                     |                       |
|              | 4. | 转动旋钮键移动<br>段,然后点击旋<br>Output<br>Output On Dly 99<br>Output Off Dly 00<br>Remote Sense<br>V/I Slew Rate<br>R_V Slew Rate<br>F_V Slew Rate<br>F_V Slew Rate<br>R_C Slew Rate | J到 Remote Sense 字<br>钮键进入该字段。                       |                       |
|              | 5. | 转动旋钮键选择<br>钮键确认选择。                                                                                                    | 选项,然后单击旋                                            |                       |
|              |    | Remote Sense                                                                                                    | 2 Wire, 4 Wire                                      |                       |
| V/Ⅰ 斜率       |    | C.V.和 C.C.模式<br>(CVHS, CCH<br>CCLS)。高速优<br>率优先将使用用                                                                                                    | 式有两个可选择的斜率<br>IS)和斜率优先(CV<br>计先将使用仪器的最快<br>]户配置的斜率。 | :高速优先<br>LS,<br>斜率,而斜 |
6. 转动旋钮键,移动至 V/I 斜率字 段,然后单击旋钮键进入该字段。

| <u>c</u> ш /// | 😽 🚓               |
|----------------|-------------------|
| Output         |                   |
| Output Off Dly | 00h :00m :00.01 s |
| Remote Sense   | 2 Wire            |
| V/I Slew Rate  | CVHS              |
| R_V Slew Rate  | 0.0100 V/ms       |
| F_V Slew Rate  | 0.2000 V/ms       |
| R_C Slew Rate  | 0.02000 A/ms      |
| F_C Slew Rate  | 0.02000 A/ms      |

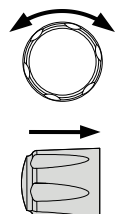

 转动旋钮键选择选项,然后单击旋 钮键确认选择。

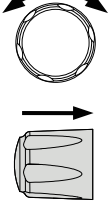

V/I Slew Rate CVHS, CVLS, CCHS, CCLS

8. 当选择 CVLS 或 CCLS 时,转动旋 钮键至 R\_V 斜率或 F\_V 斜率字段, 然后单击旋钮键分别进入字段。

| <u>cw</u> ///  | 🐺 🐤                       |
|----------------|---------------------------|
| Output         |                           |
| Output Off Dly | 00h :00m :00.01 s         |
| Remote Sense   | 2 Wire                    |
| V/I Slew Rate  | CVLS                      |
| R_V Slew Rate  | 0.010 <mark>0</mark> V/ms |
| F_V Slew Rate  | 0.2000 V/ms               |
| R_C Slew Rate  | 0.02000 A/ms              |
| F_C Slew Rate  | 0.02000 A/ms              |

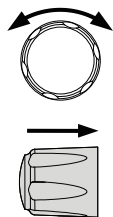

 转动旋钮键调整值,同时按方向键 在数字之间切换,然后分别单击旋 钮键以确认设置值。

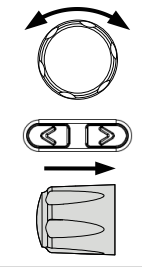

| R_V Slew Rate / F_V Slew Rate Setting Range |            |            |  |
|---------------------------------------------|------------|------------|--|
| Model                                       | Max. Value | Min. Value |  |
| PPX-1005                                    | 0.0001V/ms | 0.1V/ms    |  |
| PPX-2002                                    | 0.0001V/ms | 0.2V/ms    |  |
| PPX-2005                                    | 0.0001V/ms | 0.2V/ms    |  |
| PPX-3601                                    | 0.0001V/ms | 0.36V/ms   |  |
| PPX-3603                                    | 0.0001V/ms | 0.36V/ms   |  |
| PPX-                                        | 0.001V/ms  | 0.5V/ms    |  |
| 10H01                                       |            |            |  |

## 测量

测量平均值 I为"测量平均值"设置显示采样的速度级别。平 均数字越多(高),显示更新越慢。相比之下, Off选项表示没有采样平均值,因此显示更新速 度最快。

> 按菜单键,然后转动旋钮键,移动 到测量字段。

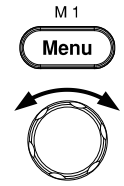

| Measurement   |  |
|---------------|--|
| EXT Control   |  |
| TRIG Control  |  |
| PWR On Config |  |
| Constant PWR  |  |
| Temperature   |  |

GW /// Menu

 点击旋钮键进入测量页面。转动旋 钮键移动到测量平均值字段,然后 单击旋钮键进入该字段。

| <b>G</b> <u> </u> | <br>÷ |
|-------------------|-------|
| Measurement       |       |
| Measure Average   | High  |
| Voltage Range     | Auto  |
| Current Range     | Auto  |
| Return            | S     |
|                   |       |
|                   |       |
|                   |       |

 转动旋钮键以更改选项,然后单击旋 钮键以确认选择。

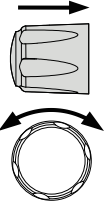

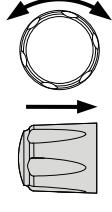

Measure Average

High, Middle, Low, Off

电压档位 设计

设置电压显示档位。

 转动旋钮键,移至电压档位字段, 然后单击旋钮键进入该字段。

| <b>G</b> <u></u> | \$<br><b>⇔</b> • |
|------------------|------------------|
| Measurement      |                  |
| Measure Average  | High             |
| Voltage Range    | Auto             |
| Current Range    | Auto             |
| Return           |                  |
|                  |                  |
|                  |                  |
|                  |                  |

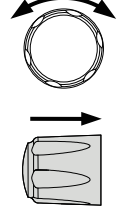

5. 转动旋钮键选择选项,然后单击旋 钮键确认选择。

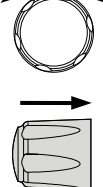

### 电压档位

- Auto It judges and adjusts range automatically
- VH 10% \* rated voltage ~ rated voltage
- VL  $0\% \sim 10\%$  \* rated voltage

电流档位

设置电流显示档位。

 转动旋钮键移动到电流档位字段, 然后单击旋钮键进入该字段。

| <b>G</b> <u> </u> | <br>÷ |
|-------------------|-------|
| Measurement       |       |
| Measure Average   | High  |
| Voltage Range     | Auto  |
| Current Range     | ILL   |
| Return            | S     |
|                   |       |
|                   |       |
|                   |       |

| C |        |
|---|--------|
|   | -      |
| E | $\vee$ |

 转动旋钮键选择选项,然后单击旋 钮键确认选择。

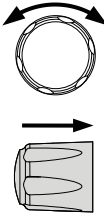

### 电流档位

- Auto It judges and adjusts range automatically
- IH 0.1 \* rated current ~ rated current
- IM 0.01 \* rated current ~ 0.1 \* rated current
- 1 0.001 \* rated current ~ 0.01 \* rated current
- ILL  $0 \sim 0.001$  \* rated current

## 外部控制

CV 控制 通过与外部电压或电阻控制连接,可以在恒压 (CV)控制中输出电压。CV和CC控制可以同 时启用。

在设置 EXT 控制之前,确保: 输出关闭。

负载未连接。

1. 按菜单键,然后转动旋钮键,移动 到 EXT 控制字段。

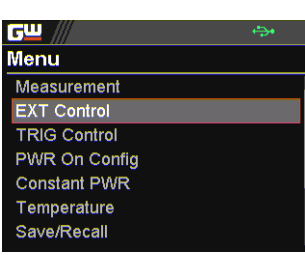

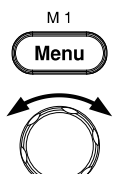

 点击旋钮键进入外部控制页面。转动 旋钮键移动到 CV 控制字段,然后单 击旋钮键进入该字段。

| <b>G</b> W /// | <b>⇔</b> •  |
|----------------|-------------|
| EXT Control    |             |
| CV Control     | Front Panel |
| CC Control     | Front Panel |
| Output Type    | Low         |
| Output Enable  | Off         |
| Return         | S           |
|                |             |
|                |             |

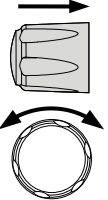

 转动旋钮键选择选项,然后单击旋钮 键确认选择。

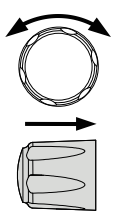

### CV 控制选项

Front CV 档位的内部控制。

 External V 电压输出的外部电压控制由 EXT I/O 连接器执行。使用 0~10V 的电 压控制 CV 设置。输入电压 0~10V 相当于 CV 档位。
 Pay attention to ground and

common ground issues.

 External R
 电压输出的外部电阻控制由 EXT

 I/O 连接器执行。电阻为 0Ω~10
 kΩ 用于控制 CV 设置。输入电阻

 0~10kΩ 相当于 CV 档位。
 0

CC 控制 通过连接外部电压或电阻控制, CC 控制模式下 可以输出电流。CV 和 CC 控制可以同时启用。

在设置 EXT 控制之前,请确保: 输出关闭。

负载未连接。

4. 转动旋钮键移动到 CC 控制字段, 然后单击旋钮键进入该字段。

| <b>G</b> W /// | ÷           |
|----------------|-------------|
| EXT Control    |             |
| CV Control     | External V  |
| CC Control     | Front Panel |
| Output Type    | Low         |
| Output Enable  | Off         |
| Return         | <b>D</b>    |
|                |             |
|                |             |

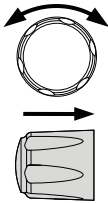

5. 转动旋钮键选择选项,然后单击旋 钮键确认选择。

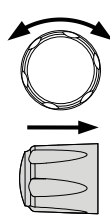

CC 控制选项

- Front CC 档位的内部控制

Pay attention to ground and common ground issues.

 External R
 电流输出的外部电阻控制由 EXT

 I/O 连接器执行。电阻为 0Ω~10
 kΩ 用于控制 CC 设置。输入电阻

 0~10kΩ 相当于 CC 档位。
 10

输出类型

通过 EXT I/O 连接器的引脚 10,可以通过外部 的高或低信号激活电源输出。

在设置 EXT 控制之前,请确保: 输出关闭。

负载未连接。

 转动旋钮键移动到输出类型字段, 然后单击旋钮键进入该字段。

| <b>حت ///</b> | ÷.          |
|---------------|-------------|
| EXT Control   |             |
| CV Control    | External V  |
| CC Control    | Front Panel |
| Output Type   | High        |
| Output Enable | Off         |
| Return        | Ð           |
|               |             |
|               |             |

| > |
|---|

 7. 转动旋钮键选择选项,然后单击旋 钮键确认选择。

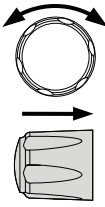

| 输出类型选 | 运项                    |
|-------|-----------------------|
| High  | 可以使用高信号从外部打开电源输<br>出。 |
| Low   | 可以使用低信号从外部打开电源输<br>出。 |

Output Enable 在外部信号控制之前,需要打开输出启用,以便 通过外部高/低信号激活电源输出。

在设置 EXT 控制之前,请确保: 输出关闭。

负载未连接。

8. 转动旋钮键移动到输出启用字段, 然后单击旋钮键进入该字段。

| <b>G</b> W /// | ÷           |
|----------------|-------------|
| EXT Control    |             |
| CV Control     | External V  |
| CC Control     | Front Panel |
| Output Type    | High        |
| Output Enable  | On          |
| Return         | Ð           |
|                |             |
|                |             |

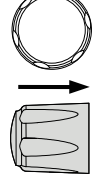

9. 转动旋钮键以打开或关闭,然后单 击旋钮键确认设置。

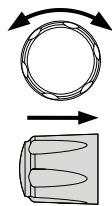

### **Output** Enable Option

| On  | 当此功能打开时,输出类型(高/低)控制可用。     |
|-----|----------------------------|
| Off | 关闭此功能时,输出类型(高/<br>低)控制不可用。 |

# 触发控制

Trigin Level 它决定什么信号(高或低)将触发触发器。

在设置触发控制之前,确保: 输出关闭。 负载未连接。

 按菜单键,再转动旋钮键,进入触 发控制字段。

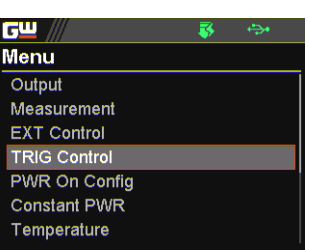

 点击旋钮键进入触发控制页面。转动 旋钮键移动到 Trigin Level 字段,然 后单击旋钮键进入该字段。

| <b>G</b> <u> </u> | - 😽 👄  | •    |  |
|-------------------|--------|------|--|
| TRIG Control      |        |      |  |
| Trigin Level      | F      | ligh |  |
| Trigin Action     | Mem    | iory |  |
| Trigin Voltage    | 0.000  |      |  |
| Trigin Current    | 0.0000 |      |  |
| Trigin Memory     | N      | M10  |  |
| Trigout Level     | High   |      |  |
| Trigout Source    | N      | one  |  |

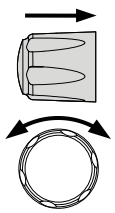

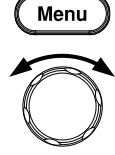

M 1

 转动旋钮键选择选项,然后单击旋钮 键确认选择。

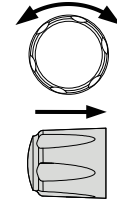

Trigin Level

High, Low

Trigin Action 当接收到触发信号时,确定随后的动作。

4. 转动旋钮键移动到 Trigin Action 字 段,然后单击旋钮键进入该字段。

| <b>G</b> Ш /// | 😽 🐡      |  |
|----------------|----------|--|
| TRIG Control   |          |  |
| Trigin Level   | High     |  |
| Trigin Action  | V/I Set  |  |
| Trigin Voltage | 0.000 V  |  |
| Trigin Current | 0.0000 A |  |
| Trigin Memory  | M10      |  |
| Trigout Level  | High     |  |
| Trigout Source | None     |  |

5. 转动旋钮键选择选项,然后单击旋 钮键确认选择。

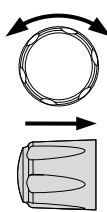

### **Trigin** Action

- None 不会执行任何操作。
- Output 当接收到触发信号时, PPX 将打开/关闭电源输出。
- V/I Set 当接收到触发信号时, PPX 将更改为 预定义的 V/I 设置。在启用 V/I 设置 之前,需要单独设置触发电压和触发 电流。

## **G**<sup>w</sup>**INSTEK**

| Memorv | 当接收到触发器输入信号时, PPX 将 |
|--------|---------------------|
| )      | 变为存储器中的预定义触发器。在启    |
|        | 用内存之前,需要在内存中设置触发    |
|        | 9里<br>石首 。          |

电流

触发电压 & 触发 6. 转动旋钮键在触发电压和触发电流 字段之间移动。单击旋钮键分别输 入每个字段。转动旋钮键以调整 值,同时按方向键在数字之间切 换,然后单击旋钮键以确认设置 值。

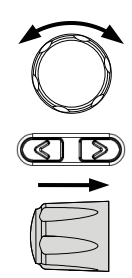

| <u>cw</u> ///  | 😽 🗇                   |      |  |
|----------------|-----------------------|------|--|
| TRIG Control   |                       |      |  |
| Trigin Level   | Hig                   | gh   |  |
| Trigin Action  | V/I Set               |      |  |
| Trigin Voltage | 21. <mark>0</mark> 00 | ۷    |  |
| Trigin Current | 2.1000                | А    |  |
| Trigin Memory  | M                     | M10  |  |
| Trigout Level  | High                  |      |  |
| Trigout Source | Nor                   | None |  |

| Setting | Range |
|---------|-------|
|---------|-------|

| Model    | Trigin Voltage         | Trigin Current   |
|----------|------------------------|------------------|
| PPX-1005 | $0.000 \sim 10.500 V$  | 0.0000 ~ 5.2500A |
| PPX-2002 | 0.000 ~ 21.000V        | 0.0000 ~ 2.1000A |
| PPX-2005 | 0.000 ~ 21.000V        | 0.0000 ~ 5.2500A |
| PPX-3601 | 0.000 ~ 37.800V        | 0.0000 ~ 1.0500A |
| PPX-3603 | 0.000 ~ 37.800V        | 0.0000 ~ 3.1500A |
| PPX-     | $0.000 \sim 105.000 V$ | 0.0000 ~ 1.0500A |
| 10H01    |                        |                  |

Trigin Memory 7. 转动旋钮键移动到 Trigin Memory 字段。单击旋钮键进入该字段。转动旋钮键至选择选项,然后单击旋钮键以确认存储选择。

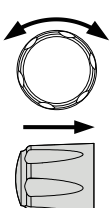

| <u>G</u> W /// | 😽 🖘             |  |
|----------------|-----------------|--|
| TRIG Control   |                 |  |
| Trigin Level   | High            |  |
| Trigin Action  | Memory          |  |
| Trigin Voltage | 21.000 V        |  |
| Trigin Current | 2.1000 A        |  |
| Trigin Memory  | <mark>M8</mark> |  |
| Trigout Level  | High            |  |
| Trigout Source | None            |  |
|                | 111             |  |

Trigin Memory

M1 ~ M10

- Trigout Level
   确定在执行来自 PPX 系列的预定义 Trigout

   Source 之后,将传输什么触发输出信号(高或低)。
  - 8. 转动旋钮键移动到 Trigout Level 字 段,然后单击旋钮键进入该字段。

| <b>G</b> <u> </u> | 🐺 🐡      |  |
|-------------------|----------|--|
| TRIG Control      |          |  |
| Trigin Voltage    | 21.000 V |  |
| Trigin Current    | 2.1000 A |  |
| Trigin Memory     | M10      |  |
| Trigout Level     | High     |  |
| Trigout Source    | Output   |  |
| Trigout Width     | 1.0 ms   |  |
| Return            |          |  |

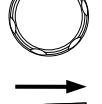

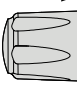

 转动旋钮键选择选项,然后单击旋 钮键确认选择。

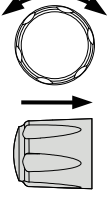

Trigout Level

High, Low

- Trigout Source 以确定启动触发输出信号的来源。
  - 10.转动旋钮键移动到 Trigout Source 字段,然后单击旋钮键进入该字 段。

|                | <b>7</b> - |       |
|----------------|------------|-------|
|                |            | ~     |
| TRIG Control   |            |       |
| Trigin Voltage | 21.000     | V     |
| Trigin Current | 2.1000     |       |
| Trigin Memory  | l l        | M10   |
| Trigout Level  |            | Low   |
| Trigout Source | Ou         | itput |
| Trigout Width  | 1.0        | ms    |
| Return         |            | V     |

 11.转动旋钮键选择选项,然后单击旋 钮键确认选择。

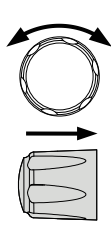

#### **Trigout Source**

- None 不会发出触发输出信号。
- Output 当电源输出打开/关闭时,将发出触发 输出信号。
- V/I Set
   从 PPX 调整 V/I 设置时,将发出触发 输出信号。
- Memory 当其中一个存储器在 PPX 上被调用 时,将发出一个触发输出信号。
- Trigout Width 确定触发输出信号宽度的持续时间。

12.转动旋钮键移动到 Trigout Width 字段,然后单击旋钮键进入该字 段。

| <b>6</b> 2 /// | 😽 🖘                  |
|----------------|----------------------|
| TRIG Control   |                      |
| Trigin Voltage | 21.000 V             |
| Trigin Current |                      |
| Trigin Memory  | M10                  |
| Trigout Level  | High                 |
| Trigout Source | None                 |
| Trigout Width  | 1. <mark>0</mark> ms |
| Return         | S                    |

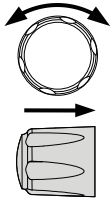

13.转动旋钮键可调整数值,同时按方 向键可在数字之间切换。再次点击 旋钮键确认设定值。

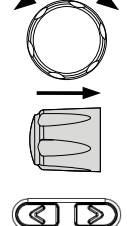

Trigout Width

 $1.0 \sim 100.0 \text{ ms}$ 

# 开机设置

开机状态

当 PPX 启动时,其决定输出的开启或关闭。

- Safe: 启动时输出关闭。
- Force: 启动时输出开启。
- Auto: 输出遵循先前的状态。

÷

1. 按下菜单键,然后转动旋钮键,移 动到 PWR On Config 字段。

╔╝║

Menu Output Measurement

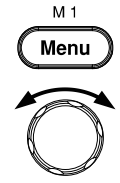

- EXT Control TRIG Control PWR On Config Constant PWR Temperature
- 点击旋钮键进入 PWR On Config 页 面。转动旋钮键移动到 Power On Status 字段,然后单击旋钮键进入该 字段。

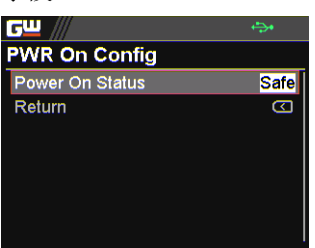

 转动旋钮键选择选项,然后单击旋钮 键确认选择。

开机状态

Safe, Force, Auto

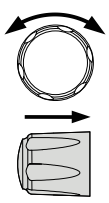

125

## **GWINSTEK**

## 定功率

控制

开启或关闭定功率功能,表示输出功率将固定在 设定值内。

1. 按菜单键,然后转动旋钮键,移动 到 Constant PWR 字段。

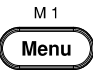

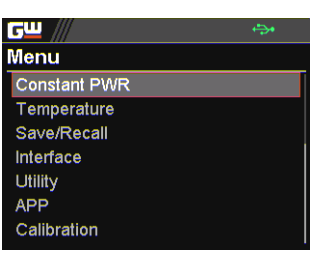

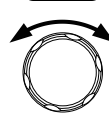

 点击旋钮键进入 Constant PWR 页 面。转动旋钮键移动到控制字段,然 后单击旋钮键进入该字段。

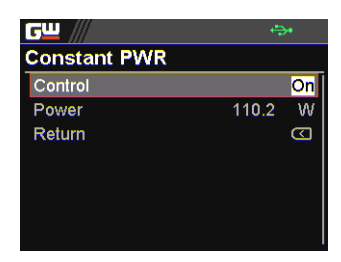

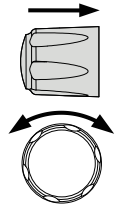

 转动旋钮键,通过点击旋钮键打开或 关闭该功能,以确认设置。

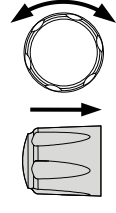

Control

On, Off

Power

确定定功率功能的固定输出功率值。

 转动旋钮键,进入功率字段,然后 点击旋钮键进入。

| <u>G</u> <u> </u> |                   | ÷   |
|-------------------|-------------------|-----|
| Constant PWR      |                   |     |
| Control           |                   | On  |
| Power             | <mark>3</mark> .6 | 5 W |
| Return            |                   |     |
|                   |                   |     |
|                   |                   |     |
|                   |                   |     |
|                   |                   |     |
|                   |                   |     |

 转动旋钮键调整值,并按方向键在 数字之间进行更改,然后单击旋钮 键确认设定值。

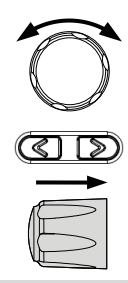

|                     | Model                                                               | Power                                                 |
|---------------------|---------------------------------------------------------------------|-------------------------------------------------------|
|                     | PPX Series                                                          | 0.5 ~ (105% * voltage * 105%<br>* current)            |
|                     | 最大值因型号而与                                                            | 异。请参见下面的示例:                                           |
|                     | PPX 1005<br>0.5 ~ 1.05*10 * 1<br>-> 0.5 ~ 55.125 (<br>-> 0.5 ~ 55.1 | 1.05*5<br>计算到小数点后1位)                                  |
| 定功率 (V/A/W)<br>显示模式 | 开机设定定功率(<br>显示模式,设定(<br>还可以在功率( <b>\</b>                            | 直后,切换到功率(V/A/W)<br>直显示在左下角(CP)。此外,<br>//A/W)显示模式下快速设置 |

CP 值。

 在功率(V/A/W)显示模式下, 转动旋钮在VSet、ISet和CP字段 之间移动,然后单击旋钮键分别进 入每个字段。

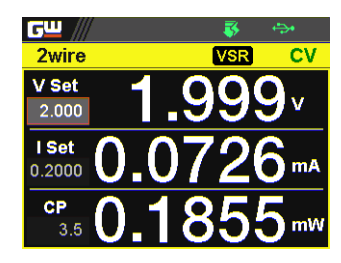

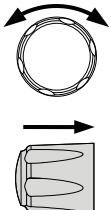

 将旋钮键转动到 CP 字段,然后单 击旋钮键进入该字段。转动旋钮键 以调整值,同时按方向在数字之间 切换,然后再次单击旋钮键以确认 设置值。

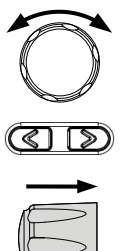

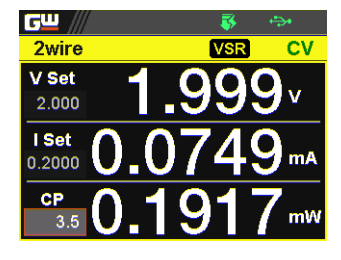

温度

控制

开启或关闭温度功能,在为输出供电的同时测量 DUT的温度。此功能需要附属配件。详见第66 页。

 按菜单键,然后转动旋钮键,移动 到温度字段。 M 1 Menu

- GU ↔ Menu Constant PWR Temperature Save/Recall Interface Utility APP Calibration
- 点击旋钮键进入温度页面。转动旋钮 键移动到控制字段,然后单击旋钮键 进入该字段。

|             | - 🍑 👘   |                         |
|-------------|---------|-------------------------|
| Temperature |         |                         |
| Control     |         | On                      |
| Unit        |         | °C                      |
| Output Safe |         | Off                     |
| Monitor     | - 144.4 | °C                      |
| Adjust      | 0.0     | °C                      |
| Return      |         | $\overline{\mathbf{v}}$ |
|             |         |                         |

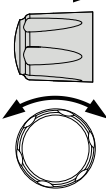

 通过单击旋钮键确认设置,转动旋钮 键开启 或关闭功能。

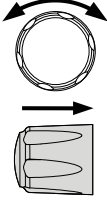

Control

On, Off

单位 确定显示的温度单位。

 转动旋钮键移动到单位字段,然后 单击旋钮键进入该字段。

| <b>6</b> 2 /// | ( <mark>**</mark> | <b>*</b> |
|----------------|-------------------|----------|
| Temperature    |                   |          |
| Control        |                   | On       |
| Unit           |                   | °C       |
| Output Safe    |                   | Off      |
| Monitor        | 100.0             | °C       |
| Adjust         | 0.0               | °C       |
| Return         |                   | S        |
|                |                   |          |

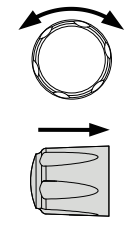

5. 转动旋钮键选择选项,然后单击旋钮 键确认选择。

| C |  |
|---|--|
|   |  |

选项 ℃, °F

- 输出安全
- 开启或关闭输出安全功能,用于以用户定义的阈 值监测 DUT 的温度。一旦达到阈值,功率输出 停止。
- 转动旋钮键移动到输出安全字段, 然后单击旋钮键进入该字段。

| <u>cw</u> /// | - 🐺 🕂   | <b>*</b> |
|---------------|---------|----------|
| Temperature   |         |          |
| Control       |         | On       |
| Unit          |         | °C       |
| Output Safe   |         | On       |
| Monitor       | - 200.0 | °C       |
| Adjust        | 0.0     | °C       |
| Return        |         |          |
|               |         |          |

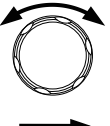

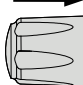

 动旋钮键开启/关闭功能。再次点击 旋钮键确认。

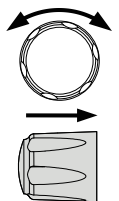

选项 On, Off

监测

为温度监测设置用户定义的阈值。

8. 转动旋钮键移动到 Monitor 字段, 然后单击旋钮键进入该字段。

| <b>GW</b> /// | - 🐺 +                 | <b>*</b> |
|---------------|-----------------------|----------|
| Temperature   |                       |          |
| Control       |                       | On       |
| Unit          |                       | °C       |
| Output Safe   |                       | On       |
| Monitor       | - <mark>2</mark> 00.0 | °C       |
| Adjust        | 0.0                   | °C       |
| Return        |                       |          |
|               |                       |          |

|   | ->    |
|---|-------|
| E | V V V |

 转动旋钮键可设置监测值,同时按 方向键可在数字之间切换。再次点 击旋钮键确认。

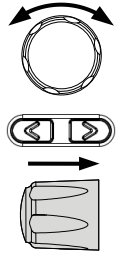

| 选项 | °C | -200.0 ~ 1372.0 |
|----|----|-----------------|
|    | °F | -328.0 ~ 2501.6 |

调整

根据用户偏好的环境因素设置温度测量的偏移 值。 10.转动旋钮键移动到调整字段,然后 单击旋钮键进入该字段。

| <b>G</b> <u> </u> | <b>š</b> 4        | <b>*</b> |
|-------------------|-------------------|----------|
| Temperature       |                   |          |
| Control           |                   | On       |
| Unit              |                   | °C       |
| Output Safe       |                   | On       |
| Monitor           | - 200.0           | °C       |
| Adjust            | <mark>1</mark> .0 | °C       |
| Return            |                   | S        |
|                   |                   |          |

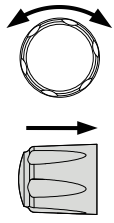

11.转动旋钮键可设置调整值,按方向 键可在数字之间切换。再次点击旋 钮键确认。

| 选项 | °C | -2.5 ~ 2.5      |
|----|----|-----------------|
|    | °F | $-4.5 \sim 4.5$ |

# 保存/调用

保存内存设置

最多可将 10 组内存设置(M1~M10)保存到内部存储器中。

 按菜单键,然后转动旋钮键,移动 到保存/调用字段。

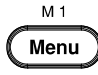

| <u>c" ///</u> | ÷ |
|---------------|---|
| Menu          |   |
| Constant PWR  |   |
| Temperature   |   |
| Save/Recall   |   |
| Interface     |   |
| Utility       |   |
| APP           |   |
| Calibration   |   |

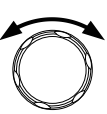

 点击旋钮键进入保存/调用页面。转 动旋钮键移动到 Save Mem Set 字 段,然后单击旋钮键进入该字段。

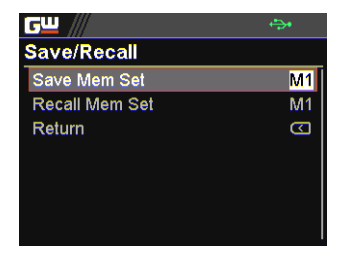

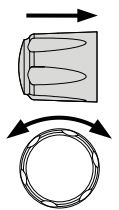

 转动旋钮键选择一个选项,然后单击 旋钮键确认选择。转动旋钮键至
 OK,然后再次单击旋钮键确认保 存。

| GW //        | /                         | ÷                  |
|--------------|---------------------------|--------------------|
| Save/        | Recall                    |                    |
| Save<br>Sele | ed to M1.<br>ct Ok to con | firm this process. |
|              | Cancel                    | Ok                 |
|              |                           |                    |

Save Mem Set  $M1 \sim M10$ 

调用内存设置 最多可以从内部存储器中调用 10 组内存设置 (M1~M10)

4. 转动旋钮键移动到 Recall Mem Set 字段,然后单击旋钮键进入该字段。

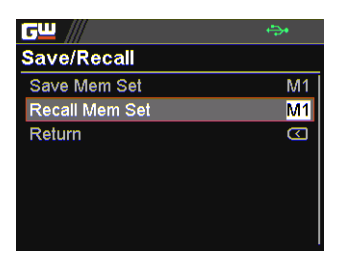

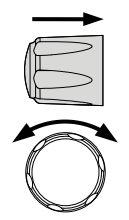

 转动旋钮键选择一个选项,然后单击 旋钮键确认选择。转动旋钮键移动到 OK,然后再次单击旋钮键以确认调 用。

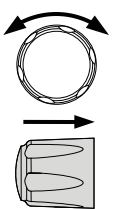

| <u>c</u> w      |                                                  | <b>↔</b> •     |
|-----------------|--------------------------------------------------|----------------|
| Save/Re         | call                                             |                |
| Recall Select ( | M1 Setup.<br>Ok to confirm this pro<br>Cancel Ok | ocess.         |
| Recall          | M1~M10                                           | From           |
| Mem<br>Set      | Default                                          | memo<br>To rec |

From the internal memory M1 ~ M10. To recall the factory default setup.

## **G**<sup>w</sup>**INSTEK**

## 接口

UART

PPX 系列使用 IN & OUT 端口与 RS232 或 RS485 适配器进行 UART 通信。

1. 按菜单键,然后转动旋钮键,移到 Interface 字段。

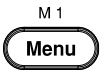

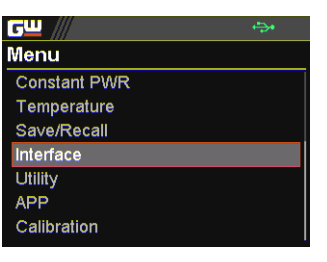

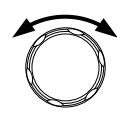

2. 点击旋钮键进入 Interface 页面。转 动旋钮键移动到 UART 字段,然后单 击旋钮键进入 UART 页面。

| <b>G</b> W /// | <b>⇔</b> • |
|----------------|------------|
| UART           |            |
| Baud Rate      | 9600       |
| Data Bits      | 8 Bits     |
| Stop Bits      | 1          |
| Parity         | NONE       |
| Mode           | RS232      |
| Address        | 0          |
| Return         | D          |

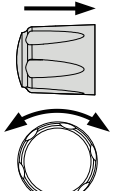

3. UART 接口的相关设置如下。使用旋 钮键转动并单击进行设置。

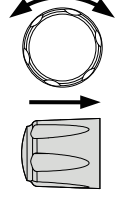

UART 波特率 设置 UART 波特率

2400, 4800, 9600, 19200, 38400, 57600, 115200

| UART Data<br>Bits |    | 设置数据位数<br>7 bits, 8 bits                                 |
|-------------------|----|----------------------------------------------------------|
| UART Stop<br>Bit  |    | 设置停止位数<br>1 bit, 2 bits                                  |
| UART Parity       |    | 设置奇偶校验<br>None, Odd, Even                                |
| UART Mode         |    | 设置适配器<br>Disable, RS232, RS485                           |
| UART<br>Address   |    | 设置 UART 地址。模式为 RS485 时可用。<br>0~30                        |
|                   | 4. | 转动旋钮键,移动至 Return 字段,<br>然后单击旋钮键返回上一页。此外,<br>单击左方向键也可以返回。 |

LAN PPX 系列为许多不同的应用程序使用以太网 LAN (局域网)端口。以太网可以配置为使用 web 服务器进行基本远程控制或监测,也可以配 置为 socket 服务器。 5. 转动旋钮键移动到 LAN 字段, 然后 单击旋钮键进入 LAN 页面。

| <u>c</u> <u> </u> | <b>₽</b>          |
|-------------------|-------------------|
| LAN               |                   |
| MAC Address       | 08:11:23:32:12:79 |
| Hostname          | G-X-200912        |
| DHCP              | Off               |
| IP Address        | 172. 16. 5. 21    |
| Subnet Mask       | 255, 255, 128, 0  |
| Gateway IP        | 172. 16. 0. 254   |
| DNS Address       | 172. 16. 1. 252   |

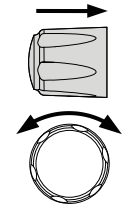

6. LAN 接口有以下几个相关设置。使 用旋钮键转动并单击进行设置。

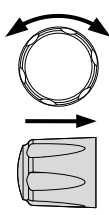

MAC 分 6 部分显示 MAC 地址。此设置不可配置。

Address

0x00~0xFF

Hostname 显示远程控制指令的主机名。此设置不可配置。

#### G-X-XXXXXX

DHCP打开或关闭 DHCP。当 DHCP 关闭时,可以配置以下 IP 地址、子网掩码、网关 IP 和 DNS 地址。

Off, On

IP Address 设置默认 IP 地址。IP 地址 1~4 将 IP 地址分成四 个部分。

0~255, 0~255, 0~255, 0~255

Subnet Mask 设置子网掩码。子网掩码分为四部分。

0~255, 0~255, 0~255, 0~255

Gateway IP 设置网关地址。网关地址分为4部分。

0~255, 0~255, 0~255, 0~255

- DNS Address 设置 DNS 地址。DNS 地址分为 4 部分。 0~255, 0~255, 0~255, 0~255
  - 7. 转动旋钮键移动到 Return 字段,然 后单击旋钮键返回上一页。此外,还 可以通过单击左方向键返回。

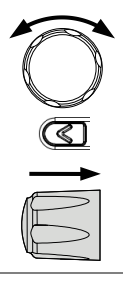

Socket

- Socket 端口在 2268 中是固定的(不可配置),专门用于将以太网 LAN 配置为 Socket 服务器。
- 8. 转动旋钮键移动到 Socket 字段, 然 后单击旋钮键进入 Socket 页面。

| ╔╝          | ÷>•  |
|-------------|------|
| Socket      |      |
| Select Port | 2268 |
| Return      | Ð    |
|             |      |
|             |      |
|             |      |
|             |      |
|             |      |
|             |      |

9. Socket 信息如下

Select Port

Socket 端口固定为 2268.

## **GWINSTEK**

#### 2268

10.转动旋钮键移动到 Return 字段,然 后单击旋钮键返回上一页。此外,还 可以通过单击左方向键返回。

GPIB

PPX 系列使用 GPIB 进行基本的远程控制。

11.转动旋钮键移动到 GPIB 字段,然后 单击旋钮键进入 GPIB 页面。

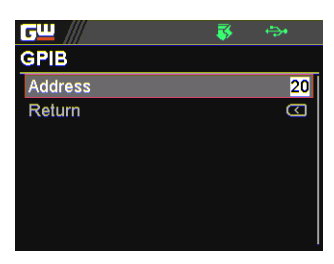

12. GPIB 接口只有一个地址字段,详情如下。使用旋钮键转动并单击进行地址设置。

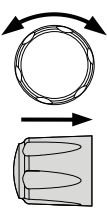

Address

显示 GPIB 地址。

1~30

USB

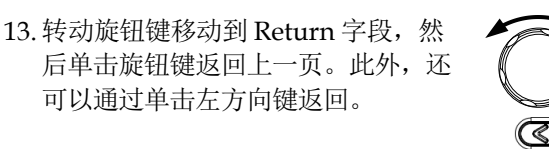

PPX 系列使用 USB B-type 端口进行基本的远程 控制。

14. 转动旋钮键移动到 USB 字段, 然后 单击旋钮键进入 USB 页面。

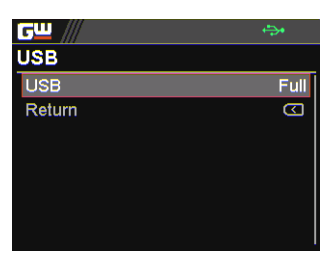

15. USB 接口只有一个 USB 字段,详情如下。转动旋钮键并单击以配置 USB 设置。

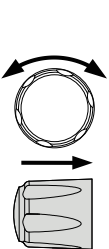

USB

设置 USB 连接功能。

Disable, Auto, Full

16.转动旋钮键移动到 Return 字段,然 后单击旋钮键返回上一页。此外,还 可以通过单击左方向键返回。

Web 服务器 将 PPX 系列设置为 web 服务器。在 web 浏览器 中输入 PPX 系列的 IP 地址以建立连接。

17.转动旋钮键移动到 Web Server 字 段,然后单击旋钮键进入 Web Server 页面。

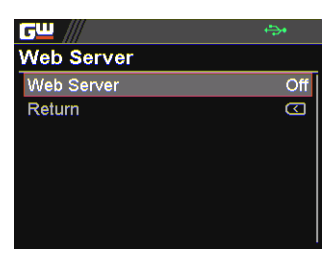

18. 只有一个 Web 服务器字段,如下所示。转动旋钮键并单击以配置 Web 服务器设置。

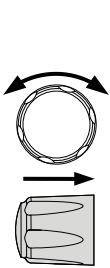

Web Server

打开或关闭 Web 服务器功能。

On, Off

# Utility

系统信息

- 包括型号名称、序列号以及 PPX 系列版本在内的系统信息显示在本节中。
- 1. 按菜单键,然后转动旋钮键,移动 到 Utility 字段。

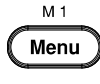

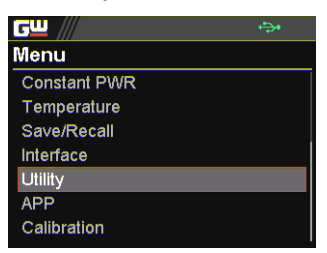

 $\overline{\mathbf{O}}$ 

 点击旋钮键进入 Utility 页面。转动 旋钮键移动到系统信息字段,然后单 击旋钮键进入系统信息页面。

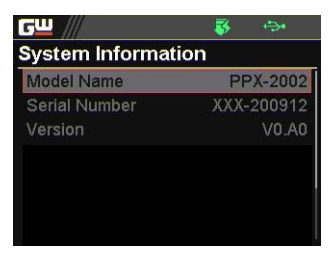

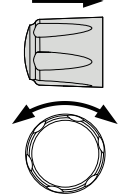

有以下几个信息,仅显示,不可配置。

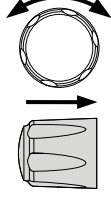

- Model Name PPX 系列的具体型号名称。
- Serial PPX 系列的序列号。

Number

Version PPX 系列的固件版本。

4. 转动旋钮键移动到 Return 字段,然 后单击旋钮键返回上一页。此外,还 可以通过单击左方向键返回。

日期&时间

PPX 系列的系统时间可以在本节中配置。

5. 转动旋钮键移动到 Date & Time 字 段,然后单击旋钮键进入日期和时间 页面。

| <u>G</u> <u> </u> | <b>₽</b>             |
|-------------------|----------------------|
| Date & Time       | 2020-Apr-14 10:15:05 |
| Year              | 2020                 |
| Month             | Apr                  |
| Day               | 14                   |
| Hour              | 10                   |
| Minute            | 15                   |
| Save              |                      |
| Return            | D                    |

日期&时间设置有以下几个相关设置。转动旋钮键并单击进行设置。

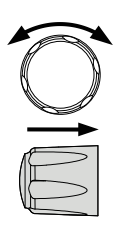
Year 设置年份字段。

Month 设置月份字段。

Day 设置日期字段。

Hour 设置小时字段。

Minute 设置分钟字段。

Save 以节省设置的系统时间。

7. 转动旋钮键移动到 Return 字段,然 后单击旋钮键返回上一页。此外,还 可以通过单击左方向键返回。

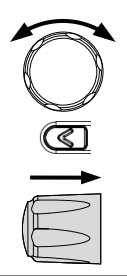

键盘

基本上,本节涉及锁定模式。当锁定模式被激活时,其确定电源输出是否可用。

 转动旋钮键移动到 Keyboard 字段, 然后单击旋钮键进入 Keyboard 页 面。

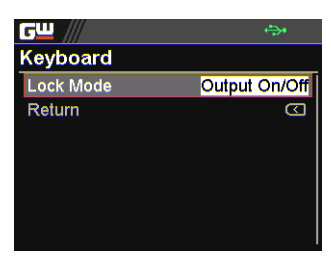

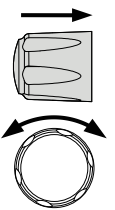

9. 键盘设置只有一个 Lock Mode 字 段,如下所示。转动旋钮键并单击以 设置 Lock Mode。

锁定模式 Output On/Off 当锁定模式激活时,可以 开启/关闭电源输出。

Output Off电源输出只能在锁定模式<br/>激活时关闭。

10.转动旋钮键移动到 Return 字段,然 后单击旋钮键返回上一页。此外,还 可以通过单击左方向键返回。

蜂鸣器

当保护报警功能跳闸或键盘输入接通时,它会开 启或关闭蜂鸣器声音。

11.转动旋钮键移动到 Buzzer 字段,然 后点击旋钮键进入 Buzzer 页面。

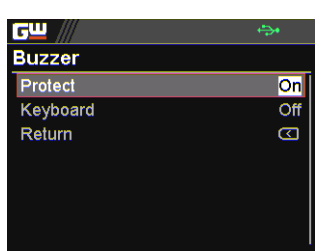

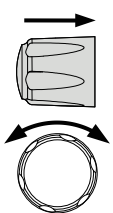

Ì

12. 蜂鸣器设置有以下两种相关设置。转 动旋钮键并单击以设置。

| C |            | ) |
|---|------------|---|
|   | -          |   |
| E | $^{\circ}$ |   |

保护 开启或关闭保护报警蜂鸣器声音。

On, Off

键盘 打开或关闭键盘输入的蜂鸣器声音。

On, Off

13. 转动旋钮键移动到 Return 字段, 然 后单击旋钮键返回上一页。此外, 还 可以通过单击左方向键返回。

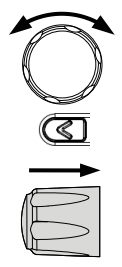

泄放电路

用于开启或关闭对放电至关重要的泄放电阻的泄放控制。有关详细信息,请参阅第 24 页。

14. 转动旋钮键移动到 Bleeder 字段,然 后单击旋钮键进入 Bleeder 页面。

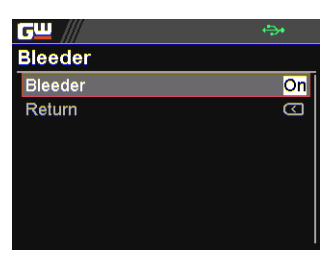

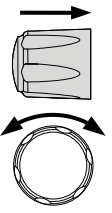

### **GWINSTEK**

15. 只有一个用于 Bleeder 设置的 Bleeder 字段,如下所示。转动旋钮 键并单击进行设置。

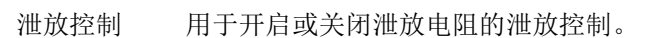

On, Off

16.转动旋钮键移动到 Return 字段,然 后单击旋钮键返回上一页。此外,还 可以通过单击左方向键返回。

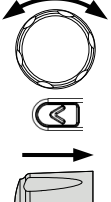

#### 通信监测

远程控制 PPX 系列时,可以方便地启用通信监测 功能,定期进行连接检查。

17.转动旋钮键移到 Communication Monitor 字段,然后单击旋钮键进入 Communication Monitor 页面。

| <b>G</b> <u> </u>       | ÷     | <b>*</b> |
|-------------------------|-------|----------|
| <b>Communtaction Mo</b> | nitor |          |
| Enable                  |       | Off      |
| Timer                   | 60    | S        |
| Return                  |       |          |
|                         |       |          |
|                         |       |          |
|                         |       |          |
|                         |       |          |

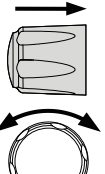

18. 通信监测页面有两种设置,具体如 下。转动旋钮键并单击进行设置。

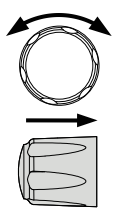

Enable 启用/禁用通信监测,该监测根据设置的定时器 定期向远程控制侧发送信号。

On, Off

计时器 允许用户设置一个计时器,它的作用类似于从通 信监测发送的每个信号之间的间隔。

 $1 \sim 3600$  seconds

通信监测显示

The icon indicates Communication Monitor is activated

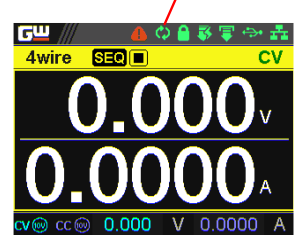

### APP

License

#### APP(application)字段是在许可证文件可用时 用于将来更新的扩展功能。需要事先将存储许可 证文件的U盘插入PPX系列。请联系您的经销 商以获取必要的许可证文件。

1. 按菜单键,然后转动旋钮键,移动 到 APP 字段。

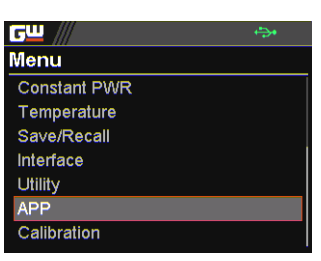

2. 点击旋钮键进入 APP 页面。转动旋 钮键移动到 License 字段,然后单 击旋钮键进入 License 页面。

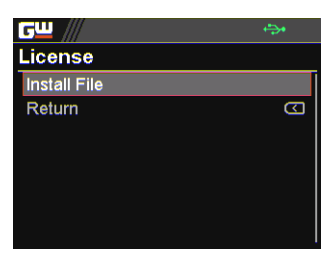

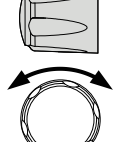

M 1

Menu

3. 单击旋钮键进入 Install File 字段,然 后从 U 盘导入许可证文件进行安装。

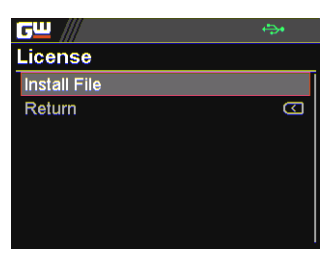

4. 转动旋钮键移动到 Return 字段,然 后单击旋钮键返回上一页。此外,还 可以通过单击左方向键返回。

 转动旋钮键移动到 AH/WH Meter 字段,然后单击旋钮键进入 AH/WH Meter 页面。

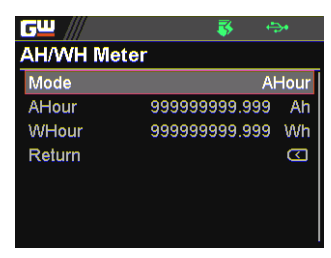

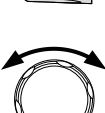

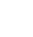

AH/WH Meter 页面设置较少,详情如下。转动旋钮键并进行设置。此外,还可以使用方向键在数字之间移动。

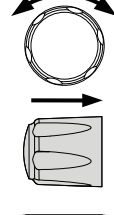

(

Mode 可以通过 APP 显示模式为 Ahour 或 Whour 功 能设置警报。AHour 表示安培/小时,而 WHour 表示瓦特/小时。当功率输出持续时,两 个磁场的值将根据实际情况波动。选定的选项将 以橙色标示,当一个值超过设定的阈值时,警报 将被激活。

Disable, Reset, AHour, WHour

AHour 设置安培/小时的报警阈值。

0.001 ~ 99999999999 Ah

WHour 设置了瓦特/小时的报警阈值。

0.001 ~ 999999999999 Wh

APP Display Mode

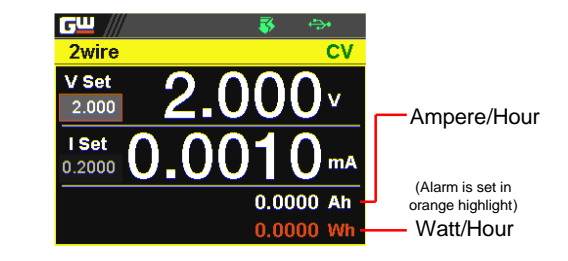

# 校准

系统更新 校准部分用于访问校准功能,需要密码才能进入 菜单。如有需要,请向您的经销商咨询详情。

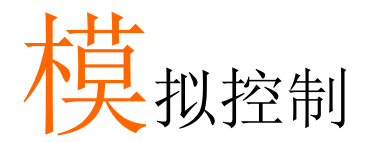

模拟控制章节描述了如何使用外部电压或电阻控制 电压或电流输出,监测电压或电流输出,以及远程 关闭输出或电源。

| 模拟远程  | 控制概述                                                                                          |     |
|-------|-----------------------------------------------------------------------------------------------|-----|
|       | 模拟控制连接器概述<br>电压输出的外部电压控制<br>电流输出的外部电压控制<br>电压输出的外部电阻控制<br>电流输出的外部电阻控制<br>输出的外部控制<br>外部触发输入/输出 |     |
| 远程监测. | · · · · · · · · · · · · · · · · · · ·                                                         | 171 |
|       | 外部电压和电流监测<br>外部操作和状态监测                                                                        |     |

#### 模拟远程控制概述

**PPX** 电源系列具有许多模拟控制选项。模拟控制连接器用于使用外部电压或电阻控制输出电压和电流。电源输出也可以使用外部开关控制。

模拟控制连接器概述→见156页 电压输出的外部电压控制→见158页 电流输出的外部电压控制→见161页 电压输出的外部电阻控制→见164页 电流输出的外部电阻控制→见165页 输出的外部控制→见167页 外部触发输入/输出→见169页

#### 模拟控制连接器概述

| 概述                 |   | EXT I/O 连接器是一个 20 针接头,可与插头一<br>起用于接线。连接器用于所有模拟远程控制。所<br>使用的引脚决定了所使用的远程控制模式。 |
|--------------------|---|-----------------------------------------------------------------------------|
| 引脚分配               |   |                                                                             |
| 引脚名称               | 引 | 脚号 描述                                                                       |
| I MON              | 1 | 输出电流监测                                                                      |
|                    |   | 额定输出电流的 0%至 100%产生 0 V 至 10 V 之间的电压。                                        |
| V MON              | 2 | 输出电压监测<br>额定输出电压的 0%至 100%产生 0 V 至 10 V 之<br>间的电压。                          |
| EXT-V/R CV<br>CONT | 3 | 此线路使用外部电压或电阻来控制输出电压。<br>外部电压控制;外部电阻控制<br>0至10V或0至10K;额定输出电压的0%至<br>100%。    |
| A COM              | 4 | 这是外部信号引脚1、2、3和5的公共线。                                                        |
| EXT-V/R CC<br>CONT | 5 | 该线路使用外部电压或电阻来控制输出电流。<br>外部电压控制;外部电阻控制<br>0至10V或0至10K;额定输出电流的0%至<br>100%。    |
| A COM              | 6 | 这是外部信号引脚1、2、3和5的公共线。                                                        |
| N.C.               | 7 | 未连接。                                                                        |
| N.C.               | 8 | 未连接。                                                                        |

| out on/off<br>Cont | 9      | Output on/off line.<br>当设置为低 TTL 信号时打开,当设置为高 TTL<br>信号时关闭。当设置为高 TTL 信号时打开,当<br>设置为低 TTL 电平信号时关闭。 |
|--------------------|--------|--------------------------------------------------------------------------------------------------|
| TRIG IN            | 1      | 触发信号输入线。                                                                                         |
|                    | 0      | 使用 100kΩ将内部电路拉到 B COM.                                                                           |
|                    | -      | 最小脉冲宽度为100us.                                                                                    |
| TRIG OUT           | 1      | 触发信号输出线。                                                                                         |
|                    | 1      | 触发输出功能激活时输出 TTL 信号。                                                                              |
|                    |        | 最小脉冲宽度为1ms.                                                                                      |
| в сом              | 1<br>2 | 这是外部信号引脚9、10和11的公共线。                                                                             |
| N.C.               | 1<br>3 | 未连接。                                                                                             |
| N.C.               | 1<br>4 | 未连接。                                                                                             |
| OUT ON Status      | 1<br>5 | 当输出开启时开启(开路集电极光电耦合器输<br>出)。1                                                                     |
| CV Status          | 1<br>6 | 当 PPX 处于 CV 模式时,此线路接通(开路集电<br>极光电耦合器输出)。1                                                        |
| PWR OFF Status     | 1<br>7 | 电源关闭时输出低电平信号(开路集电极光电耦<br>合器输出)。1                                                                 |
| CC Status          | 1<br>8 | 当 PPX 处于 CC 模式(集电极开路光电耦合器输出)时,此线路接通。1                                                            |
| Alarm Status       | 1<br>9 | 当保护功能(OVP、OCP、OTP、AC<br>ALARM)已激活或应用输出关闭信号(集电极<br>开路光电耦合器输出)时打开。1                                |

#### **G**<sup>w</sup>**INSTEK**

Status COM 20 这是状态信号引脚 2 至 6 的公用线。

1 集电极开路输出:最大电压 30V,最大电流 8mA。状态引脚的公共 线是浮动的(隔离电压小于等于 60 V)。它与输出和控制电路隔离。

电压输出的外部电压控制

背景 电压输出的外部电压控制通过后面板上的模拟控 制连接器完成。用 0~10V 电压控制仪表满刻度 电压,其中:

输出电压=满刻度电压×(外部电压/10)

连接 将外部电压源连接到模拟连接器时,请使用屏蔽 或双绞线。

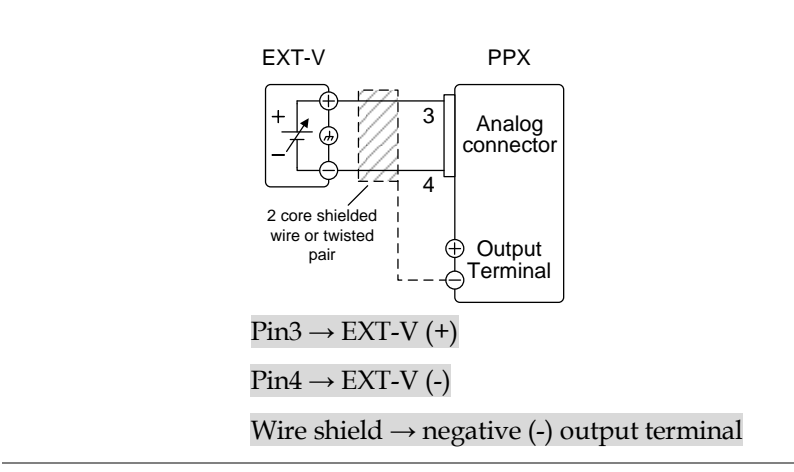

连接-备用屏蔽 如果导线屏蔽需要在电压源(EXT-V)处接地,则屏蔽也不能在 PPX 电源的负极(-)端子输出 处接地。这将缩短输出。

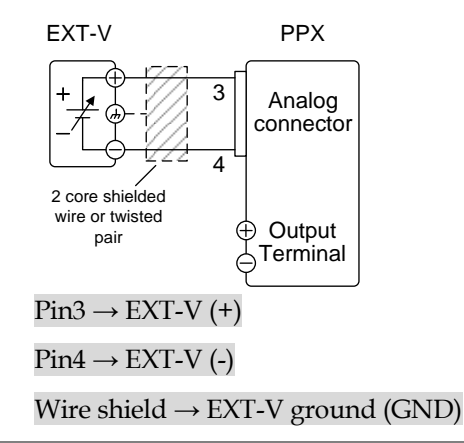

- 面板操作
- 1. 根据上述接线图连接外部电压。
- 将 CV 控制设置为外部 V。另外,设 见 107 页 置每个应用程序的输出类型并启用输 出。
- 3. 按输出键。可以用外部电压控制电 压。

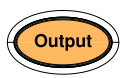

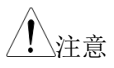

外部电压控制的输入阻抗为高阻抗 OPA 输入。

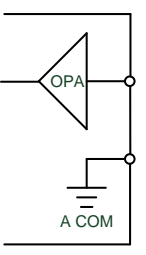

外部电压控制采用稳定的电压。

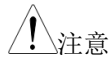

确保外部电压输入不超过10.5伏。

连接外部电压时,确保电压极性正确。

电流输出的外部电压控制

背景 电流输出的外部电压控制通过后面板上的模拟控制连接器完成。采用 0~10V 电压控制仪表满量程电流,其中:

输出电流=满刻度电流×(外部电压/10)

连接 将外部电压源连接到模拟连接器时,请使用屏蔽 或双绞线。

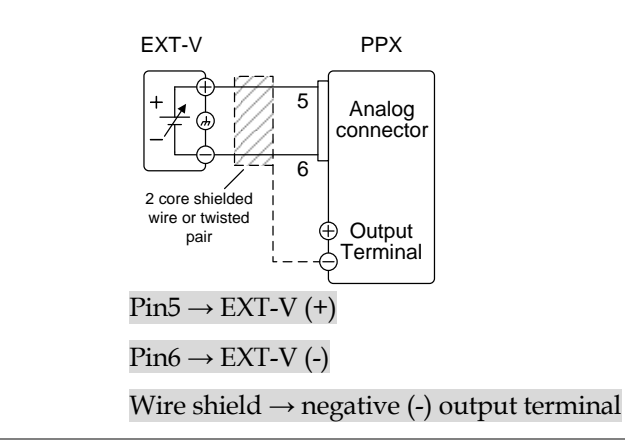

连接-备用屏蔽 如果导线屏蔽需要在电压源(EXT-V)处接地,则屏蔽也不能在 PPX 电源的负极(-)端子输出 处接地。这将缩短输出。

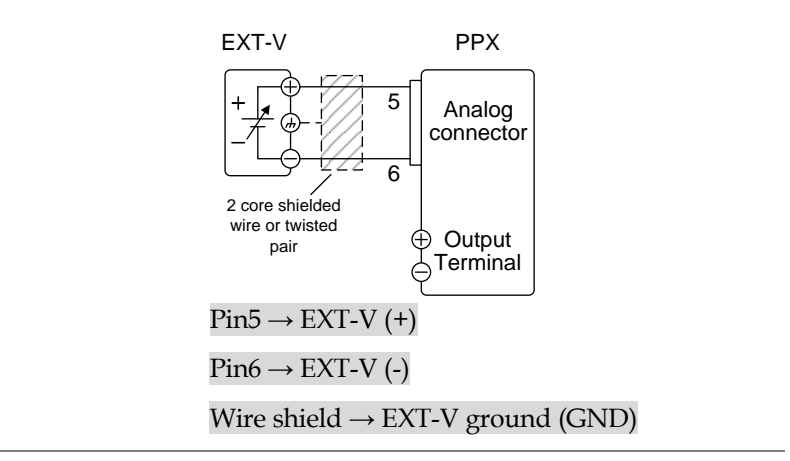

步骤

- 1. 根据上述接线图连接外部电压。
- 将 CC 控件设置为外部 V。另外,设 见 107 页 置每个应用程序的输出类型并启用输 出。
- 按输出键。现在可以用外部电压控制 电流。

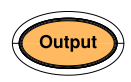

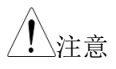

外部电压控制的输入阻抗为高阻抗 OPA 输入。

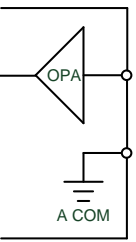

外部电压控制采用稳定的电压。

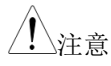

使用外部电压控制时, CV 和 CC 斜率优先 (CVLS、CCLS)被禁用。参见第 51 & 55 页的 CVLS 和 CCLS 设置。

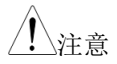

确保外部电压输入不超过10.5伏。

连接外部电压时,确保电压极性正确。

#### 电压输出的外部电阻控制

背景 电压输出的外部电阻控制通过后面板上的模拟连 接器完成。电阻为 0Ω~10kΩ 用于控制仪表的满 刻度电压。

> 输出电压(0至满刻度)可通过外部电阻控制 0Ω~10kΩ.

输出电压=满刻度电压 x (外部电阻/10)

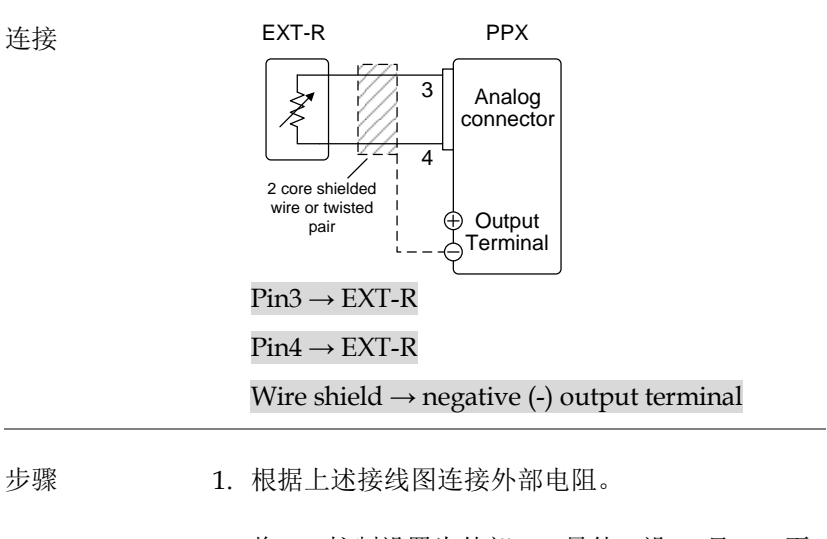

- 将 CV 控制设置为外部 R。另外,设 见 107 页 置每个应用程序的输出类型并启用输 出。
- 按输出键。现在可以用外部电阻控 制电压。

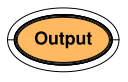

· 注意 确保使用的电阻和电缆超过电源的隔离电压。例 如:可以使用耐压高于电源的绝缘管。

选择外部电阻时,确保电阻能够承受高热量。

▲ 注意
 当使用外部电阻控制时, CV 和 CC 斜率优先
 (CVLS, CCLS) 被禁用。参见第 51 & 55 页的
 CVLS 和 CCLS 设置。

电流输出的外部电阻控制

电流输出的外部电阻控制通过后面板上的模拟连 接器完成。电阻为 0Ω~10kΩ 用于控制仪表的满 刻度电流。

> 输出电流(0至满刻度)可通过外部电阻控制 0Ω~10kΩ.

输出电流=满刻度电流×(外部电阻/10)

连接

背景

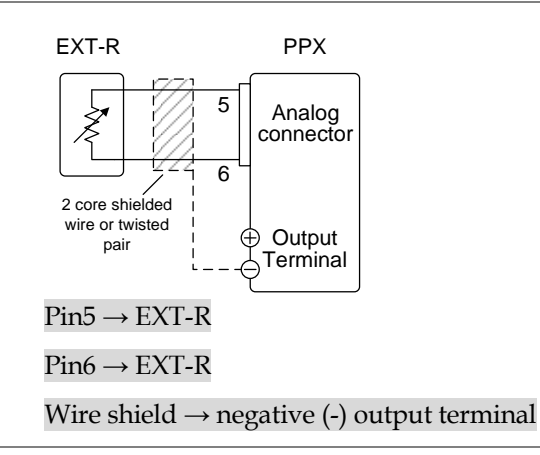

步骤

1. 根据上述接线图连接外部电阻。

- 将 CC 控制设置为外部 R。另外,设 见 107 页 置每个应用程序的输出类型并启用输 出。
  - 按输出键。现在可以用外部电阻控 制电流。

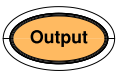

选择外部电阻时,确保电阻能够承受高热量。

 注意
 当使用外部电阻控制时, CV 和 CC 斜率优先

 (CVLS, CCLS) 被禁用。参见第 51 & 55 页的

 CVLS 和 CCLS 设置。

输出的外部控制

背景 可以使用开关从外部打开或关闭输出。模拟控制 连接器可以设置为打开高或低信号的输出。引脚 9和12之间的电压通过2kΩ上拉电阻内部拉至 +5V。短路(闭合开关)产生低信号。

当设置为 High=On 时,当引脚 9 和 12 打开时, 输出打开。

当 Low=On 时,引脚 9 和 12 短路,输出接通。

连接

步骤

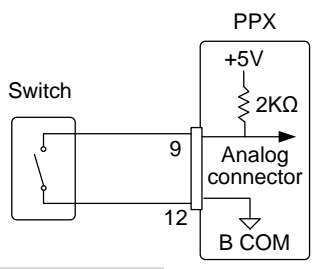

 $Pin9 \rightarrow Switch$ 

 $Pin12 \rightarrow Switch$ 

Wire shield  $\rightarrow$  negative (-) output terminal

- 1. 根据上述接线图连接外部开关。
  - 将每个应用程序的输出类型设置为高 见 107 页 或低,并启用输出。
  - 3. 开关现在可以打开或关闭输出。

### **G**<sup>w</sup>**INSTEK**

<u>!</u>注意

长距离使用开关时,请使用开关继电器从继电器 线圈侧延伸线路。

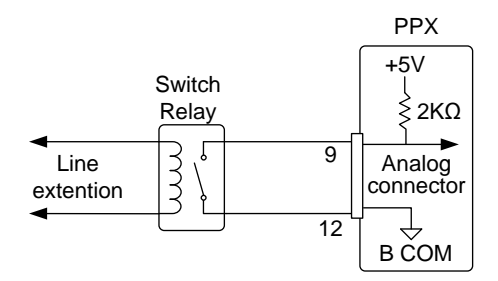

如果多台机组使用单开关控制,请隔离各仪表。 这可以通过使用继电器来实现。

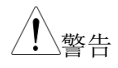

确保使用的电缆和开关超过电源的隔离电压。例如:可以使用耐压高于电源的绝缘管。

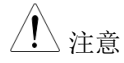

当输出设置为外部控制时,输出开/关延迟时间 (输出开/关延迟)被禁用。参见第107页的输 出延迟设置。

外部触发输入/输出

| 背景   | 引脚 10 用于外部触发输入,引脚 11 用作触发输出。引脚 12 是两个引脚的 B 公共地。             |     |                                             |
|------|-------------------------------------------------------------|-----|---------------------------------------------|
|      | 触发输入可配置为在接收到触发时执行诸如打开<br>/关闭输出、加载存储器设置或应用电压/电流设<br>置等操作。    |     |                                             |
|      | 触发输出可设置为在输出打开/关闭、电压/电流<br>设置更改或调用内存设置时激活。触发输出脉冲<br>宽度也可以设置。 |     |                                             |
|      | 有关触发输入<br>119页。                                             | 、和输 | 出设置的详细信息,请参阅第                               |
| 引脚输出 | 名称和引脚                                                       |     | 描述                                          |
|      | ВСОМ                                                        | 12  | B COM for trigger pins 10 & 11.             |
|      | TRIG OUT                                                    | 11  | 触发输出:约4.5V脉冲宽度:约<br>1ms,输出阻抗:约500Ω          |
|      |                                                             |     | 当执行电源输出、V/I设置操作或<br>存储器调用时,它输出一个脉<br>冲。     |
|      | TRIG IN                                                     | 10  | 高电平或低电平 TTL 信号持续<br>100 us 或更长时间。           |
|      |                                                             |     | 它接收一个脉冲来执行诸如功率<br>输出、V/I设置操作或存储调用之<br>类的操作。 |
|      |                                                             |     | 使用 100kΩ 将内部电路拉到 B<br>COM。                  |

# G≝INSTEK

电路图

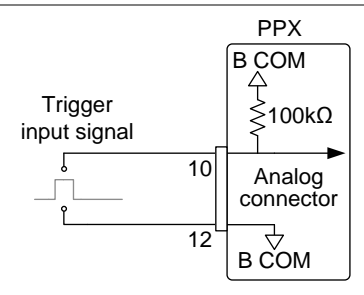

远程监测

PPX 电源具有对电流和电压输出的远程监测支持。还支持 监测操作和报警状态。

输出电压和电流的外部监测→见171页 运行模式和报警状态的外部监测→见173页

#### 外部电压和电流监测

 背景
 模拟连接器用于监测电流(IMON)或电压

 (VMON)输出。

输出 0~10V 代表 0~额定电流/电压输出的电压 或电流输出。

IMON = (current output/full scale)  $\times$  10.

VMON = (voltage output/full scale)  $\times$  10.

设置中不需要启用外部电压和电流监测。

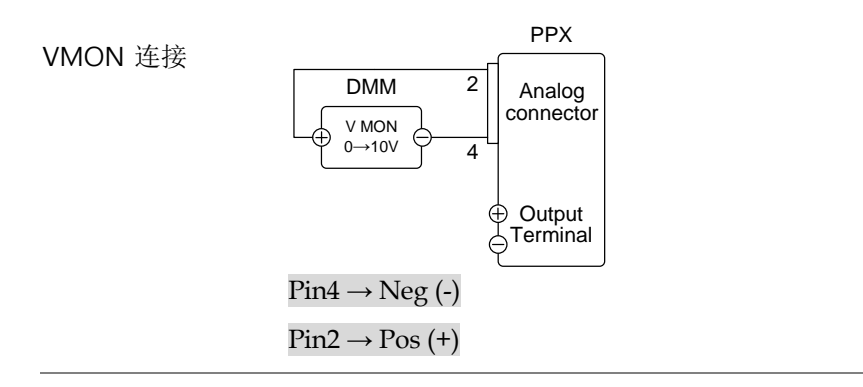

# **GWINSTEK**

#### IMON 连接

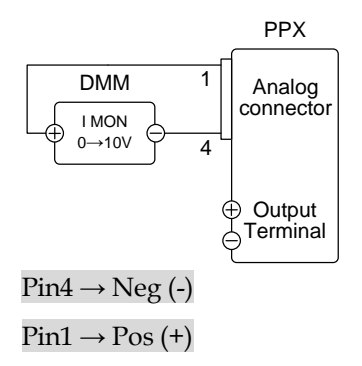

 注意
 最大输出阻抗为 10KΩ. 确保补偿电路的输入阻

 抗大于 1MΩ.

监测输出是严格的直流电,不应用于监测模拟元 件,如瞬态电压响应或纹波等。

⚠️注意 确保 IMON (pin 1)和 VMON (pin 2)没有短 接在一起。这可能会损坏设备。

外部操作和状态监测

| 背景   | 模拟连接器也<br>状态。                                                                | 可用    | 月于监测仪器的运行状态和报警                                                                       |
|------|------------------------------------------------------------------------------|-------|--------------------------------------------------------------------------------------|
|      | 这些引脚通过光电耦合器与电源内部电路隔离。<br>状态 Com(引脚 20)是光电耦合器发射器输<br>出,而引脚 15~19 是光电耦合器收集器输出。 |       |                                                                                      |
|      | 每个引脚最大                                                                       | 为3    | 60V和8mA。                                                                             |
| 引脚输出 | 名称和引脚                                                                        |       | 描述                                                                                   |
|      | OUT ON<br>Status                                                             | 15    | On when the output is on (开<br>路集电极光电耦合器输出). <sup>1</sup>                            |
|      | CV Status                                                                    | 16    | 当 PPX 处于 CV 模式(集电极<br>开路光电耦合器输出)时,此<br>线路接通。1                                        |
|      | PWR OFF<br>Status                                                            | 17    | 电源关闭时输出低电平信号(开<br>路集电极光电耦合器输出)。1                                                     |
|      | CC Status                                                                    | 18    | 当 PPX 处于 CC 模式(集电极<br>开路光电耦合器输出)时,此<br>线路接通。1                                        |
|      | Alarm Status                                                                 | 19    | 当保护功能(OVP、OCP、<br>OTP或AC报警)已激活或正<br>在应用输出关闭信号(集电极<br>开路光电耦合器输出)时开<br>启。 <sup>1</sup> |
|      |                                                                              |       |                                                                                      |
|      | Status COM                                                                   | 20    | 这是状态信号引脚 15 至 19 的<br>公共线。                                                           |
| 电路图  | Pins                                                                         | s 15, | 16, 17, 18, 19                                                                       |

20 (Status COM1)

### **G**<sup>w</sup>**INSTEK**

CV MODE:

输出开启

时序图 下面是 4 个示例时序图,涵盖了许多场景。请注意,引脚 15~19 均为低电平。

下图显示了当 PPX 设置为 CV 模式时打开输出的 时序图。

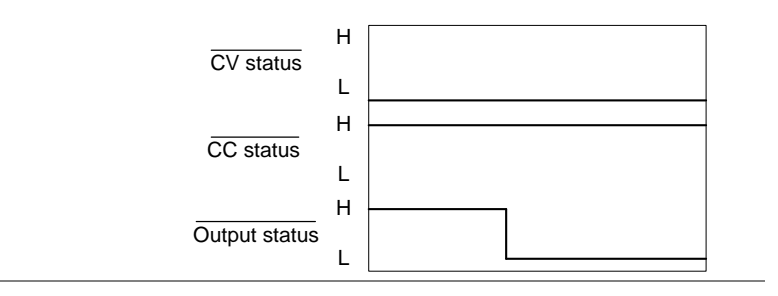

CV MODE: 输出 关闭 下图显示了在 CV 模式下关闭输出时的输出状态。

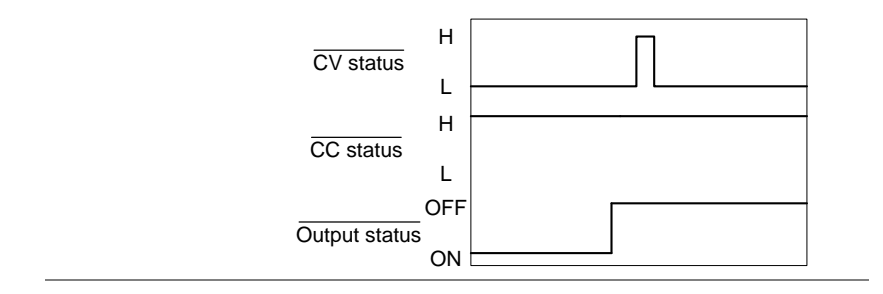

CC MODE:

输出开启

下图显示了 PPX 设置为 CC 模式时打开输出的时 序图。

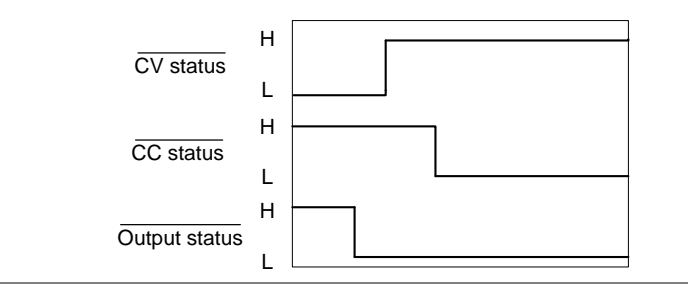

CC MODE: 输出 关闭 下图显示了在 CC 模式下关闭输出时的输出状态。

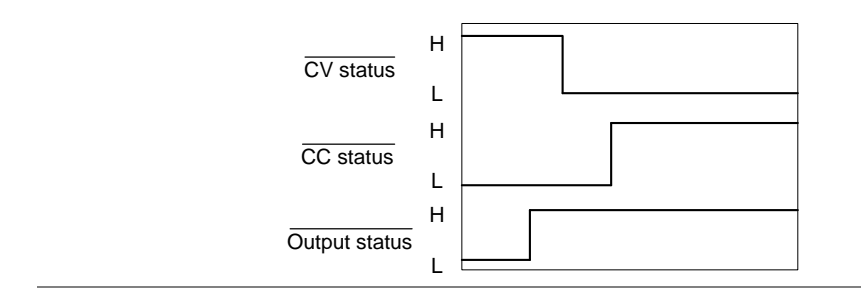

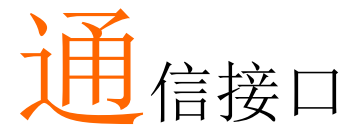

本章介绍基于 IEEE488.2 的远程控制的基本配置。 有关指令列表,请参阅编程手册,可从 GW Instek 网站下载:www.gwinstek.com

| 接口配置            | 177 |
|-----------------|-----|
| USB 远程接口        |     |
| 配置              |     |
| USB CDC 功能检查    |     |
| GPIB 远程接口       |     |
| 配置              |     |
| GPIB 功能检查       |     |
| UART远程接口        |     |
| 配置 UART         |     |
| UART 功能检查       |     |
| 多台设备连接          |     |
| 多设备连接           |     |
| 多设备功能检查         |     |
| 配置以太网连接         |     |
| Web 服务器配置       |     |
| Web 服务器远程控制功能检查 |     |
| Sockets 服务器配置   |     |
| Socket 服务器功能检查  |     |

### 接口配置

#### USB 远程接口

配置

| USB C 配置 | PC side   | Type A, host                      |
|----------|-----------|-----------------------------------|
|          | PPX side  | Rear panel Type B, slave          |
|          | Speed     | 1.1 (full speed)                  |
|          | USB Class | CDC (communications device class) |
|          |           |                                   |

步骤

1. 将 USB 电缆连接到后面板 USB B 端 口。

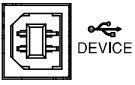

2. 将 USB 设置为 Auto 或 Full

见 141 页

3. 建立远程连接后,将显示该指示灯。

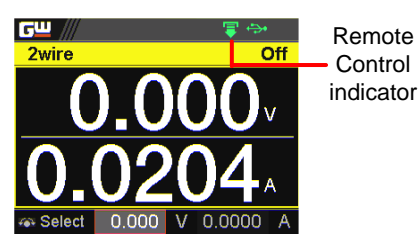

**G**<sup>W</sup>**INSTEK** 

#### USB CDC 功能检查

| 背景 | 要测试 USB CDC 功能,可以使用 National           |
|----|----------------------------------------|
|    | Instruments Measurement and Automation |
|    | Explorer。该程序可在 NI 网站上获得,               |
|    | www.ni.com.,通过搜索 VISA 运行时引擎页           |
|    | 面,或通过以下网址"下载"访问,                       |
|    | http://www.ni.com/visa/                |

- 要求 操作系统: Windows XP, 7, 8,10
- 功能性检查 1. 如果是 Window 7 64 位,只要 USB 电缆正确连 接到 PC 一段时间(大约 1 分钟)。它可能会在 显示器的右下角显示下面的消息。

| 🔰 Driver Software Installation                        | <b>—</b> |
|-------------------------------------------------------|----------|
| Device driver software was not successfully installed |          |
| CDC-W1234567 XNo driver found                         |          |
| What can I do if my device did not install properly?  |          |
|                                                       | Close    |

- 按住 Windows 键打开"运行"对话框,然后按 R 键("运行")。
- 3. 输入 devmgmt.msc 并单击"确定"。

| Run   | · · · · · · · · · · · · · · · · · · ·                                                                    |
|-------|----------------------------------------------------------------------------------------------------|
|       | Type the name of a program, folder, document, or<br>Internet resource, and Windows will open it for you. |
| Open: | devmgmt.msc 💌                                                                                            |
|       | OK Cancel Browse                                                                                         |

4. 设备管理器将在"其他设备"上显示 CDC-

WXXXXXX .

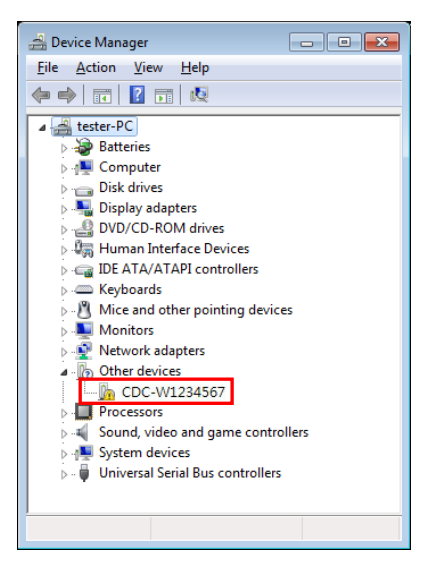

 选择 CDC-WXXXXX, 点击鼠标右键"更新驱动程 序软件"。

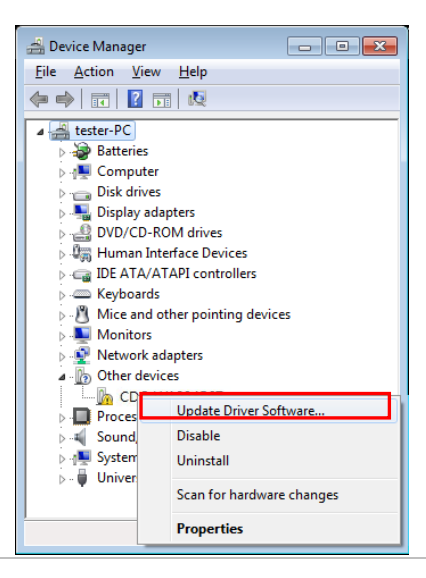

6. 选择"手动查找并安装驱动程序软件"

| Search automatically for updated driver software<br>Windows will sarch your computer and the Internet for the latest driver software<br>for your drivic, unless you've disabled this feature in your device installation<br>settings. Browse my computer for driver software<br>Locate and install driver software manually. |                                                                                                    |
|----------------------------------------------------------------------------------------------------|----------------------------------------------------------------------------------------------------|
| Browse my computer for driver software<br>Locate and install driver software manually.                                                                                                    | Search automatically for updated driver software<br>Windows will search your computer and the Internet for the latest driver software<br>for your droite, unless you've disabled this feature in your droice installation<br>settings. |
|                                                                                                    | Browse my computer for driver software<br>Locate and install driver software manually.                                                                                                    |

7. 向系统显示驱动程序文件夹,然后按"下一步"。

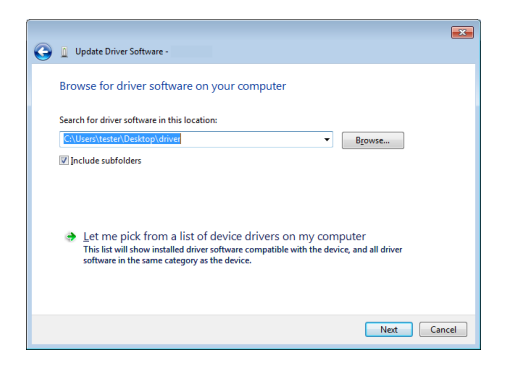

#### 这个文件夹应该由以下两个文件组成。

| gw_ppx.cat   | 2020/8/19 下午 0 | 安全性目錄 | 17 KB |
|--------------|----------------|-------|-------|
| @ gw_ppx.inf | 2020/8/19 上午 1 | 安裝資訊  | 3 KB  |

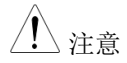

# PPX 的 USB 驱动程序可从 GW Instek 网站上的 PPX 下载区域下载

http://www.gwinstek.com/en-

global/Support/download
8. Windows7将安装驱动程序一段时间。

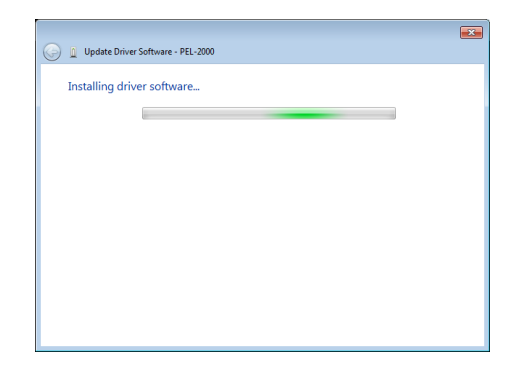

9. 如果一切正常,您可能会收到以下消息。 COM53 是 PPX 的 USB CDC ACM 端口。

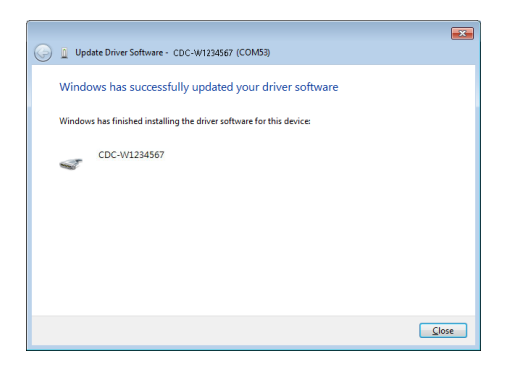

10. 再次检查"设备管理器"。端口应如下所示。

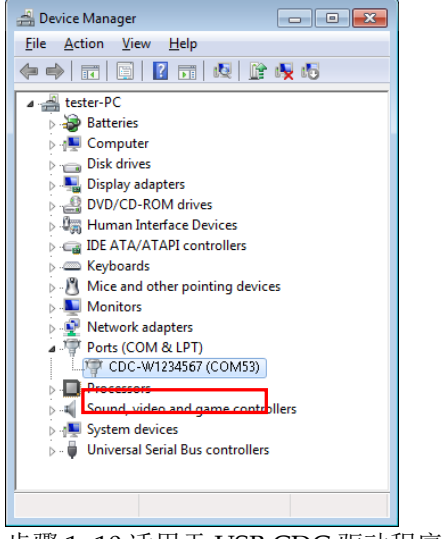

步骤 1~10 适用于 USB CDC 驱动程序的安装。

 启动 NI 测量和自动化浏览器(MAX)程序。使用 Windows,按: Start>All Programs>National Instruments>Measurement & Automation

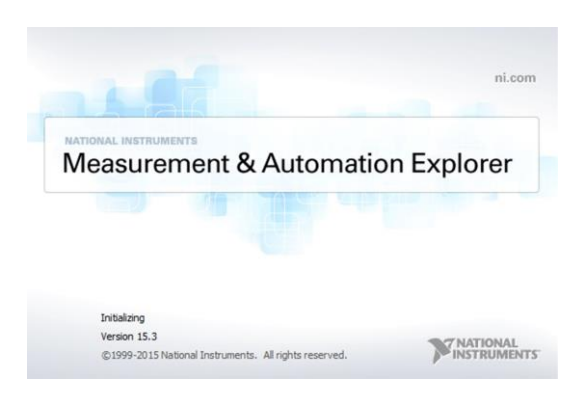

- 12. 从配置面板进入; My System>Devices and Interfaces>Network Devices
- 13. 单击打开 VISA 测试面板。

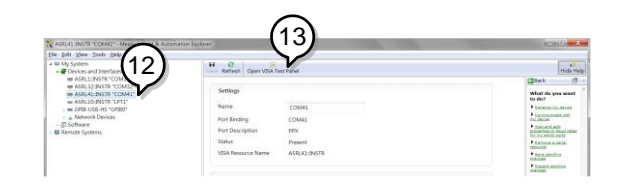

- 14.单击配置图标,
- 15. 单击 I/O 设置
- 16.确保选中启用终止字符复选框,终端字符为\n (Value: xA)。
- 17.单击应用更改。

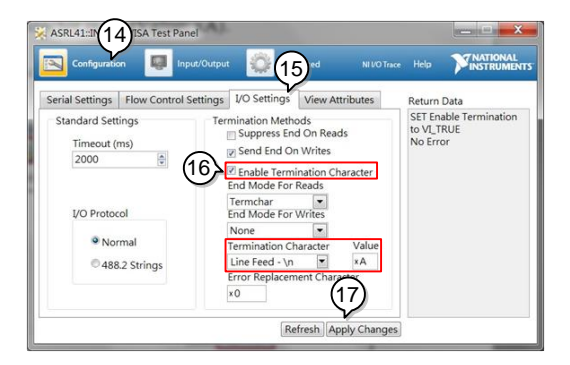

- 18.单击输入/输出图标。
- 19.输入\*IDN? 在"选择或输入指令"对话框中(如 果还没有)。
- 20. 单击"查询"按钮。

21.IDN? 查询将在对话框中返回制造商、型号名称、序列号和固件版本。

#### GW-INSTEK, PPX-10H01, TW123456, V0.A4

| Configuration                                          | Input/Output                               | Advanced                              | NI VO Trace   | Help              | INSTRUMENT    |
|--------------------------------------------------------|--------------------------------------------|---------------------------------------|---------------|-------------------|---------------|
| Basic I/O                                              | (19)                                       |                                       |               | Return I          | Data          |
| Select or Enter C<br>*IDN7/n<br>Write<br>GW-INSTEK,PPX | Query Read<br>View<br>10H01,TW123456,V0.A4 | Read Status Byt<br>v mixed ASCII/hexa | Bytes to Read | Read O<br>No Erro | peration<br>r |

GPIB 远程接口

配置

要使用 GPIB,必须安装选配的 GPIB 选项(GW Instek 料号: Option 1)。这是出厂时安装的选项,终端用户无法安装。一次只能 使用一个 GPIB 地址。

- 配置 GPIB 1. 继续操作前,确保 PPX 已关闭。
  - 2. 将 GPIB 电缆(GW Instek 料号: GTL-258)从 GPIB 控制器连接到 PPX 上的 GPIB 端口。
  - 3. 打开 PPX。
  - 4. 设置每个应用程序的 GPIB 地址设 见 140 页 置。
  - 5. 建立远程连接后,将显示该指示灯。

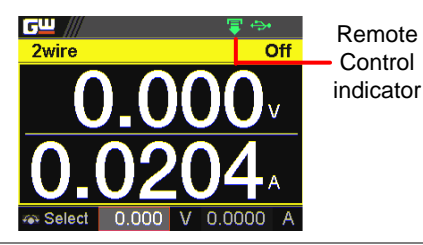

 最多 15 个设备,20 m 电缆长度,每个设备之间 2 米

- GPIB 限制
  - 分配给每个设备的唯一地址
  - 至少 2/3 的设备开启
  - 无回路或并联连接

NATIONAL INSTRUMENTS

GPIB 功能检查

| 背景    |    | 为了测试 GPIB 功能,可以使用 National<br>Instruments Measurement and Automation<br>Explorer。该程序可在 NI 网站上获得,<br>www.ni.com.,通过搜索 VISA 运行时引擎页<br>面,或通过以下网址"下载"访问,<br>http://www.ni.com/visa/ |
|-------|----|----------------------------------------------------------------------------------------------------|
| 要求    |    | 操作系统: Windows XP, 7, 8, 10                                                                                                    |
| 功能性检查 | 1. | 启动 NI 测量和自动化浏览器(MAX)程序。使用 Windows,按:<br>Start>All Programs>National<br>Instruments>Measurement & Automation                                                                     |
|       |    | ni.com                                                                                                    |

2. 从配置面板进入;

Version 15.3

My System>Devices and Interfaces>GPIB

©1999-2015 National Instruments. All rights reserved.

3. 按 Scan for Instruments.

| Eile Edit View Iools Help                                      |                    | (3)                                                  |
|----------------------------------------------------------------|--------------------|------------------------------------------------------|
|                                                                | Save Refresh Resto | CE Defaults Scan for Instruments Interactive Control |
| ASRL32:INSTR *CO     ASRL10:INSTR *LOT     GPIB-USB-HS *GPIB0* | Settings           | CONTRA                                               |
| Network Devices                                                | Name               | GMB0                                                 |
| Software                                                       | Vendor             | National Instruments                                 |
| i 🖬 Remote systems                                             | Model              | GPIB-USB-HS                                          |
|                                                                | Serial Number      | 018049DF                                             |
|                                                                | Status             | Present                                              |

- 4. 选择 System>Devices and Interfaces > GPIB-USB-HS "GPIBX" (PPX 的 GPIB 地址)。
- 5. 单击底部的 VISA Properties 选项卡。
- 6. 单击 Open Visa Test Panel。

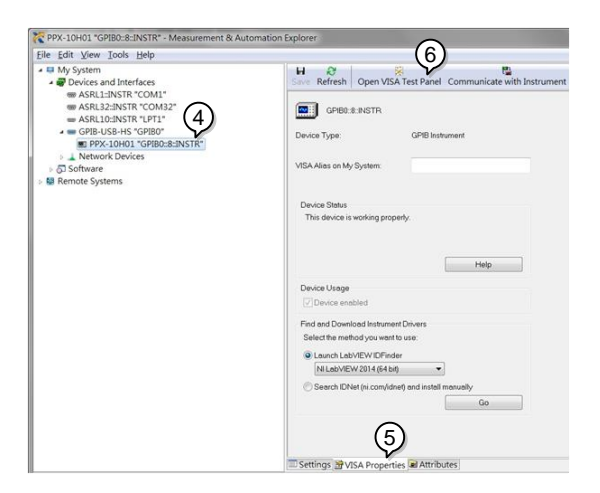

- 7. 单击 Configuration.
- 8. 单击 GPIB Settings 选项卡并确认 GPIB 设置正确。

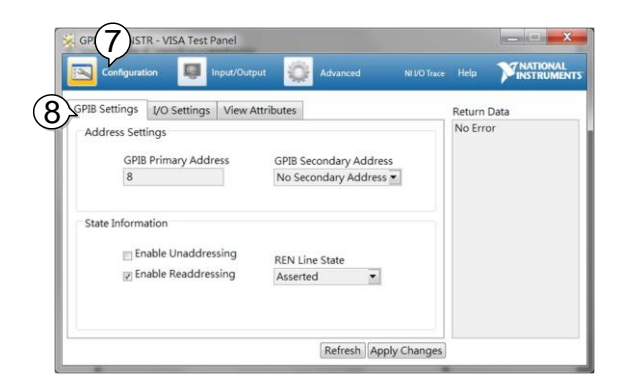

- 9. 单击 I/O Settings tab.
- 10. 确保选中 *Enable Termination Character* 复选框, 并且终端字符为\n (Value: xA)。
- 11. 单击 Apply Changes.

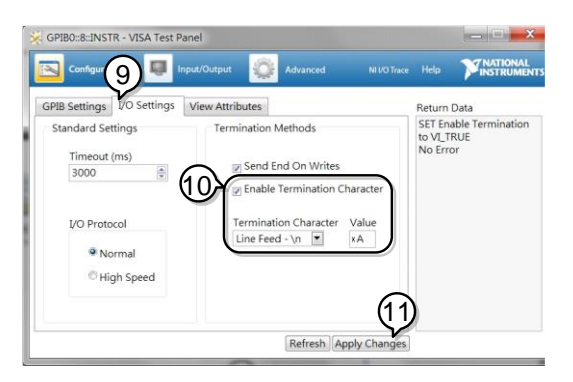

- 12. 单击 Input/Output.
- 13. 单击 Basic I/O
- 14. 在 Select or Enter Command 下拉框中输入 \*IDN?。
- 15. 单击 Query.
- 16.\*IDN? query 将在对话框中返回制造商、型号名称、序列号和固件版本。

#### GW-INSTEK, PPX-10H01, TW123456, V0.A4

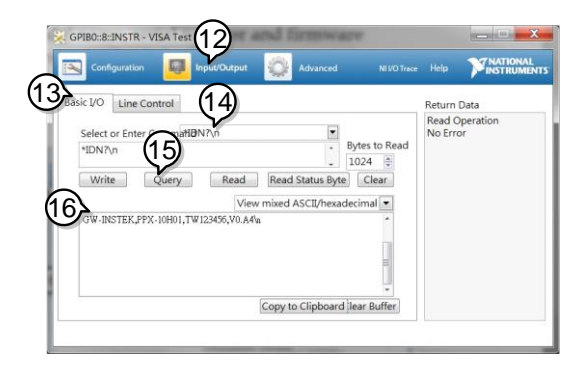

## **G**<sup>w</sup>**INSTEK**

 注意
 有关更多详细信息,请参阅 GW Instek 网站

 www.gwinstek.com 上的编程手册

UART 远程接口

#### 配置 UART

概述

PPX 使用 IN & OUT 端口与 RS232(GW Instek 料号:GTL-259)或 RS485 适配器(GW Instek 料号:GTL-260)进行 UART 通信。

The pin outs for the adapters are shown below.

| 带 GTL-259 连接           | DB-9 Con | nector | Remote IN | N Port | Remarks |
|------------------------|----------|--------|-----------|--------|---------|
| 套件的 DB9&RJ-            | Pin No.  | Name   | Pin No.   | Name   |         |
| 45 屏蔽连接器的<br>R\$232 由绌 | Housing  | Shield | Housing   | Shield |         |
|                        | 2        | RX     | 7         | тх     | Twisted |
|                        | 3        | тх     | 8         | RX     | pair    |
|                        | 5        | SG     | 1         | SG     |         |

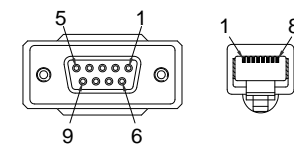

RS485 电缆,带 GTL-260 连接套 件的 DB9 和 RJ-45 屏蔽连接器

| DB-9 Cor | nnector | Remote I | N Port | Remarks |
|----------|---------|----------|--------|---------|
| Pin No.  | Name    | Pin No.  | Name   |         |
| Housing  | Shield  | Housing  | Shield |         |
| 9        | TXD -   | 6        | RXD -  | Twisted |
| 8        | TXD +   | 3        | RXD +  | pair    |
| 1        | SG      | 1        | SG     |         |
| 5        | RXD -   | 5        | TXD -  | Twisted |
| 4        | RXD +   | 4        | TXD +  | pair    |
| 5        |         | 8        |        |         |

步骤

 将 RS232 串行电缆或 RS485 串行电 缆连接到实际面板上的远程输入端 口。将电缆的另一端连接到电脑。

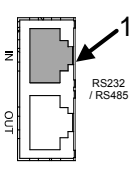

|      | 2. | 选择 RS485 或 RS232 进行模式设 见 136 页<br>置。同时设置 UART 相关设置,包<br>括波特率、数据位、奇偶校验、停<br>止位和地址。 |
|------|----|-----------------------------------------------------------------------------------|
| ⚠ 注意 |    | 选择 RS232 模式时,地址设置不可用于分配。                                                          |

- Select 0.000 V 0.0000 A
- 3. 当建立远程连接时,指示灯将显示。

#### UART 功能检查

| 功能性检查 | 调用终端应用程序,如 Realterm。                   |
|-------|----------------------------------------|
|       | 要检查 COM 端口号,请参阅 PC 中的设备管理器             |
|       | 将仪器配置为 UART 远程控制后,通过终端应<br>用程序运行此查询指令。 |
|       | *idn?                                  |
|       | 以以下格式返回制造商、型号、序列号和固件版<br>本。            |
|       | GW-INSTEK,PPX-10H01,TW123456,V0.A4     |
|       | 制造商: GW-INSTEK                         |
|       | 型号: PPX-10H01                          |
|       | 序列号:TW1234567                          |
|       | 固件版本: V0.A4                            |

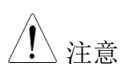

更多详细信息,请参阅 GW Instek 网站 www.gwinstek.com 上的编程手册

#### 多台设备连接

使用后面板上的 8 pin 连接器(IN OUT 端口), PPX 电源最多可以 连接 31 个机器。第一个使用 GTL-260(带 DB9 连接器的 RS485 电 缆)远程连接到 PC。后面机器使用 RS485 本地总线连接到下一个机 器。

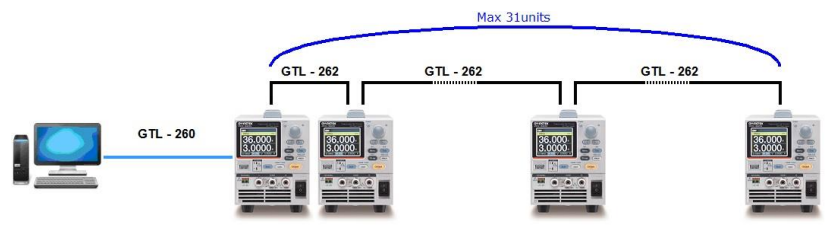

每个机器都被分配一个唯一的地址,然后可以从主机 PC 单独控制。

#### 多设备连接

- 操作 1. 使用带有 DB9&RJ-45 的 RS485 电缆将第一台机 器的输入端口连接到 PC。
  - 使用 GTL-262 连接套件 中提供的从属串行链路电 缆(黑色插头),将第一 个机器的输出端口连接到 第二个机器的输入端口。

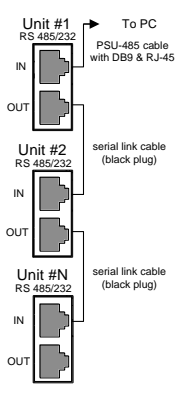

3. 给所有设备上电

4. 使用 UART 菜单设置所有机器的地址和模式。 必须是唯一的地址标识符和模式选择是 RS485。

| <u>cw ///</u> | ÷>•    |
|---------------|--------|
| JART          |        |
| Baud Rate     | 9600   |
| Data Bits     | 8 Bits |
| Stop Bits     | 1      |
| Parity        | None   |
| Mode          | RS485  |
| Address       | 5      |
| Return        | D      |

5. 现在可以使用 SCPI 指令操作多台机器。有关用 法的详细信息,请参阅编程手册或下面的功能检 查。

#### 多设备功能检查

| 功能性检查 | 调用终端应用程序,如 Realterm。                          |
|-------|-----------------------------------------------|
|       | 要检查 COM 端口号,请参阅 PC 中的设备管理器。                   |
|       | 对于这个功能检查,我们假设一个机器被分配到<br>地址 0,而另一个机器被分配到地址 5。 |
|       |                                               |
|       | ADR U                                         |
|       | OK                                            |
|       | *IDN?                                         |
|       | GW-INSTEK,PPX-2005,TW123456,V0.A2             |
|       | VOLT 5                                        |
|       | OK                                            |
|       | VOLT?                                         |
|       | +5.000                                        |

ADR 后面是地址,可以是0到31,用于访问 电源。

选择地址为0的机器并返回其标识字符串。同时,将其 volt 设置为5,并返回 volt in 5。

ADR 5

OK

\*IDN?

GW-INSTEK, PPX-3601, TW654321, V0.A2

VOLT 10

OK

VOLT?

+10.000

ADR 后面是地址,可以是 0 到 31,用于访问 电源

选择地址为5的机器并返回其标识字符串。 同时,将其 volt 设置为10,并返回 volt in 10。

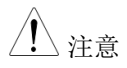

在接受任何其他指令之前,所有设置指令必须返回"确定"响应。电源通过返回"OK"消息来确认收到的指令。如果检测到错误,电源将返回错误消息。

有关更多详细信息,请参阅 GW Instek 网站 www.gwinstek.com.上的编程手册。

#### 配置以太网连接

以太网接口可以为许多不同的应用程序进行配置。以太网可以配置为 使用 web 服务器进行基本远程控制或监测,也可以配置为 socket 服 务器。

PPX 系列支持两种 DHCP 连接,因此仪器可以自动连接到现有网络,或者可以手动配置网络设置。

| 以太网配置 | 有关如何配置以太网设<br>137页的设置章节。      | 2置的详细信息,请参阅第               |
|-------|-------------------------------|----------------------------|
| 参数    | MAC Address<br>(display only) | Hostname<br>(display only) |
|       | DHCP On/Off                   | IP Address                 |
|       | Subnet Mask                   | Gateway IP                 |
|       | DNS Address                   | Web Server On/Off          |

#### Web 服务器配置

 配置
 此配置示例将 PPX 配置为 web 服务器,并使用

 DHCP 自动为 PPX 分配 IP 地址。

 将以太网电缆从网络连接到后面板 以太网端口。

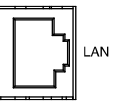

打开 DHCP 和 Web 服务器设置。
 见 137 & 142 页

3. 建立远程连接后,该指示灯将显示。

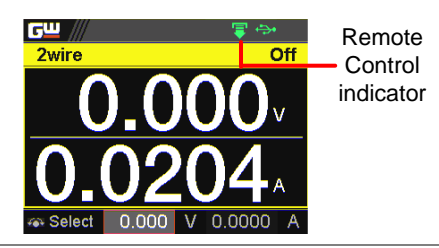

<u>注</u>注意

可能需要重启电源或刷新 web 浏览器以连接到 网络。

Web 服务器远程控制功能检查

| 功能性检查 | 将仪器配置为 web 服务器后, | 在 web 浏览器中 |
|-------|------------------|------------|
|       | 输入电源的 IP 地址。     |            |

web服务器允许监测 PPX 的功能设置。

web 浏览器界面显示如下。

|                        | 10000000 00                                          |                                |                                        |  |
|------------------------|------------------------------------------------------|--------------------------------|----------------------------------------|--|
| Walcoma Paga           | PPX Series                                           |                                |                                        |  |
| etcome rage            | Web Control Pages                                    | System Inform                  | ation                                  |  |
| Vatured: Configuration | Thanks For Your Using.                               | Manufacturer :                 | OW-INSTEK                              |  |
| service comparation    |                                                      | Serial Number 1                | TW123456                               |  |
| Masswamant             | Use the left menu<br>to relect the features you need | Description -                  | OW-INSTEK JPX-3603                     |  |
| · ·····                |                                                      | Firmware Version :             | V0.A3                                  |  |
| Vormal Euroction       | More How-to                                          | Soutname :                     | G-123456                               |  |
| Contras Fonction       | Picase reter to user manual.                         | mDNS Hostname 1                | G-123456.local.                        |  |
| External Control       |                                                      | IP Address :                   | 172.16.26.48                           |  |
| asternas control       | -                                                    | Subnet Mark 1                  | 255.255.128.0                          |  |
| Comparature Control    | re Control                                           | Galeway :                      | 172.16.0.254                           |  |
| emperature control     |                                                      | DNS ;                          | 172.16.1.252                           |  |
| anion Control          | Los and a                                            | MAC Address 1                  | 08-11-23-32-12-79                      |  |
| sharog control         | -                                                    | DHCP State 1                   | ON                                     |  |
| Figure of Dimensions   |                                                      | VISA TCPIP Connect<br>String 1 | TCPIP0::172.16.26.48::22<br>68::SOCKET |  |
| Sequence               |                                                      |                                |                                        |  |
| Develop                |                                                      |                                |                                        |  |

web 浏览器界面允许您访问以下内容:

- 网络配置
- 测量设置
- 正常功能设置
- 外部控制设置
- 温度控制设置
- 模拟控制
- 尺寸图
- 序列设置
- Datalog 设置

Sockets 服务器配置

| 配置 |    | 此示例将配置 PPX socket 服务器。                                           |  |  |  |  |  |
|----|----|------------------------------------------------------------------|--|--|--|--|--|
|    |    | 以下设置将手动为 PPX 分配 IP 地址并启用<br>socket 服务器。socket 服务器端口号固定为<br>2268。 |  |  |  |  |  |
|    | 1. | 将以太网电缆从网络连接到后面板<br>以太网端口。                                        |  |  |  |  |  |
|    | 2. | 关闭 DHCP 设置, 然后设置相关设 见 139 页 置, 包括 IP 地址、子网掩码、网关 IP 和 DNS 地址。     |  |  |  |  |  |

3. 建立远程连接后,该指示灯将显示。

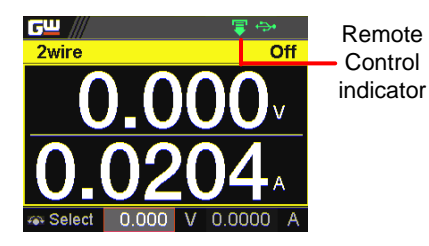

200

Socket 服务器功能检查

| 背景    | 为了测试 socket 服务器的功能,可以使用<br>National Instruments Measurement and<br>Automation Explorer。该计划可在 NI 网站上家<br>得,www.ni.com.,通过搜索 VISA 运行时引擎<br>页面,或通过以下网址"下载"访问,<br>http://www.ni.com/visa/ |  |  |  |  |  |
|-------|----------------------------------------------------------------------------------------------------|--|--|--|--|--|
| 要求    | 操作系统: Windows XP, 7, 8, 10                                                                                                    |  |  |  |  |  |
| 功能性检查 | <ul> <li>. 启动 NI 测量和自动化浏览器(MAX)程序。使用 Windows,按:</li> <li>Start&gt;All Programs&gt;National<br/>Instruments&gt;Measurement &amp; Automation</li> </ul>                                 |  |  |  |  |  |
|       | Measurement & Automation Explorer                                                                                                    |  |  |  |  |  |
|       | Initializing<br>Version 15.3<br>©1999-2015 National Instruments. All rights reserved.                                                                                                 |  |  |  |  |  |

My System>Devices and Interfaces>Network Devices

3. 按 Add New Network Device>Visa TCP/IP Resource...

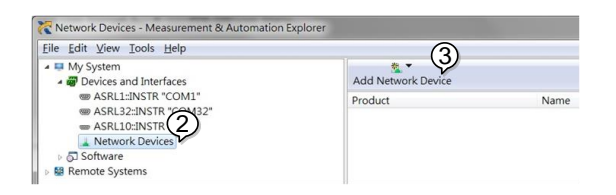

4. 从弹出窗口中选择 Manual Entry of Raw Socket

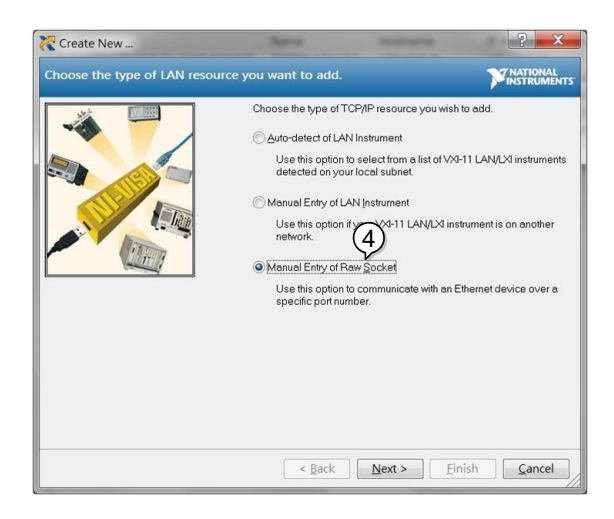

- 5. 输入 PPX 的 IP 地址和端口号。端口号固定为 2268。
- 6. 单击验证按钮。
- 7. 连接成功,将出现一个弹出窗口。
- 8. 单击 Next。

| Create New                      | Barro                                                      | -                                                                   | ? ×                            |
|---------------------------------|------------------------------------------------------------|---------------------------------------------------------------------|--------------------------------|
| Enter the LAN resource details. |                                                            |                                                                     |                                |
|                                 | Enter the TCP/IP a<br>of xxx xxx xxx th<br>computer@some.c | ddress of your VISA networ<br>e hostname of the device, o<br>lomain | k resource in the form<br>or a |
| - Lin                           | 172.16.5.21                                                | aress V                                                             | $\bigcirc$                     |
|                                 | Port <u>N</u> umber<br>2258                                |                                                                     | Validate                       |
| Measurement & Autom             | ation Explorer                                             | sion to                                                             |                                |
|                                 | C                                                          | *** (8)                                                             |                                |
|                                 | < <u>B</u> ack                                             | Next > Eir                                                          | ish <u>C</u> ancel             |

- 9. PPX\_DC1 接下来配置 PPX 连接的别名(名称)。在本例中,别名为: PPX\_DC1
- 10. 单击 finish。

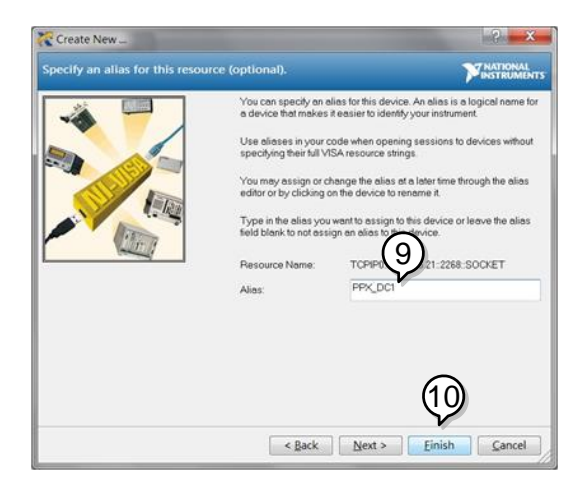

11. PPX 的 IP 地址将显示在配置面板的网络设备 下。立即选择此图标。 12. 单击 Open VISA Test Panel.

| Eile Edit View Iools Help |                      | (12)                            |  |
|---------------------------|----------------------|---------------------------------|--|
|                           | Refresh Open VISA To | est Panel                       |  |
|                           | Settings<br>Name     | PPX_DC1                         |  |
|                           | Hostname             | 172.16.5.21                     |  |
|                           | IPv4 Address         | 172.16.5.21                     |  |
|                           | Status               | Present                         |  |
|                           | Port Number          | 2268                            |  |
|                           | VISA Resource Name   | TCPIP0::172.16.5.21::2268::SOCK |  |

- 13. 单击 Configuration icon,
- 14. 单击 I/O Settings.
- 15. 确保选中 Enable Termination Character 复选框, 并且终端字符为\n (Value: xA)。
- 16. 单击 Apply Changes.

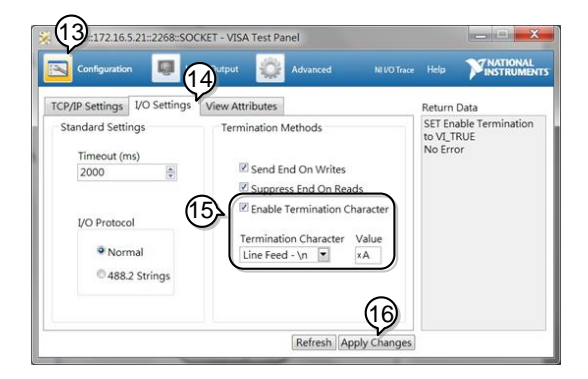

17. 单击 Input/Output icon.

18. 在 Select or Enter Command 复选框输入\*IDN?

19. 单击 Query 按钮

20.IDN? 查询将在对话框中返回制造商、型号名

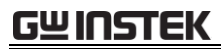

称、序列号和固件版本。

GW-INSTEK, PPX-10H01, TW123456, V0.A4

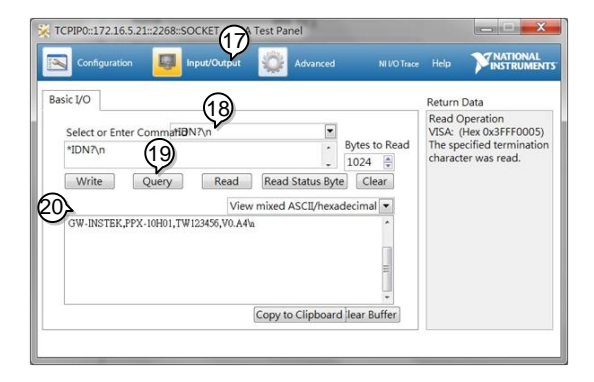

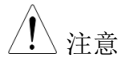

有关更多详细信息,请参阅 GW Instek 网站 www.gwinstek.com 上的编程手册。

# FAQ

- 电源应多久校准一次?
- OVP 电压的触发时间早于预期。
- 是否可以将多条电缆组合在一起作为输出接线?
- 精度与规格不符。

#### 电源应多久校准一次?

PPX 应由授权服务中心至少每两年校准一次。有关校准的详细信息, 请访问当地经销商或 GWInstekwww.gwinstek.com / marketing@goodwill.com.tw.

#### OVP 电压的触发时间早于预期

设置 OVP 电压时,应考虑负载电缆的电压降。由于 OVP 电平是从 输出端子而不是从负载端子设置的,因此负载端子处的电压可能略低。

#### 是否可以将多条电缆组合在一起作为输出接线?

可以。如果单个电缆的电流容量不足,则可以同时(并联)使用电缆。 但是,也应考虑耐受电压。确保电缆绞合在一起且长度相同。

精度与规格不符

确保设备在 23℃±5℃内至少开机 30 分钟. 这是稳定设备以符合规格 所必需的。

有关更多信息,请联系当地经销商或 GWInstek www.gwinstek.com / marketing@goodwill.com.tw.

附录

# PPX 出厂默认设置

以下默认设置是电源的出厂设置。

有关如何恢复出厂默认设置的详细信息,请参阅第62页。

| Initial                        | 默认设置                           |  |  |
|--------------------------------|--------------------------------|--|--|
| Output                         | Off                            |  |  |
| LOCK                           | Disabled                       |  |  |
| Voltage Set                    | 0.000 V                        |  |  |
| Current Set                    | 0.0000 A                       |  |  |
|                                |                                |  |  |
| 输出                             | 默认设置                           |  |  |
| Output On Dly(Delay)           | 00(hour):00(minute):00.00(sec) |  |  |
| Output Off Dly(Delay)          | 00(hour):00(minute):00.00(sec) |  |  |
| Remote Sense                   | 2 Wire                         |  |  |
| V/I Slew Rate                  | CVHS = CV high speed priority  |  |  |
| R_V(Rising Voltage) Slew Rate  | 0.001 V/ms (PPX-10H01)         |  |  |
|                                | 0.0001 V/ms (Other)            |  |  |
| F_V(Falling Voltage) Slew Rate | 0.001 V/ms (PPX-10H01)         |  |  |
|                                | 0.0001 V/ms (Other)            |  |  |
| R_C(Rising Current) Slew Rate  | 0.00001 A/ms (PPX all series)  |  |  |
| F_C(Falling Current) Slew Rate | 0.00001 A/ms (PPX all series)  |  |  |
|                                |                                |  |  |
| 测量                             | 默认设置                           |  |  |

| Measure Average | Off  |
|-----------------|------|
| Voltage Range   | Auto |
| Current Range   | Auto |

| EXT (外部)控制      | 默认设置                            |
|-----------------|---------------------------------|
| CV Control      | Front Panel                     |
| CC Control      | Front Panel                     |
| Output Type     | High                            |
| Output Enable   | Off                             |
| TRIG(触发控制)      | 默认设置                            |
| Trigin Level    | High                            |
| Trigin Action   | None                            |
| Trigin Voltage  | 0.000 V                         |
| Trigin Current  | 0.0000 A                        |
| Trigin Memory   | M1                              |
| Trigout Level   | Low                             |
| Trigout Source  | None                            |
| Trigout Width   | 1.0 ms                          |
| 电源开机设置          | 默认设置                            |
| Power On Status | Safe                            |
| 定功率             | 默认设置                            |
| Control         | Off                             |
| Power           | (1.05 X Vrate) * (1.05 X Irate) |
| 温度              | 默认设置                            |
| Control         | Off                             |

## **G**<sup>W</sup>**INSTEK**

| Unit                            | °C                 |
|---------------------------------|--------------------|
| Output Safe                     | Off                |
| Monitor                         | 100.0 °C           |
| Adjust                          | 0.0 ℃              |
|                                 |                    |
| 保存/调用                           | 默认设置               |
| Save Mem(Memory) Set            | M1                 |
| Recall Mem(Memory) Set          | M1                 |
|                                 |                    |
| Utility - Buzzer                | 默认设置               |
| Protect                         | On                 |
| Keyboard                        | Off                |
|                                 |                    |
|                                 |                    |
| Utility - Bleeder               | 默认设置               |
| Bleeder                         | On                 |
|                                 |                    |
| APP - AH/WH Meter (License Key) | 默认设置               |
| Mode                            | Disable            |
| AHour                           | 9999999999999 Ah   |
| WHour                           | 999999999999999 Wh |
|                                 |                    |
| 保护                              | 默认设置               |
| Voltage Limit                   | Off                |
| UVL                             | 0.000 V            |
| OVP Level                       | 1.1 X Vrate        |
| Current Limit                   | Off                |
| OCP Level                       | 1.1 X Irate)       |
| OCP Delay                       | 0.050 s            |

# PPX 规格

当 PPX 通电至少 30 分钟时,此规格适用。

#### 输入额定值 (AC rms)

| Model    | PPX-<br>1005 | PPX-<br>2002                                                 | PPX-<br>2005 | PPX-<br>3601 | PPX-<br>3603 | РРХ-<br>10Н01 |  |  |
|----------|--------------|--------------------------------------------------------------|--------------|--------------|--------------|---------------|--|--|
| 标称输入电压*1 | 100Va        | 100Vac / 120Vac / 220Vac / 240Vac, 50Hz / 60Hz, single phase |              |              |              |               |  |  |
| 输入电压范围   |              | ±10%                                                         |              |              |              |               |  |  |
| 输入频率范围   |              | 47Hz to 63Hz                                                 |              |              |              |               |  |  |
| 最大浪涌电流   | ≦ 25Ama      | x ≦20Amax                                                    | ≦ 30Amax     | ≦ 35Amax     | ≦40Amax      | ≦ 30Amax      |  |  |
| 最大功耗     | 200VA        | 150VA                                                        | 300VA        | 150VA        | 300VA        | 300VA         |  |  |

\*1.在将电源插头连接到交流电源插座之前,请确保底部面板的电压选择开关处于正确位置。连接 到错误的交流线电压可能会损坏仪器。

## DC 模式输出额定值

| 型号     |            | PPX-<br>1005 | PPX-<br>2002 | PPX-<br>2005 | PPX-<br>3601 | PPX-<br>3603 | PPX-<br>10H01 |
|--------|------------|--------------|--------------|--------------|--------------|--------------|---------------|
| Rating | 输出电压       | 10.000V      | 20.000V      | 20.000V      | 36.000V      | 36.000V      | 100.00V       |
|        | 输出电流       | 5.0000A      | 2.0000A      | 5.0000A      | 1.0000A      | 3.0000A      | 1.0000A       |
|        | 输出功率       | 50W          | 40W          | 100W         | 36W          | 108W         | 100W          |
|        | 设置范围(105%) | 0V to        | 0V to        | 0V to        | 0V to        | 0V to        | 0V to         |
|        |            | 10.5V        | 21.0V        | 21.0V        | 37.8V        | 37.8V        | 105.0V        |
|        | 设置分辨率      | 1mV          | 1mV          | 1mV          | 1mV          | 1mV          | 10mV          |
|        | 设置精度       | ±(0.03%      | ±(0.03%      | ±(0.03%      | ±(0.03%      | ±(0.03%      | ±(0.03%       |
|        | (23°C±5°C) | of setting   | of setting   | of setting   | of setting   | of setting   | of setting    |
| њп     |            | + 3mV)       | + 5mV)       | + 5mV)       | + 8mV)       | + 8mV)       | + 20mV)       |
| 电压     | 线路调节*7     | ±(0.01%      | ±(0.01%      | ±(0.01%      | ±(0.01%      | ±(0.01%      | ±(0.01%       |
|        |            | of setting   | of setting   | of setting   | of setting   | of setting   | of setting    |
|        |            | + 1mV)       | + 1mV)       | + 1mV)       | + 3mV)       | + 3mV)       | + 7mV)        |
|        | 负载调节*8     | ±(0.01%      | ±(0.01%      | ±(0.01%      | ±(0.01%      | ±(0.01%      | ±(0.01%       |
|        |            | of setting   | of setting   | of setting   | of setting   | of setting   | of setting    |
|        |            | + 2mV)       | + 2mV)       | + 3mV)       | + 3mV)       | + 4mV)       | + 7mV)        |

## **G**<sup>W</sup>**INSTEK**

| 瞬态响          | 应*1                   |            | <50us      |            |            | <100us      |           |
|--------------|-----------------------|------------|------------|------------|------------|-------------|-----------|
| 纹波           | (Vrms*2/              | 0.35mVrm   | 0.5mVrms   | 0.5mVrms   | 0.8mVrms ( | ).8mVrms/ 1 | 1.2mVrms  |
| 噪声           | Vpp*3)                | s/<6mVpp   | /<8mVpp    | /<8mVpp    | /<10mVp    | <10mVpp ,   | /<15mVp   |
|              |                       |            |            |            | р          | 1           | р         |
| 6.71         | Rated                 | ≦20ms      |            | < 50       |            | :           | ≦ 100ms   |
| エハ<br>时间*4   | load                  | ≦ 50ms     |            |            |            |             |           |
| e 1 1-1      | No load               | ≦20ms      |            | ≦ 50       | lms        | :           | ≦ 100ms   |
| <b>工</b> 1/2 | Rated                 | ≦10ms      |            | < 20       | 100 5      | :           | ≦ 50ms    |
| ▶P理<br>时间*5  | load                  |            |            | ≧ 20       | ins        |             |           |
| 1111         | No load               | ≦100ms     |            | ≦150       | Oms        | i           | ≦ 250ms   |
| 最大远<br>压(单   | 程补偿电<br>线)            |            |            | 1V         |            |             | 3V        |
| 温度系          | 数(TYP.) *6            |            | 100 ppm/°C |            |            |             |           |
| 设置范          | 围 (105%)              | 0A to      | 0A to 2.1A | 0A to      | 0A to      | 0A to       | 0A to     |
|              |                       | 5.25A      |            | 5.25A      | 1.050A     | 3.15A       | 1.050A    |
| 设置分          | 辨率                    | 0.1mA      | 0.1mA      | 0.1mA      | 0.1mA      | 0.1mA       | 0.1mA     |
| 设置精          | 度                     | ±(0.05% of | ±(0.05% of | ±(0.05% of | ±(0.05% of | ±(0.05% of  | ±(0.05%   |
| (23°C±       | 5°C)                  | setting +  | setting +  | setting +  | setting +  | setting +   | of        |
|              |                       | 3.0mA)     | 1.0mA)     | 3.0mA)     | 0.5mA)     | 1.5mA)      | setting + |
|              |                       |            |            |            |            |             | 1.0mA)    |
| 线路调          | 节*7                   | ±(0.02% of | ±(0.02% of | ±(0.02% of | ±(0.02% of | ±(0.02% of  | ±(0.02%   |
|              |                       | setting +  | setting +  | setting +  | setting +  | setting +   | of        |
|              |                       | 250uA)     | 100uA)     | 250uA)     | 50uA)      | 150uA)      | setting + |
|              |                       |            |            |            |            |             | 50uA)     |
| 负载调          | 节*9                   | ±(0.02% of | ±(0.02% of | ±(0.02% of | ±(0.02% of | ±(0.02% of  | ±(0.02%   |
|              |                       | setting +  | setting +  | setting +  | setting +  | setting +   | of        |
|              |                       | 250uA)     | 100uA)     | 250uA)     | 50uA)      | 150uA)      | setting + |
|              |                       |            |            |            |            |             | 50uA)     |
| 纹波<br>噪声     | (Arms <sup>*2</sup> ) | 2mA        | 1mA        | 2mA        | 400uA      | 1mA         | 1mA       |
| 温度系          | 数 (TYP.) *6           |            |            | 200 pp     | om/°C      |             |           |

\*1. Time for output voltage to recover within  $\pm(0.1\% + 10$  mV) of its rated output for a load change from 50% to 100% of its rated output current.

\*2. 测量频率带宽为 5 Hz 至 1 MHz。

\*3. 测量频率带宽为 10 Hz 至 20 MHz。

\*4.额定输出电压的10%~90%,带额定电阻负载。 \*5.额定输出电压的 90%~10%,带额定电阻负载。

\*6. 温度系数: 预热 30 分钟后。

\*7.在 90~110Vac 或 108~132Vac 或 198~242Vac 或 216~264Vac 时,恒定负载。

\*8. 从空载到满载,恒定的交流输入电压。

确保测试引线和输出端子连接良好。

建议采用欧洲终端输出型号时,采用四线连接。

\*9.对于负载电压变化,等于单位额定电压,恒定交流输入电压。

电流

#### 测量值显示

| Model |                    | PPX-<br>1005          | PPX-<br>2002 | PPX-<br>2005 | PPX-<br>3601 | PPX-<br>3603 | PPX-<br>10H01 |
|-------|--------------------|-----------------------|--------------|--------------|--------------|--------------|---------------|
| 电压档位  | Hight              | 10.000V               | 20.000V      | 20.000V      | 36.000V      | 36.000V      | 100.00V       |
|       | Low                | 1.0000V               | 2.0000V      | 2.0000V      | 3.6000V      | 3.6000V      | 10.000V       |
|       | Hight              | 5.0000A               | 2.0000A      | 5.0000A      | 1.0000A      | 3.0000A      | 1.0000A       |
| 电流档位  | Mid                | 500.00mA              | 200.00mA     | 500.00mA     | 100.00mA     | 300.00mA     | 100.00mA      |
|       | Low                | 50.000mA              | 20.000mA     | 50.000mA     | 10.000mA     | 30.000mA     | 10.000mA      |
|       | L-Low              | 5.0000mA              | 2.0000mA     | 5.0000mA     | 1.0000mA     | 3.0000mA     | 1.0000mA      |
|       | Voltage(H)         |                       |              | 1mV          |              |              | 10mV          |
|       | Voltage(L)         |                       |              | 0.1mV        |              |              | 1mV           |
| 测量分辨  | Current(H) 0.1mA   |                       |              |              | 0.1mA        |              |               |
| 4     | Current(M) 0.01mA  |                       |              |              | 0.01mA       |              |               |
|       | Current(L)         | rent(L) 0.001mA       |              |              |              |              | 0.001mA       |
|       | Current(LL)        |                       |              | 0.0001mA     |              |              | 10mV          |
|       | Voltage(H/L)       | ±(0.03%               | ±(0.03%      | ±(0.03%      | ±(0.03%      | ±(0.03%      | ±(0.03%       |
|       |                    | of rdg                | of rdg       | of rdg +     | of rdg +     | of rdg +     | of rdg +      |
|       |                    | +2mV)                 | +4mV)        | 5mV)         | 6mV)         | 8mV)         | 15mV)         |
|       | Temperature        |                       |              |              |              |              |               |
|       | $Coefficient^{*1}$ | 100 ppm/°C            |              |              |              |              |               |
|       | (TYP.)             |                       |              |              |              |              |               |
|       | Current(H/M        | ±(0.05%               | ±(0.05%      | ±(0.05%      | ±(0.05%      | ±(0.05%      | ±(0.05%       |
| 测量精度  | )                  | of rdg +              | of rdg +     | of rdg +     | of rdg +     | of rdg +     | of rdg +      |
|       |                    | 2.5mA)                | 1.0mA)       | 2.5mA)       | 0.4mA)       | 1.2mA)       | 1.0mA)        |
|       | Current(L/LL)      | $\pm(0.1\%~\text{of}$ | ±(0.1% of    | ±(0.1% of    | ±(0.1% of    | ±(0.1% of    | ±(0.1% of     |
|       |                    | rdg +                 | rdg +        | rdg +        | rdg +        | rdg +        | rdg +         |
|       |                    | 40uA)                 | 24uA)        | 40uA)        | 16uA)        | 28uA)        | 24uA)         |
|       | Temperature        |                       |              |              |              |              |               |
|       | Coefficient*1      |                       |              | 200 p        | pm/°C        |              |               |
|       | (TYP.)             |                       |              |              |              |              |               |

\*1. 温度系数: 预热 30 分钟后。

# **GWINSTEK**

#### 测量值显示

| 型号                |           | PPX-<br>1005   | PPX-<br>2002  | PPX-<br>2005 | PPX-<br>3601 | PPX-<br>3603 | PPX-<br>10H01 |  |
|-------------------|-----------|----------------|---------------|--------------|--------------|--------------|---------------|--|
| 温度(K-Type<br>热电偶) | Range     | -200°C~+1372°C |               |              |              |              |               |  |
|                   | Resolutio | 0.25°C         |               |              |              |              |               |  |
|                   | n         |                |               |              |              |              |               |  |
|                   | Accuracy  |                | ±(0.5% + 2°C) |              |              |              |               |  |

#### 保护功能

| 型号             |                     | PPX-<br>1005                                        | PPX-<br>2002 | PPX-<br>2005 | PPX-<br>3601 | PPX-<br>3603 | PPX-<br>10H01 |  |
|----------------|---------------------|-----------------------------------------------------|--------------|--------------|--------------|--------------|---------------|--|
|                | Operation           | Turns the output off, displays OVP and lights ALARM |              |              |              |              |               |  |
| 过电压保护<br>(OVP) | Setting<br>range    | 0.5V to                                             | 1.0V to      | 1.0V to      | 1.8V to      | 1.8V to      | 5.0V to       |  |
|                |                     | 11.0V                                               | 22.0V        | 22.0V        | 39.6V        | 39.6V        | 110.0V        |  |
|                |                     | (5% to 110% of the rated output voltage)            |              |              |              |              |               |  |
|                | Setting<br>Accuracy | ±(1% of rating)                                     |              |              |              |              |               |  |
|                | Operation           | Turns the output off, displays OCP and lights ALARM |              |              |              |              |               |  |
| 过电流保护<br>(OCP) | Setting<br>range    | 0.25A to                                            | 0.1A to      | 0.25A to     | 0.05A to     | 0.15A to     | 0.05A to      |  |
|                |                     | 5.5A                                                | 2.2A         | 5.5A         | 1.1A         | 3.3A         | 1.1A          |  |
|                |                     | (5% to 110% of the rated output current)            |              |              |              |              |               |  |
|                | Setting<br>Accuracy | ±(1% of rating)                                     |              |              |              |              |               |  |
| 过热保护<br>(OTP)  | Operation           | Turns the output off, displays OTP and lights ALARM |              |              |              |              |               |  |

## 模拟控制和信号输出

| 型号             |           | PPX-<br>1005                                                         | PPX-<br>2002 | PPX-<br>2005 | PPX-<br>3601                                                                          | PPX-<br>3603  | PPX-<br>10H01 |  |
|----------------|-----------|----------------------------------------------------------------------|--------------|--------------|---------------------------------------------------------------------------------------|---------------|---------------|--|
| 外部电压控制         | Accuracy  | 0% to 100% of the rated output voltage in the range of 0V to 10V     |              |              |                                                                                       |               |               |  |
| 输出电压           |           | 1% of rating                                                         |              |              |                                                                                       |               |               |  |
|                |           | 0% to 100% of the rated output voltage in the range of 0V to         |              |              |                                                                                       |               |               |  |
| 外部电压控制<br>输出电流 | Accuracy  | 10V                                                                  |              |              |                                                                                       |               |               |  |
|                |           | 1% of rating                                                         |              |              |                                                                                       |               |               |  |
|                |           | 0% to 100% of the rated output voltage in the range of 0 $\Omega$ to |              |              |                                                                                       |               |               |  |
| 外部电阻控制<br>給山中压 | Accuracy  | 10kΩ                                                                 |              |              |                                                                                       |               |               |  |
| <b></b>        |           | 1% of rating                                                         |              |              |                                                                                       |               |               |  |
|                |           | 0% to 100% of the rated output voltage in the range of $0\Omega$ to  |              |              |                                                                                       |               |               |  |
| 外部电阻控制<br>输出由流 | Accuracy  | 10kΩ                                                                 |              |              |                                                                                       |               |               |  |
| 1111 111 1111  |           | 1% of rating                                                         |              |              |                                                                                       |               |               |  |
|                |           | Possible logic selections:                                           |              |              |                                                                                       |               |               |  |
|                | Output    | Turn the output on using a LOW (0 V to 0.5 V) or short-circuit,      |              |              |                                                                                       |               |               |  |
|                | on/off    | turn the output off using a HIGH (4.5 V to 5 V) or open-circuit.     |              |              |                                                                                       |               |               |  |
| UN/OFF CONT    | control   | Turn the output on using a HIGH (4.5 V to 5 V) or open-circuit,      |              |              |                                                                                       |               |               |  |
|                |           | turn the                                                             | output off   | using a LC   | a HIGH (4.5 V to 5 V) or o<br>a LOW (0 V to 0.5 V) or sl<br>(at rated voltage output) | hort-circuit. |               |  |
| 些测信号输出         | Voltage   | 10.00V±0.1V (at rated voltage output)                                |              |              |                                                                                       |               |               |  |
|                | monitor   | 0V±0.1V (at 0V output)                                               |              |              |                                                                                       |               |               |  |
|                | (V MON)   |                                                                      |              |              |                                                                                       |               |               |  |
|                | Current   | 10.00V±0.1V (at rated current output)                                |              |              |                                                                                       |               |               |  |
|                | monitor   | 0V+0.1V (at 0A output)                                               |              |              |                                                                                       |               |               |  |
|                | (I MON)   |                                                                      |              |              |                                                                                       |               |               |  |
|                | OUT       | Turns on when the output is on                                       |              |              |                                                                                       |               |               |  |
| 状态信号输出*2       | ON/OFF    |                                                                      |              |              |                                                                                       |               |               |  |
|                | STATUS    |                                                                      |              |              |                                                                                       |               |               |  |
|                | CV STATUS | 5 Turns on during CV operation                                       |              |              |                                                                                       |               |               |  |
|                | CC STATUS | S Turns on during CC operation                                       |              |              |                                                                                       |               |               |  |
|                | ALM       | Turns on when an alarm has been activa                               |              |              |                                                                                       | ed            |               |  |
|                | STATUS    |                                                                      |              |              |                                                                                       |               |               |  |
|                | PWR ON    | Turns on when the nower is turn                                      |              | turned on    |                                                                                       |               |               |  |
|                | STATUS    | funds on when the power is turned on                                 |              |              |                                                                                       |               |               |  |

\*1. 后面板上的 EXT I/O connector。

# G≝INSTEK

\*2.集电极开路输出:最大电压 30V,最大电流 8mA。状态引脚的公共线是浮动的(隔离电压为 60 V 或更低),它与输出和控制电路隔离。
## <u>GWINSTEK</u>

| 接口 |  |
|----|--|
| 1  |  |

| 型号            | PPX-<br>1005                                                          | PPX-<br>2002                                           | PPX-<br>2005 | PPX-<br>3601 | PPX-<br>3603 | PPX-<br>10H01 |
|---------------|-----------------------------------------------------------------------|--------------------------------------------------------|--------------|--------------|--------------|---------------|
| LAN           | MAC Ad                                                                | MAC Address, DNS IP Address, User Password, Gateway IP |              |              |              |               |
|               | Address, Instrument IP Address, Subnet Mask                           |                                                        |              |              |              |               |
| USB           | Type A:                                                               | Type A: Host, Type B: Slave, Speed: 1.1/2.0, USB-CDC   |              |              |              |               |
| RS-232/RS-485 | 32/RS-485 Complies with the EIA-RS-232/RS-485 specifications (exclude |                                                        |              |              |              | excluding the |
|               | connecto                                                              | or)                                                    |              |              |              |               |

## 一般规格

| 型号                                     |                | PPX-<br>1005                                            | PPX-<br>2002 | PPX-<br>2005 | PPX-<br>3601 | PPX-<br>3603 | PPX-<br>10H01 |
|----------------------------------------|----------------|---------------------------------------------------------|--------------|--------------|--------------|--------------|---------------|
| 重量                                     |                | Approx. 5.5kg                                           |              |              |              |              |               |
| 尺寸 (mm)                                |                | 107(W)×124(H)×313(D) (not including protrusions)        |              |              |              |              |               |
| 操作环境                                   |                | Indoor use, Overvoltage Category II                     |              |              |              |              |               |
| 操作温度                                   |                | 0°C to 40°C                                             |              |              |              |              |               |
| 存储温度                                   |                | -20°C to 70°C                                           |              |              |              |              |               |
| 操作湿度                                   |                | 20% to 80% RH; No condensation                          |              |              |              |              |               |
| 存储湿度                                   |                | 20% to 85% RH; No condensation                          |              |              |              |              |               |
| 海拔                                     |                | Maximum 2000m                                           |              |              |              |              |               |
| 5146                                   |                | Complies with the European EMC directive 2014/30/EU for |              |              |              |              |               |
| Class A test and measurement products. |                |                                                         |              |              |              |              |               |
| 安全                                     |                | Complies with the European Low Voltage Directive        |              |              |              |              |               |
|                                        |                | 2014/35/EU and carries the CE-marking.                  |              |              |              |              |               |
|                                        | Between input  | No abnormalities at 1500 Vac for 1 minute.              |              |              |              |              |               |
|                                        | and chassis    |                                                         |              |              |              |              |               |
| 耐压                                     | Between input  | No abno                                                 | rmalities a  | t 3000 Vac   | for 1 minu   | ite.         |               |
|                                        | and output     |                                                         |              |              |              |              |               |
|                                        | Between output | No abno                                                 | rmalities a  | t 500 Vdc    | for 1 minut  | e.           |               |
|                                        | and chassis    |                                                         |              |              |              |              |               |
|                                        | Between input  | 500 Vdc,                                                | 100MΩ d      | or more      |              |              |               |
| 绝缘电阻                                   | and chassis    |                                                         |              |              |              |              |               |
|                                        | Between input  | 500 Vdc,                                                | 100MΩ d      | or more      |              |              |               |
|                                        | and output     |                                                         |              |              |              |              |               |
|                                        | Between output | 500 Vdc, 100M $\Omega$ or more                          |              |              |              |              |               |
|                                        | and chassis    |                                                         |              |              |              |              |               |

## GWINSTEK

# PPX 尺寸

**PPX** Series

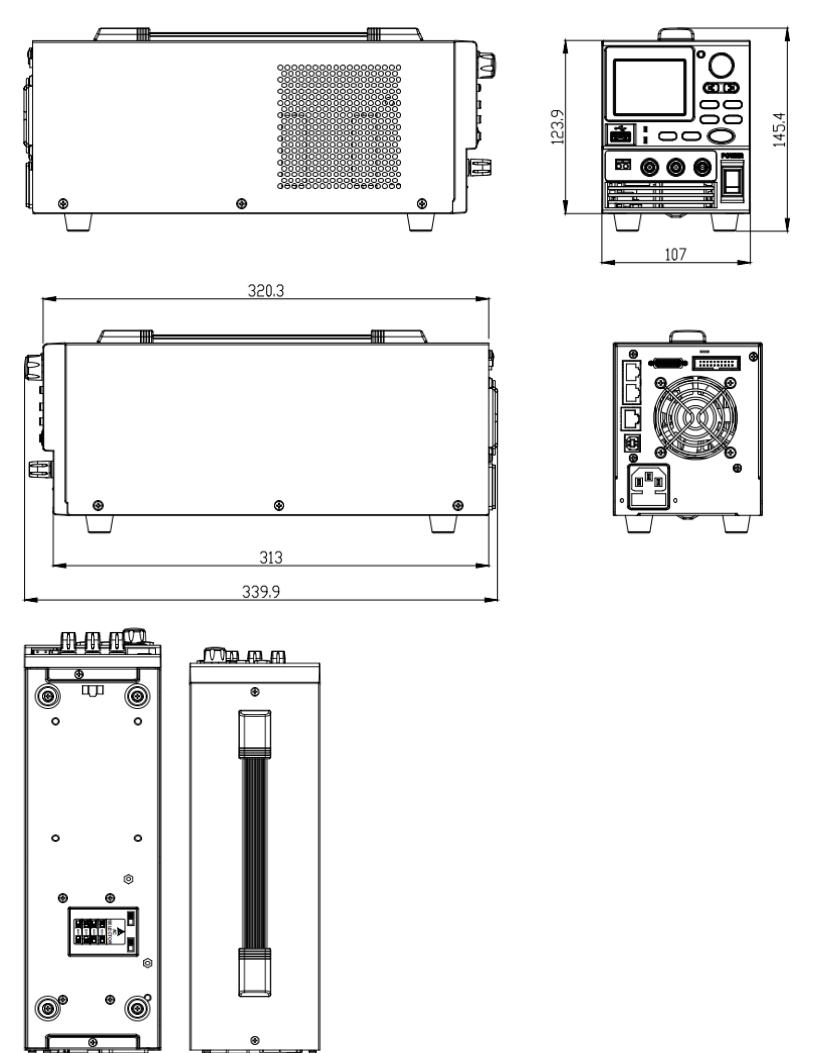

## Declaration of Conformity

### We

## GOOD WILL INSTRUMENT CO., LTD.

declare that the below mentioned product

**Type of Product:** Programmable High Precision DC Power Supply **Model Number:** PPX-1005 / PPX-2002 / PPX-2005 / PPX-3601 / PPX-3603 / PPX-10H01

are herewith confirmed to comply with the requirements set out in the Council Directive on the Approximation of the Law of Member States relating to EMC (2014/30/EU), LVD (2014/35/EU), WEEE (2012/19/EU) and RoHS (2011/65/EU).

For the evaluation regarding the Electromagnetic Compatibility and Low Voltage Directive, the following standards were applied:

| © Electric Magnetic Compatibility Directive 2014/30/EU                             |                                                         |  |  |  |  |
|------------------------------------------------------------------------------------|---------------------------------------------------------|--|--|--|--|
| EN 61326-1 : Electrical equipment =<br>EN 61326-2-1: requirements (2013)           | for measurement, control and laboratory use — EMC       |  |  |  |  |
| Conducted and Radiated Emissions<br>EN 55011:2016+A1:2017 Class A<br>EN 55032:2015 | Electrical Fast Transients<br>EN 61000-4-4: 2012        |  |  |  |  |
| Current Harmonic<br>EN 61000-3-2:2019                                              | Surge Immunity<br>EN 61000-4-5: 2014+A1:2017            |  |  |  |  |
| Voltage Fluctuation<br>EN 61000-3-3:2013+A1:2019                                   | Conducted Susceptibility<br>EN 61000-4-6: 2014          |  |  |  |  |
| Electrostatic Discharge<br>EN 61000-4-2: 2009                                      | Power Frequency Magnetic Field<br>EN 61000-4-8:2010     |  |  |  |  |
| Radiated Immunity<br>EN 61000-4-3:2006+A1:2008+A2:2010                             | Voltage Dips/ Interrupts<br>EN 61000-4-11: 2004+A1:2017 |  |  |  |  |
| ©Low Voltage Directive 2014/35/EU                                                  |                                                         |  |  |  |  |
| Safety Requirements                                                                | EN 61010-1:2010 / A1:2019(Third Edition)                |  |  |  |  |
| GOODWILL INSTRUMENT CO., LTD.                                                      |                                                         |  |  |  |  |

No. 7-1, Jhongsing Road, Tucheng District, New Taipei City 236, TaiwanTel: <u>+886-2-2268-0389</u>Fax: <u>+886-2-2268-0639</u>Web: <u>http://www.gwinstek.com</u>Email: <u>marketing@goodwill.com.tw</u>

#### GOODWILL INSTRUMENT (SUZHOU) CO., LTD.

| No. 521, Zhujiang Road, Snd, Suzhou Jia | angsu 215011, China            |
|-----------------------------------------|--------------------------------|
| Tel: <u>+86-512-6661-7177</u>           | Fax: <u>+86-512-6661-7277</u>  |
| Web: <u>http://www.instek.com.cn</u>    | Email: marketing@instek.com.cn |

#### GOODWILL INSTRUMENT EURO B.V.

De Run 5427A, 5504DG Veldhoven, The Netherlands Tel: <u>+31-(0)40-2557790</u> Fax: <u>+31-(0)40-2541194</u> Email: sales@gw-instek.eu

# INDEX

| Accessories 10                      |
|-------------------------------------|
| Alarm                               |
| description23                       |
| Analog connector                    |
| pin assignment151                   |
| Analog control                      |
| output control162, 164              |
| overview149                         |
| remote monitoring166                |
| resistance control – current        |
| output160                           |
| resistance control – voltage        |
| output159                           |
| status monitoring168                |
| voltage control – current output156 |
| voltage control – voltage output153 |
| Bleeder control                     |
| description23                       |
| Build date                          |
| view                                |
| Caution symbol5                     |
| CC and CV mode                      |
| description21                       |
| CC mode                             |
| operation53                         |
| Configuration                       |
| script test settings72, 74          |
| test function settings78            |
| Conventions 33                      |
| CV mode                             |
| operation49                         |
| Declaration of conformity 211       |
| Default settings                    |
| reset                               |
| Display mode                        |
|                                     |

| operation                                  |
|--------------------------------------------|
| pollution degree 7                         |
| Ethormot                                   |
| sockets 104                                |
| SUCKETS                                    |
| FAQ 200                                    |
| Grounding 27                               |
| How to use the instrument 33               |
| Markoting                                  |
| contact 201                                |
| Menu Tree 39                               |
| OCP level 16                               |
| Operating area description 20              |
| Operating area description                 |
| floating output 27                         |
| inrush current 24                          |
| pulsed loads 24                            |
| reverse current                            |
| Optional accessories10                     |
| Output terminal                            |
| OVP level                                  |
| Package contents10                         |
| Panel lock                                 |
| Power sequence                             |
| Rack mount                                 |
| description                                |
| Rear panel diagram                         |
| Recall setup38, 60, 61, 64, 68, 78, 89, 93 |
| Remote control                             |
| Ethernet configuration 191                 |
| Ethernet function check 192                |
| GPIB configuration180                      |
| GPIB function check 181                    |

# <u>GWINSTEK</u>

| interface configuration172                 |
|--------------------------------------------|
| local bus configuration188                 |
| multi-unit configuration188                |
| multi-unit function check                  |
| sockets configuration194                   |
| sockets function check173, 195             |
| UART configuration185                      |
| USB configuration172                       |
| USB function check187                      |
| Remote sense connector                     |
| Save setup37, 59, 60, 64, 65, 66, 126, 127 |
| Service operation                          |
| about disassembly6                         |
| contact201                                 |

| 22    |
|-------|
| , 195 |
| )5    |
|       |
| 38    |
|       |
| 96    |
| 93    |
| 74    |
| 39    |
| 16    |
| 92    |
|       |